### Contents

3 M: (:

| 0 マニュ     | <b>アルの読み方</b> ····· 2                                                           | 4<br>ご注文 | 4-1 商品検索からカートへ<br>(プリンタ消耗品編)                                            |
|-----------|---------------------------------------------------------------------------------|----------|-------------------------------------------------------------------------|
| 1         | 1-1 プリンタ消耗品検索                                                                   | について     | 4-1-1 プリンタ検索からカートへ ・・・・・ 54                                             |
| 商品検索について  | 1-1-1 キーワードから検索(プリンタ編)・・・ 3                                                     |          | 4-1-2 商品一覧からカートへ ・・・・・・ 55<br>4-1-3 商品詳細からカートへ ・・・・・・ 56                |
|           | 1-1-3 コードから検索(間品名編)・・・・・ 5<br>1-1-3 コードから検索・・・・・・・・・・・・・・・・・・・・・・・・・・・・・・・・・・・・ |          | 4-2 商品検索からカートへ                                                          |
|           | 1-2 オフィス用品検索                                                                    |          | (オフィス用品編)<br>4-2-1 商品一覧からカートへ ・・・・・・・57                                 |
|           | 1-2-1 キーワードから検索 ······· 7<br>1-2-2 商品インデックスから検索 ······ 8                        |          | 4-2-2 商品詳細からカートへ ・・・・・ 58                                               |
|           | 1-2-3 コードから検索 ・・・・・・・・・・ 10                                                     |          | 4−3 その他の方法でカートへ                                                         |
|           |                                                                                 |          | 4-3-1 Myチョイスからカートへ ・・・・・・ 59                                            |
| 2<br>見積依頼 | 2-1 「見積もりNAVI」の使い方 ・・・・・ 11                                                     |          | 4-3-2 Myプリンタからカートへ ・・・・・ 60                                             |
| について      | 2-2 商品検索から見積もり依頼                                                                |          | 4-3-3 複数コードで注文 ······ 62                                                |
|           | 2-2-1 プリンタ検索から見積もり依頼 ・・・・ 13<br>2-2-2 商品一覧から見積もり依頼 ・・・・・ 15                     |          | 4-3-4 見積済み商品一覧からカートへ ・・・・ 64<br>4-3-5 購入履歴TOP10からカートへ ・・・・・ 65          |
|           | 2-2-3 商品詳細から見積もり依頼 ・・・・・・ 17                                                    |          | 4-4 カートからご注文完了まで ・・・・・ 67                                               |
|           | 2-2-4 フリー見積もり依頼 ········ 19<br>2-3 見積もり依頼履歴を見る ······· 21                       |          | <ul><li>4-5 変更とキャンセルについて ····· 70</li><li>4-6 購入履歴を見る ···· 73</li></ul> |

|     | 3-1 Myチョイスについて ・・・・・・ 22        |
|-----|---------------------------------|
| ついて | 3-2 Myプリンタについて ・・・・・ 24         |
|     | 3-3 お客さま情報設定                    |
|     | 3-3-1 メンバー設定 ・・・・・ 27           |
|     | 3-3-2 グループ設定 ・・・・・・・・・・・ 30     |
|     | 3-3-3 請求先設定 ・・・・・・・・・・・・・・・ 34  |
|     | 3-3-4 納品先設定                     |
|     | 3-4 購入条件設定                      |
|     | 3-4-1 承認設定 ・・・・・ 38             |
|     | 3-4-2 承認ルール設定 ・・・・・・・・・・・ 40    |
|     | 3-4-3 禁止カテゴリー設定 ・・・・・・・・・ 46    |
|     | 3-4-4 予算設定 ・・・・・・・・・・・・・・・・・ 47 |
|     | 3-4-5 申請履歴の確認 ・・・・・・・・・・・ 48    |
|     | 3-4-6 承認履歴の確認 ・・・・・・・・・・ 49     |
|     | 3-5 システム全体設定                    |
|     |                                 |
|     | 3-5-1 共有設定 ・・・・・・・・・・・・・・ 50    |
|     | 3-5-2 勘定科目設定 ・・・・・・・・・・・・ 51    |
|     |                                 |

| 5<br>その他 | 廃番                                                 |
|----------|----------------------------------------------------|
|          | 5-2 使用済み回収依頼について ・・・・・ 74                          |
|          | 廃番                                                 |
|          | 5-4 お問い合わせについて ・・・・・ 76                            |
|          | 5-5 カートの中身を確認する・・・・・・・ 77                          |
|          | 5-6 購入履歴集計について 78                                  |
|          | 5-7 メンバー権限について 81                                  |
|          | 5-8 旧エコチョイスから<br>ご利用のお客さまへ                         |
|          | 5-8-1 リニューアル機能 ・・・・・ 82<br>5-8-2 廃止になった機能 ・・・・・ 83 |

 $\mathbf{0}$ 

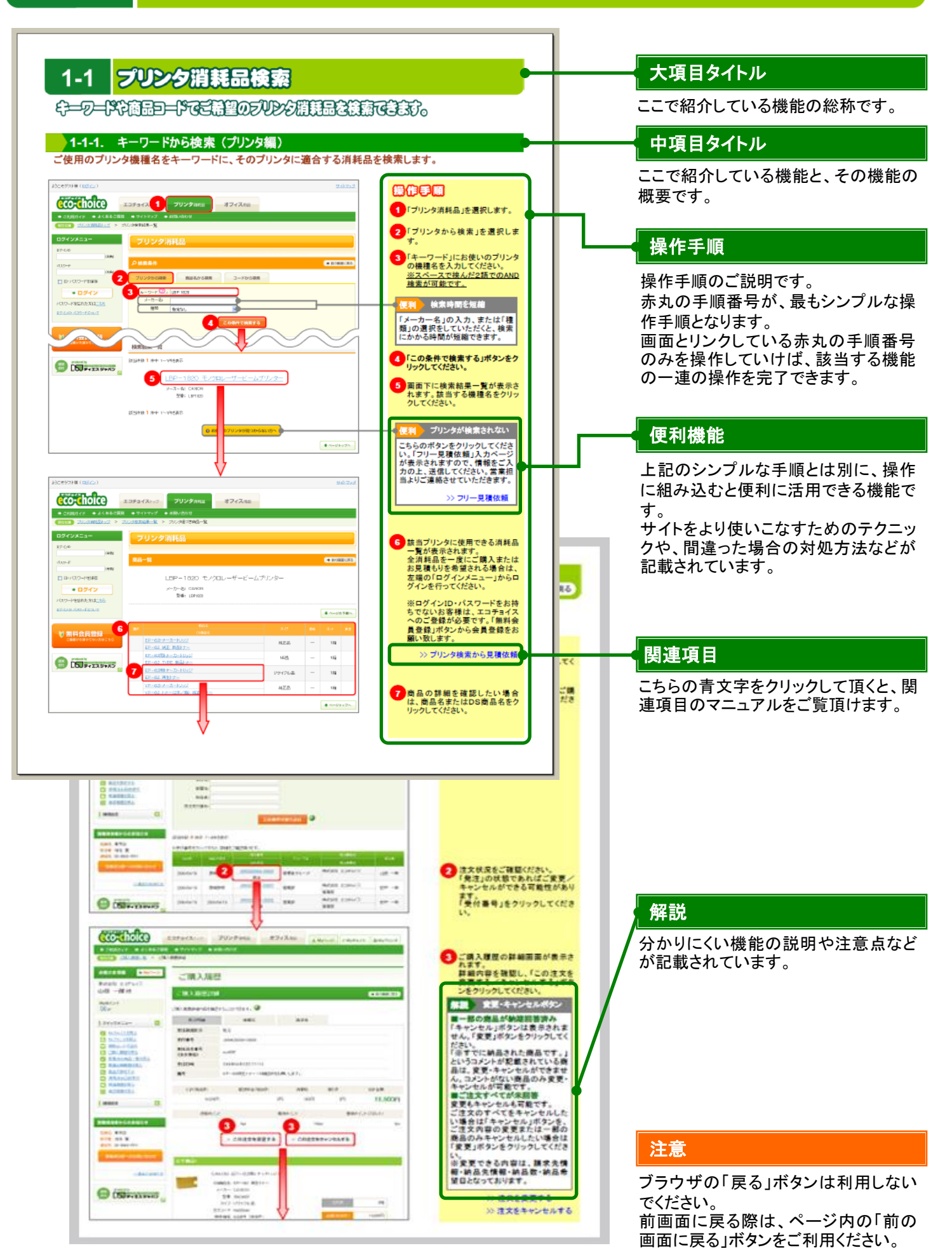

## キーワードや商品ヨードでご希望のブリンク消耗品を検索できます。

### 1-1-1. キーワードから検索(プリンタ編)

1-1 プリンタ消耗品検索

➡ 目次へ戻る

ご使用のプリンタ機種名をキーワードに、そのプリンタに適合する消耗品を検索します。

| にそゲスト様( <u>ログイン</u> )                                                                    |                                                                                                    |                                                  | サイトマップ                                                                                                    | 操作手順                                                                                                    |
|------------------------------------------------------------------------------------------|----------------------------------------------------------------------------------------------------|--------------------------------------------------|----------------------------------------------------------------------------------------------------|----------------------------------------------------------------------------------------------------|
| eco-choice                                                                               | エコチョイス 1 ブリンタ消耗品                                                                                                    | オフィス用品                                           |                                                                                                    | 1 「プリンタ消耗品」を選択します                                                                                                    |
| ➡ ご利用ガイド ➡ よくあるご買問<br>現在位置 <u>ブリンタ消耗品トップ</u> >                                           | i ● サイトマップ ● お問い合わせ<br>ブリンタ検索結果一覧                                                                                                    |                                                  |                                                                                                    |                                                                                                    |
| ログインメニュー                                                                                 | プリンタ消耗品                                                                                                    |                                                  |                                                                                                    | 2 「プリンタから検索」を選択し<br>す。                                                                                                    |
| (半角)                                                                                     | 0 檢索条件                                                                                                    |                                                  | ▶ 前の画面に戻る                                                                                                    | 3 「キーワード」にお使いのプリ:                                                                                                    |
| パスワード (半角)                                                                               | ブリンクから絵を 商品名から絵を                                                                                                    | コードから絵を                                          | A BRANKERIC REC                                                                                                    | <ul> <li>の機種名を入力してください。</li> <li>※スペースで挟んだ2語でのA</li> </ul>                                                                                                    |
| □ ID・バスワードを保存                                                                            |                                                                                                    |                                                  |                                                                                                    | 検索が可能です。                                                                                                    |
| パスワードを忘れた方は二ちら                                                                           | メーカー名:<br>★ # # # # # # # # # # # # # # # # # # #                                                                                                    |                                                  |                                                                                                    | 便利 検索時間を短縮                                                                                                    |
| <u>ログインハン パスワードについて</u>                                                                  | 推測: 指定なし                                                                                                    |                                                  |                                                                                                    | 「メーカー名」の入力 または[3                                                                                                    |
|                                                                                          | 4                                                                                                    | この条件で検索する                                        |                                                                                                    | 類」の選択をしただくと、検                                                                                                    |
| ほかお済みて                                                                                   | 検索和示力                                                                                                    |                                                  |                                                                                                    | にかかる時間が短縮できます。                                                                                                    |
| produced by                                                                              | 該当件数 <mark>1</mark> 件中 1~1件を表示                                                                                                    |                                                  |                                                                                                    | 4「この条件で検索する」ボタンス                                                                                                    |
| 合社 この まいやたい                                                                              | 5 LBP-1820 モノクロ                                                                                                    | コレーザービームプリンター                                    |                                                                                                    | リックしてください。                                                                                                    |
|                                                                                          | メーカー名: CANON                                                                                                    |                                                  |                                                                                                    | 5 画面下に検索結果一覧が表                                                                                                    |
|                                                                                          | 224#F: LBP1820                                                                                                    |                                                  |                                                                                                    | れよう。該当する機種名をク<br>クしてください。                                                                                                    |
|                                                                                          | 該当件数 1 件中 1~1件を表示                                                                                                    |                                                  |                                                                                                    |                                                                                                    |
|                                                                                          | <mark>Ф</mark> ая                                                                                                    | Dプリンタが見つからない方へ                                   |                                                                                                    |                                                                                                    |
|                                                                                          |                                                                                                    |                                                  | ★ ページトップへ                                                                                                    | こちらのボタンをクリックしてくだ                                                                                                    |
|                                                                                          | ļ                                                                                                    | L                                                |                                                                                                    | が表示されますので、情報をご                                                                                                    |
|                                                                                          |                                                                                                    |                                                  |                                                                                                    | カの上ご送信ください。営業担当                                                                                                    |
|                                                                                          |                                                                                                    |                                                  | サイトマップ                                                                                                    |                                                                                                    |
| eco-choice                                                                               | エコチョイストップ プリンタ消耗品                                                                                                    | オフィス用品                                           |                                                                                                    |                                                                                                    |
| <ul> <li>➡ ご利用ガイド</li> <li>➡ よくあるご質問</li> <li>現在位置</li> <li><u>ブリンタ消耗品トップ</u></li> </ul> | ■ サイトマップ ● お問い合わせ<br><u>ブリンタ検索結果一覧</u> > ブリンタ紐づき商品一覧                                                                                                    |                                                  |                                                                                                    | 6 該当プリンタに使用できる消耗                                                                                                    |
| ログインメニュー                                                                                 | プリンタ消耗品                                                                                                    |                                                  |                                                                                                    | 一覧が表示されます。                                                                                                    |
| コグインID (半角)                                                                              |                                                                                                    |                                                  |                                                                                                    | ご 主消れ前を一度にご購入、<br>はお見積もりを希望される場合                                                                                                    |
| パスワード (***)                                                                              | 商品一覧                                                                                                    |                                                  | ⇒ 前の画面に戻る                                                                                                    | は、左端の「ログインメニュー<br>らログインを行ってください。                                                                                                    |
| □ ID・バスワードを保存                                                                            | LBP-1820 モノクロ                                                                                                    | コレーザービームプリンター                                    |                                                                                                    |                                                                                                    |
| ● ログイン                                                                                   | メーカー名: CANON<br>型番: LBP1820                                                                                                    |                                                  |                                                                                                    | ちでないお客様は、エコチョー                                                                                                    |
| パスワードを忘れた方は <u>こちら</u><br>ログインID-パスワードについて                                               |                                                                                                    |                                                  |                                                                                                    | へのご登録が必要です。「無料 員登録」ボタンから会員登録                                                                                                    |
|                                                                                          | <u> </u>                                                                                                    |                                                  | ◆ページの下部へ                                                                                                    | 願い致します。                                                                                                    |
| 6 無料会員登録                                                                                 | 選択 DS商品名<br>FP-62トナーカートリッジ                                                                                                    | 9.17                                             | 価格ロット数量                                                                                                    | >> プリンタ検索からカート                                                                                                    |
|                                                                                          | <u> EP-62 純正 新品トナー</u><br>FP-62 明トナーカートリッジ                                                                                                    | 純正品                                              | — 1箱                                                                                                    | >> ノリンタ 夜 索 から見 積 個                                                                                                    |
| and produced by                                                                          | <u>= ======= 2</u><br>EP=62 TYPE 新品トナー<br>EP=62 EF+=キートロッジ                                                                                                    | NBB                                              | — 1箱                                                                                                    | 7商品の詳細を確認したい場                                                                                                    |
|                                                                                          |                                                                                                    | リサイクル品                                           | — 1箱                                                                                                    | は、商品名またはDS商品名                                                                                                    |
|                                                                                          | <u>EP-62 再生トナー</u><br>V/D-62トナーヤ・トリーン                                                                                                    |                                                  | •                                                                                                    |                                                                                                    |
|                                                                                          | EP-62 再生トナー<br><u>VP-62トナーカートリッジ</u><br><u>VP-62トナー(2本/箱)純正</u><br>-                                                                                                    | 純正品                                              | — 1箱                                                                                                    |                                                                                                    |
| 1240月23153-1455137<br>● 無料会員登録<br>こ書目のおみてはいろはこちら                                         | 商品名         商品名           EP-62トナーカートリッジ         EP-62 純正 新品トナー           EP-62 純正 新品トナー         EP-62 純正 新品トナー           EP-62 和正 新品トナー         EP-62 和上 トリッジ           EP-62 和上 テートリッジ         EP-62 和上 テートリッジ           EP-62 和上 テートリッジ         EP-62 和上 トリッジ           EP-62 和上 テートリッジ         EP-62 和上 トリッジ | 2.7           純正品           NB品           リサイクル品 | 小         日小         先堂           価格         日小         先堂           一         1指         1           一         1指         1 | <ul> <li>貝登録」ホタンから会員</li> <li>願い致します。</li> <li>&gt;&gt; プリンタ検索から</li> <li>&gt;&gt; プリンタ検索から</li> <li>7 商品の詳細を確認した</li> <li>は、商品名またはDS商</li> <li>いかり てください</li> </ul> |

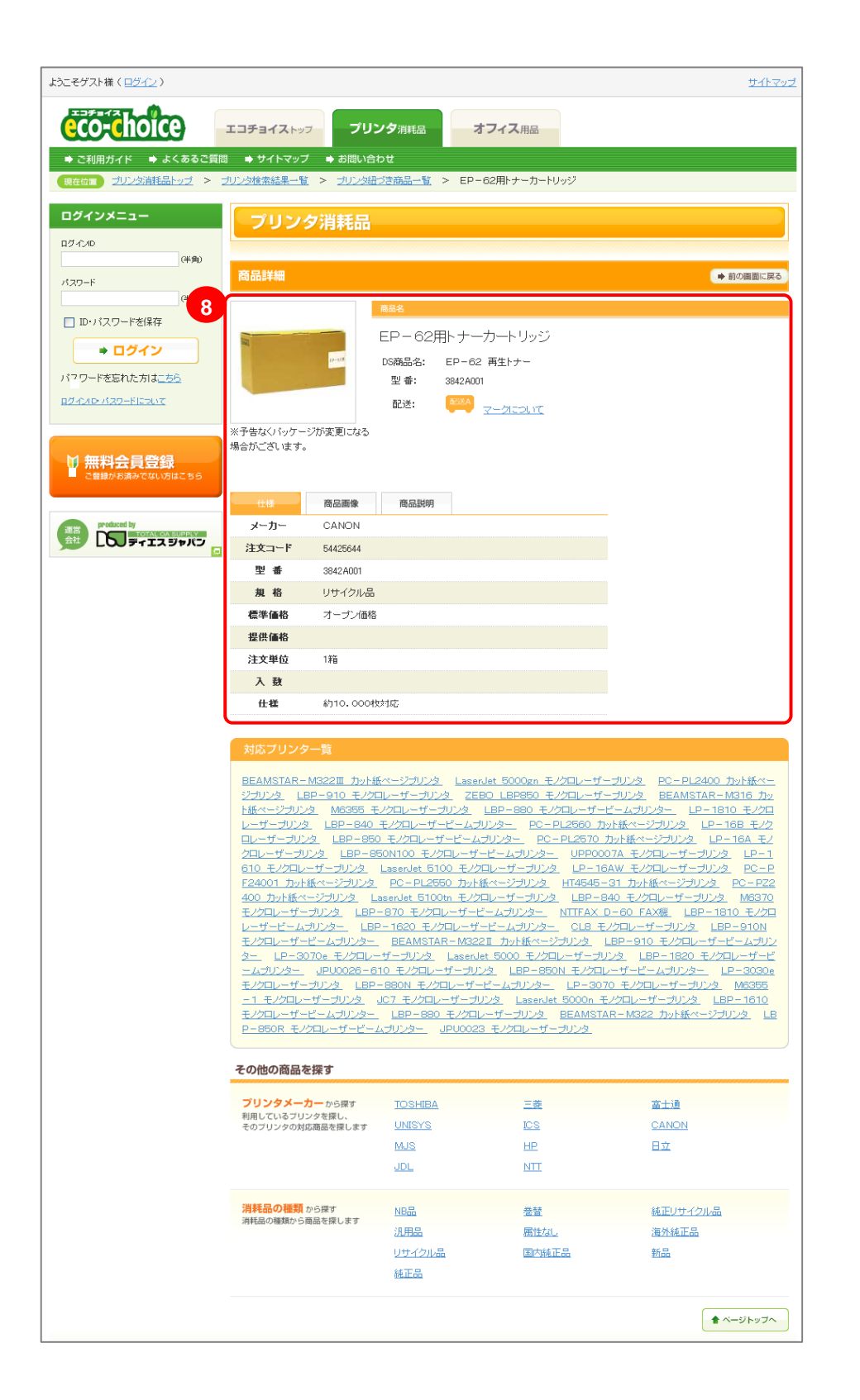

8 商品詳細画面が表示されます。 こちらで、商品の仕様・商品画像・ 商品説明をご確認いただけます。 ご購入またはお見積もりを希望される場合は、左端の「ログインメ ニュー」からログインを行ってください。

※ログインID・パスワードをお持ちでないお客様は、エコチョイスへのご登録が必要です。「無料会員登録」ボタンから会員登録をお願い致します。

>> 商品詳細からカートへ>> 商品詳細から見積依頼

## 1-1 プリンタ消耗品検索

キーワードで商品ヨードでを話望のアリシシ問題品を検索できます。

### 1-1-2. キーワードから検索(商品名編)

➡ 目次へ戻る

プリンタ消耗品の商品名をキーワードに、商品を検索します。

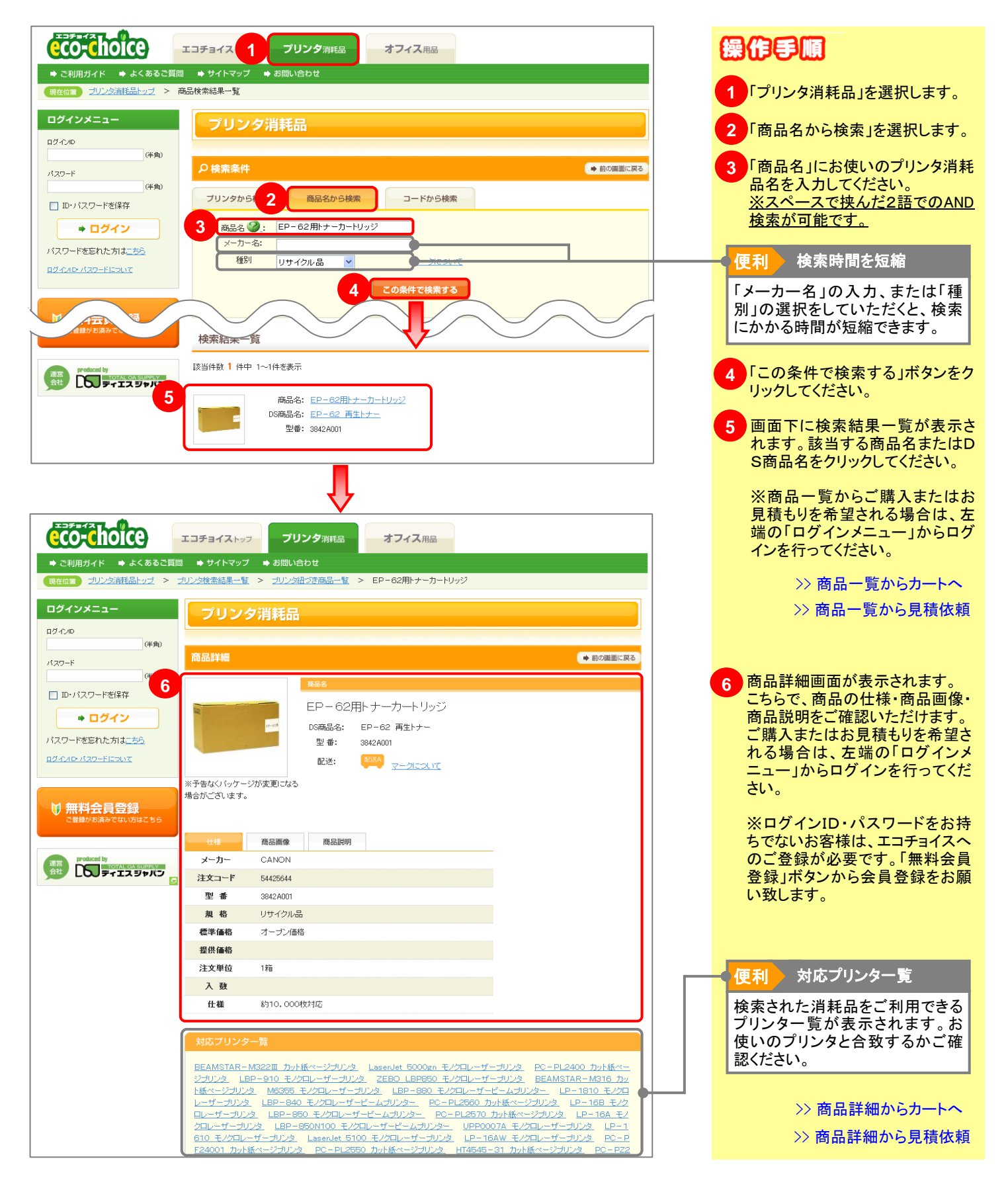

# 1-1 プリンタ消耗品検索

### キーワードで商品ヨードでご話望のブリンク調発品を決認できます。

### 1-1-3. コードから検索

#### ➡ 目次へ戻る

#### カタログ記載の「注文コード」から、プリンタ消耗品を検索します。

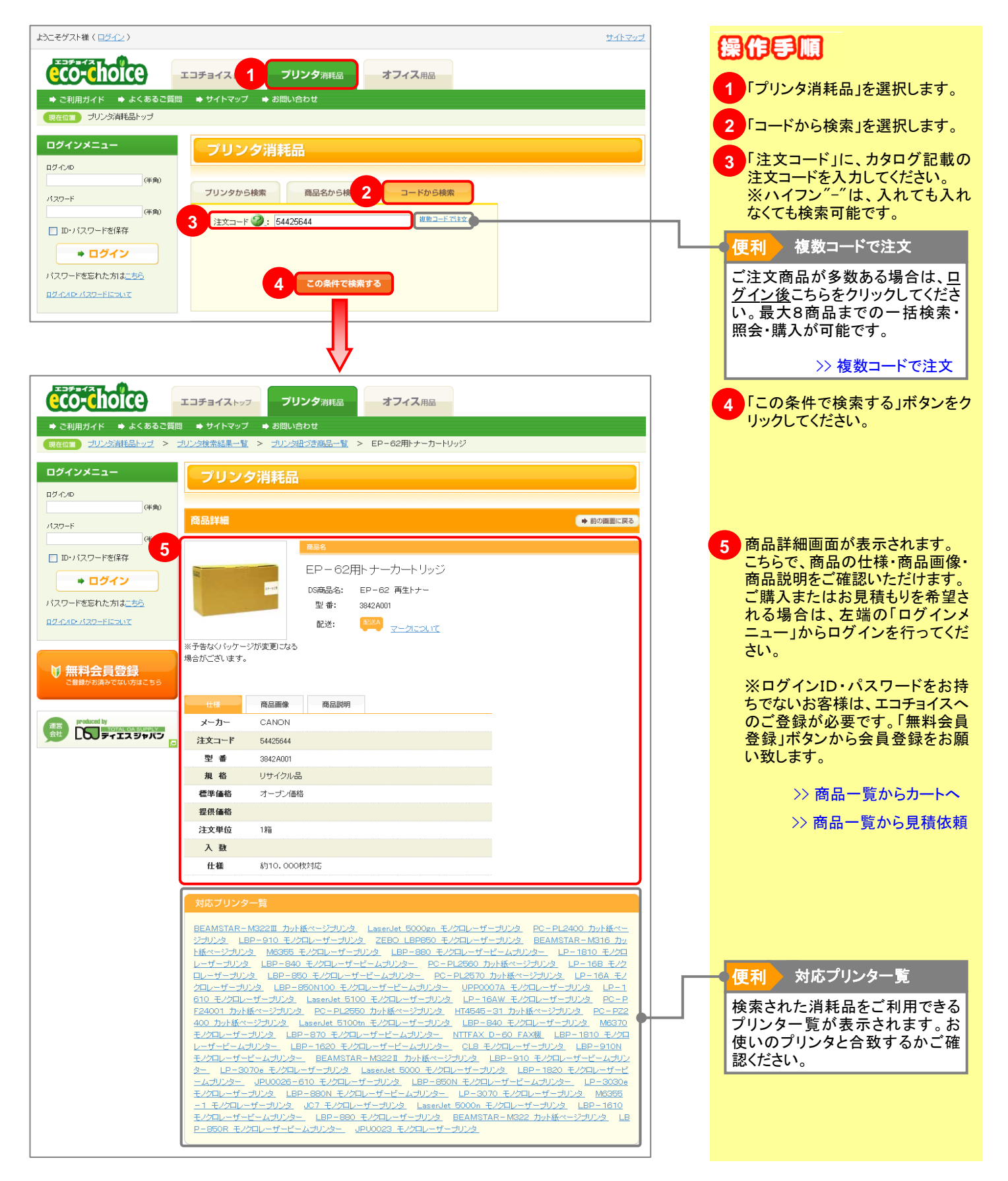

# 1-2 オフィス用品検索

### キーワードで商品ヨードでご話望のジマイス用品を検索できます。

### 1-2-1. <u>キーワードから検索</u>

#### ➡ 目次へ戻る

#### 商品名や商品型番などの一部をキーワードにオフィス用品を検索します。

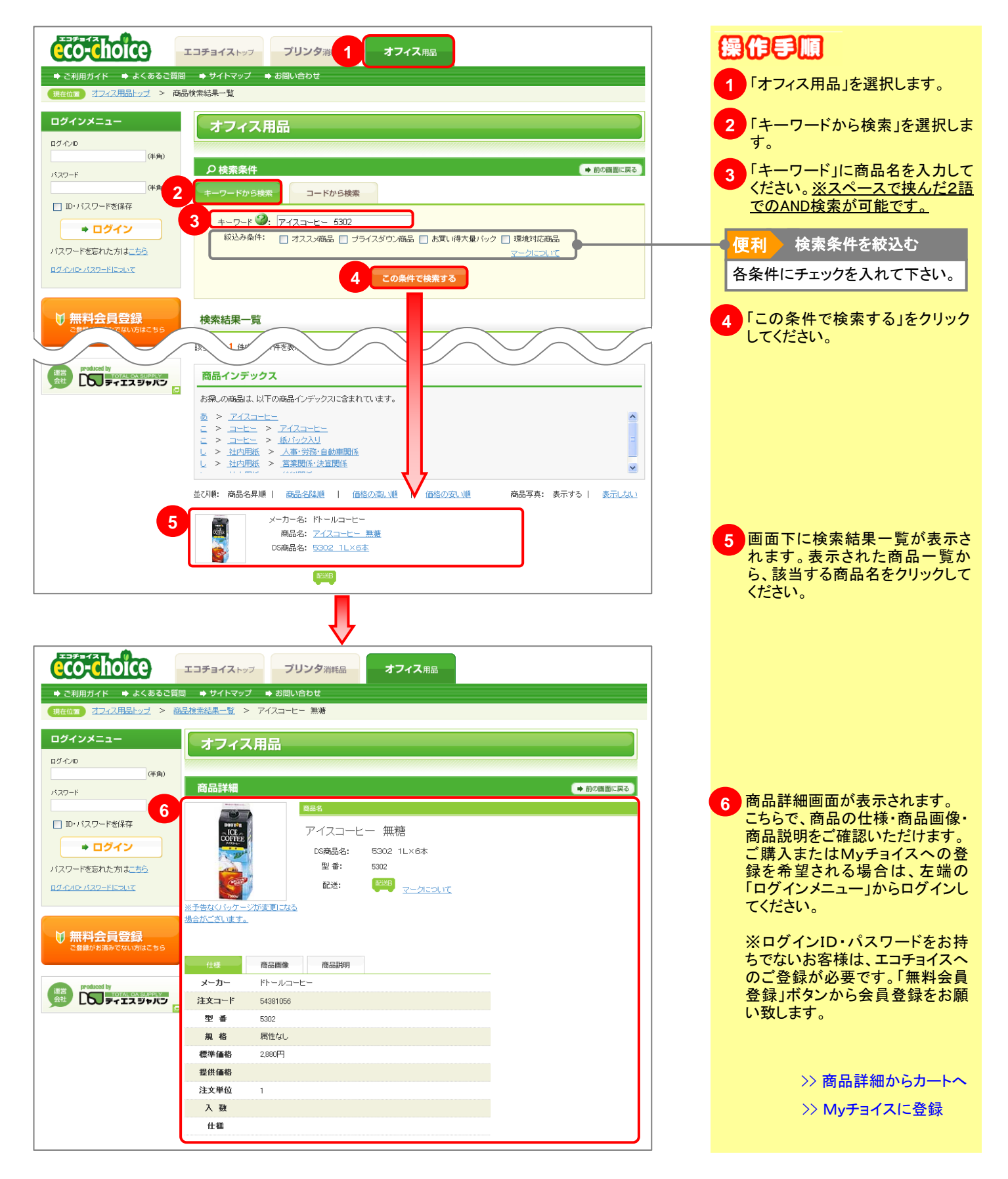

# 1-2 オフィス用品検索

### キーワードで商品ヨードでご読望のジアイス明品を強弱できます。

### 1-2-2. 商品インデックスから検索

➡ 目次へ戻る

#### 商品名を50音順のインデックスから検索できます。

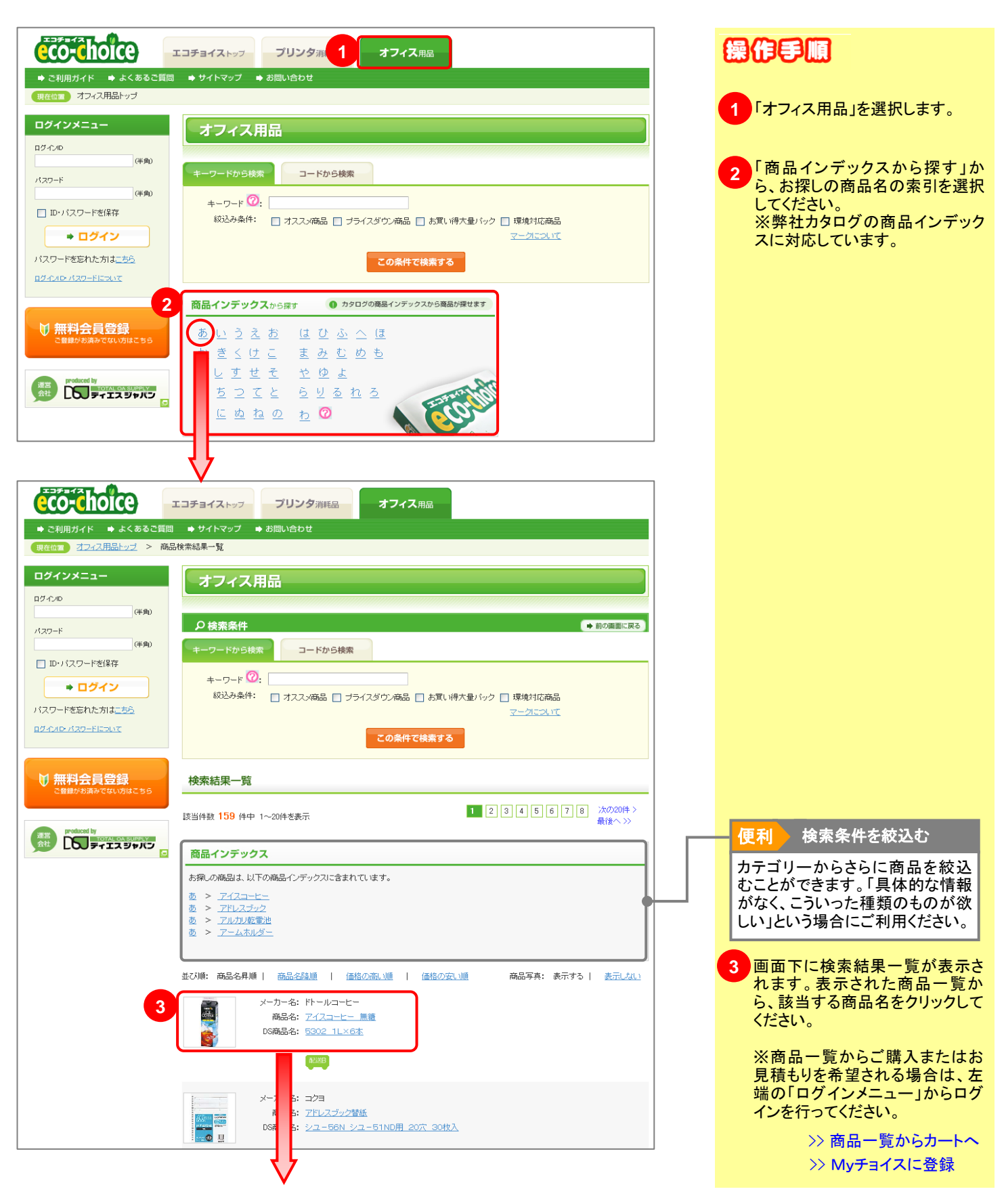

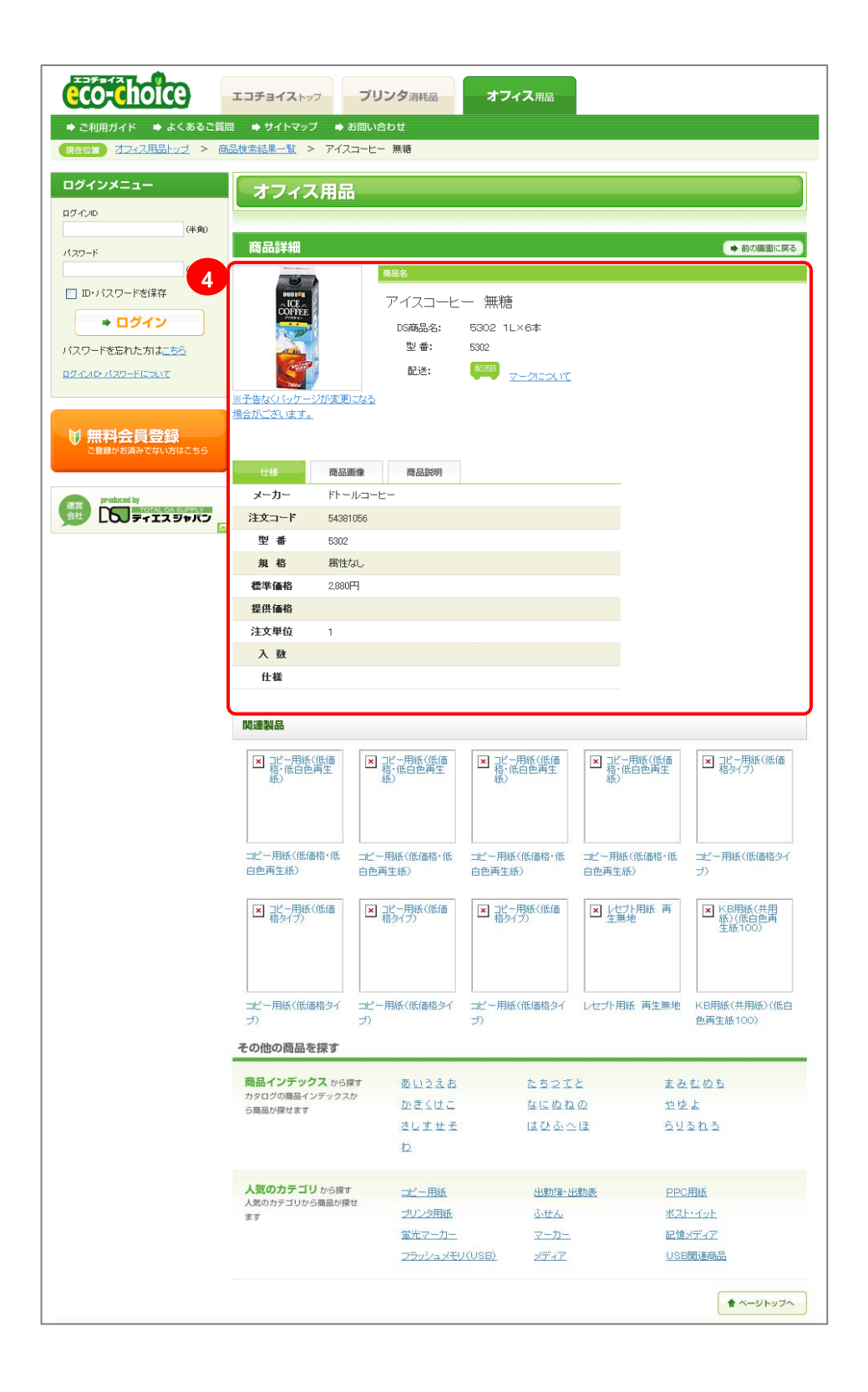

| 4 商品詳細画面が表示されます。<br>こちらで、商品の仕様・商品画像・<br>商品説明をご確認いただけます。<br>ご購入またはMyチョイスへの登<br>録を希望される場合は、左端の<br>「ログインメニュー」からログインし<br>てください。 |
|----------------------------------------------------------------------------------------------------|
| ※ログインID・パスワードをお持<br>ちでないお客様は、エコチョイスへ<br>のご登録が必要です。「無料会員<br>登録」ボタンから会員登録をお願<br>い致します。                                        |
| >> 商品詳細からカートへ                                                                                                    |
| >> Myチョイスに登録                                                                                                    |
|                                                                                                    |
|                                                                                                    |
|                                                                                                    |
|                                                                                                    |
|                                                                                                    |
|                                                                                                    |
|                                                                                                    |
|                                                                                                    |

# 1-2 オフィス用品検索

### キーワードで商品ヨードでご語望のジマイス明品を決認できます。

### 1-2-3. コードから検索

➡ 目次へ戻る

#### カタログ記載の「注文コード」から商品を検索します。

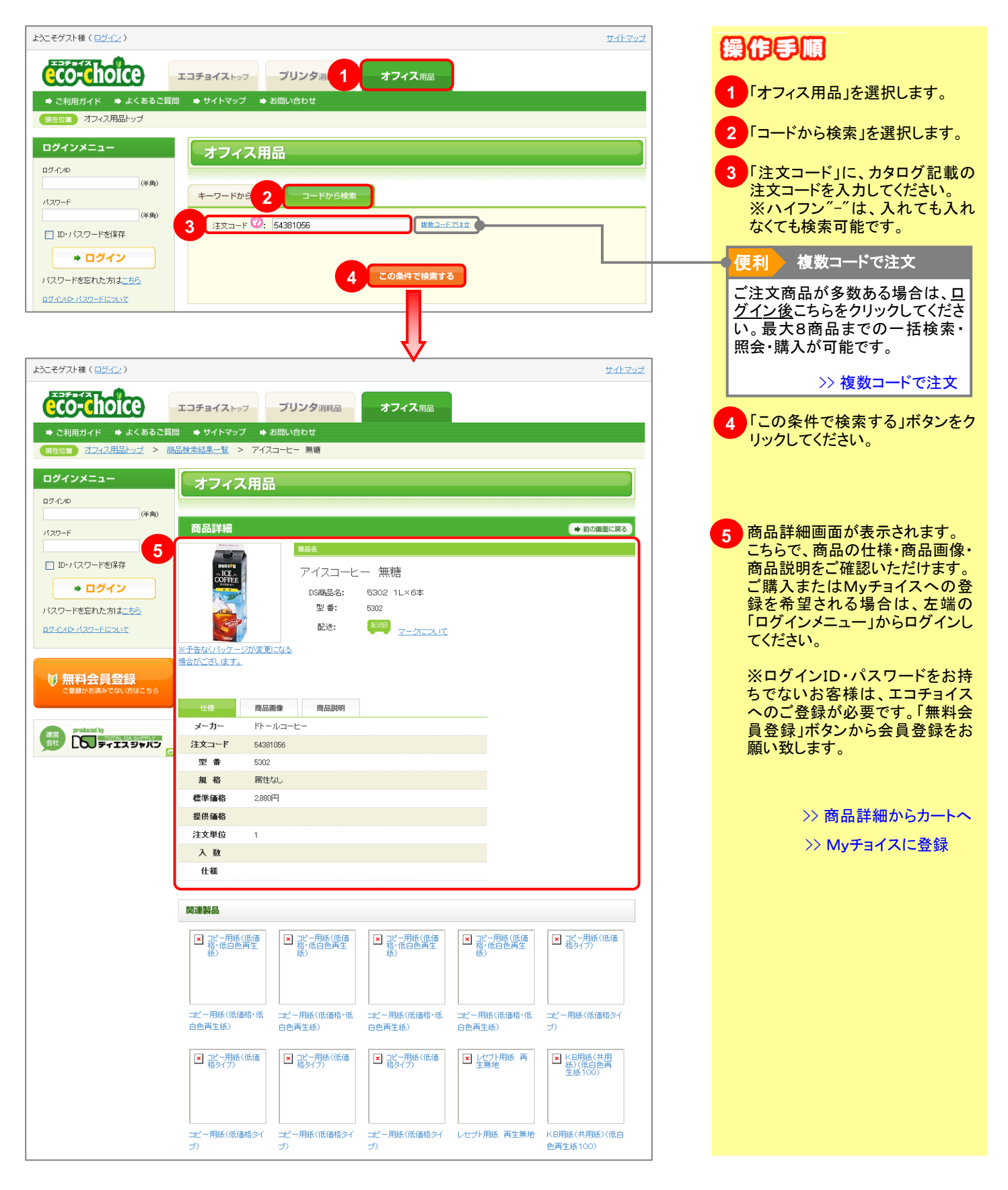

# 2-1 **「見積もりNAVI」の使い方**

➡ 目次へ戻る

### ジリンシ単位で見着もりを行うことで、関連商品すべての価格をご提案できます。

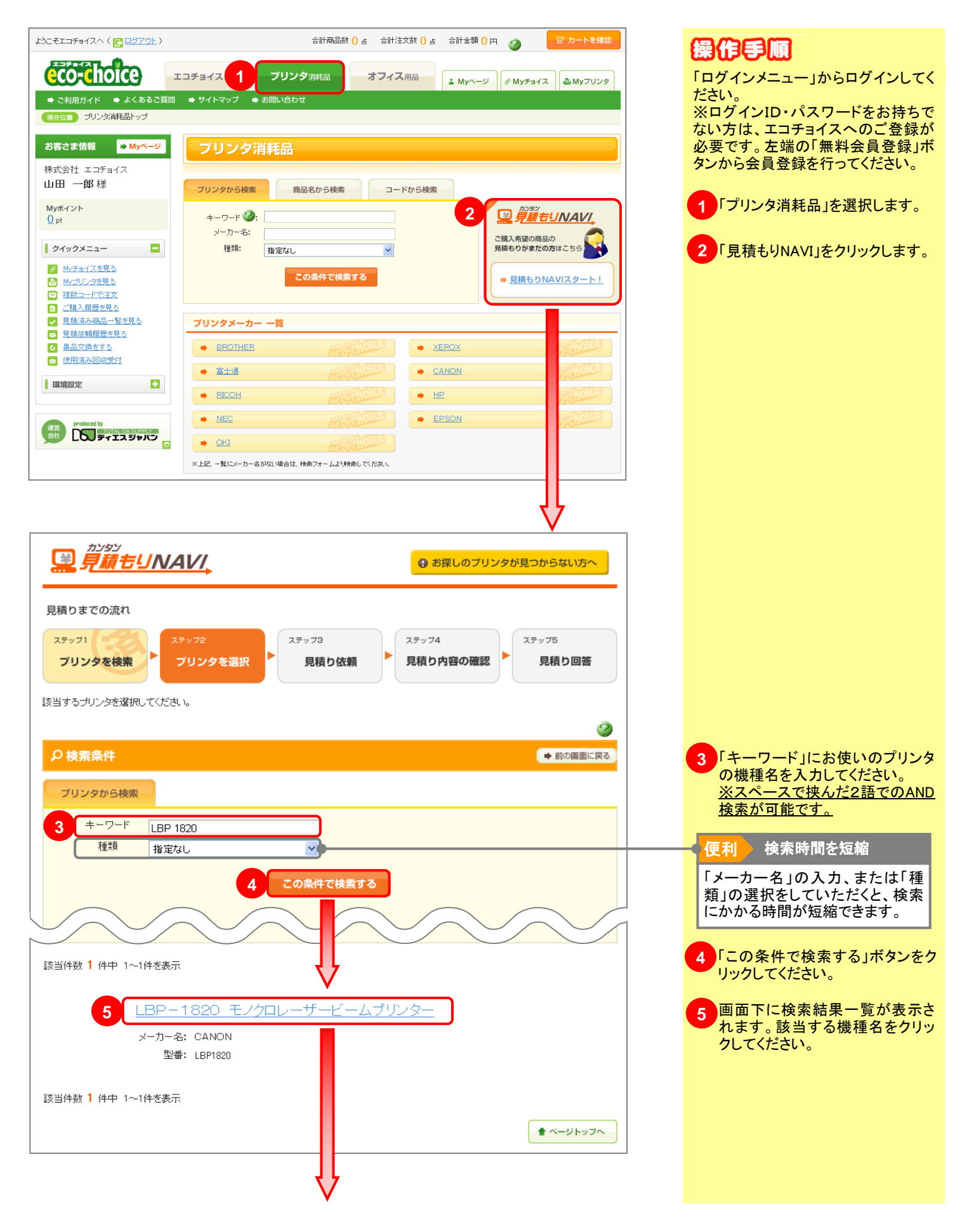

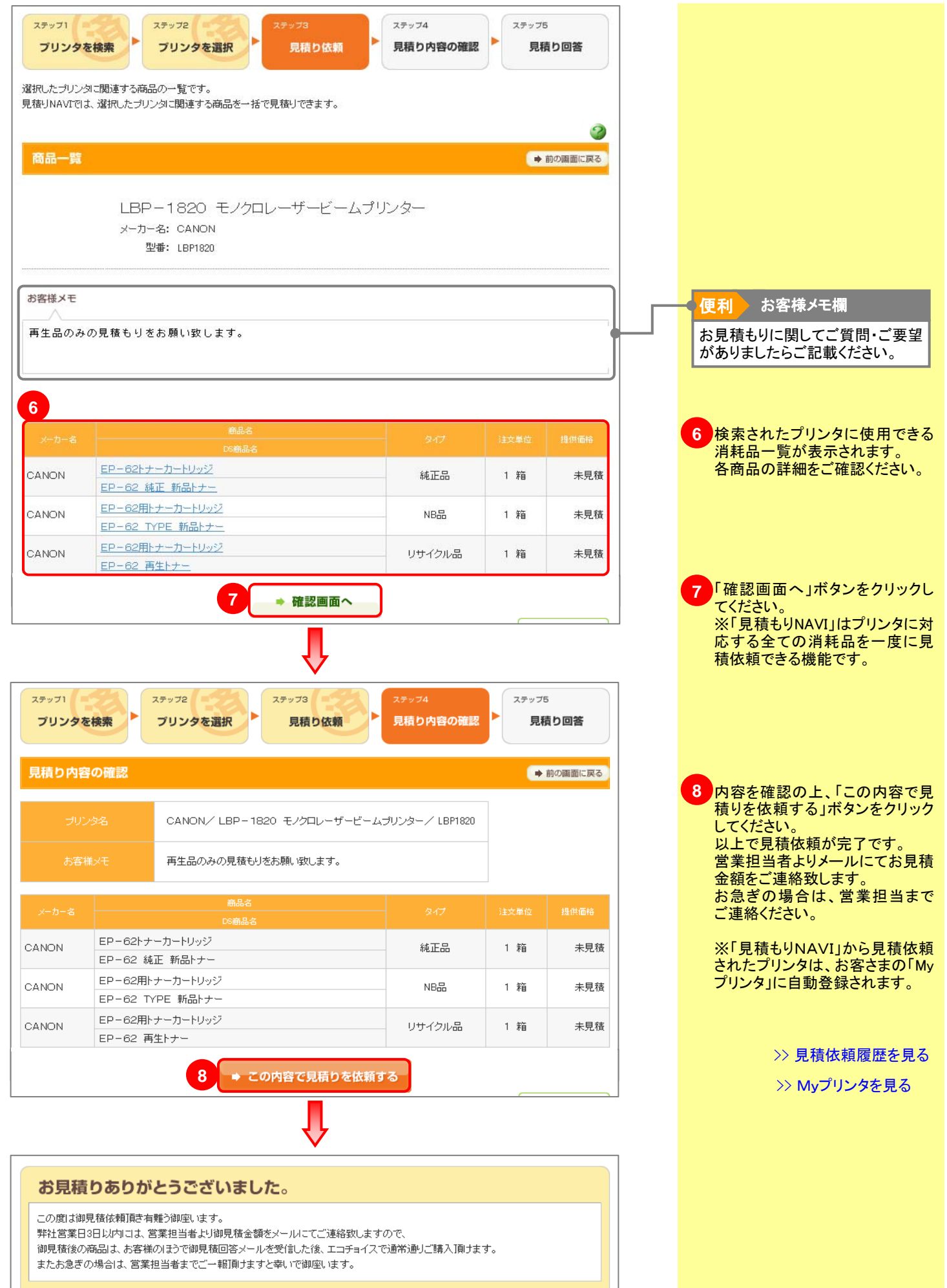

<u>トップページへ戻る</u>

## 2-2 商品一覧から見積もり依頼

### キーワードや商品ヨードから検索されたテリシシア消耗品の価格を提案します。

### 2-2-1. プリンタ検索から見積依頼

➡ 目次へ戻る

#### プリンタ機種名をキーワードに検索した商品一覧から、消耗品の見積もり依頼を作成します。

| co-choice                                                                                  | エコチョイフ       | プリンタ消耗品                                                                                                    | オフィス用品 Myベー                        | ジ 🖉 Myチョイス                                                                           | 🌢 Myプリ                   | レタ |
|--------------------------------------------------------------------------------------------|--------------|----------------------------------------------------------------------------------------------------|------------------------------------|--------------------------------------------------------------------------------------|--------------------------|----|
| → ご利用ガイド → よくあるご算                                                                          | 問 ● サイト      | マップ ➡ お問い合わせ                                                                                               |                                    |                                                                                      |                          |    |
| Return 2023/HR6001-92 ~                                                                    | 210210_m===2 | <u>秋一夏</u> 2 JUJ34回JCHatoo一見                                                                               |                                    |                                                                                      |                          |    |
| 6客さま情報 <mark>➡ Myページ</mark>                                                                | プリ           | リンタ消耗品                                                                                                    |                                    |                                                                                      |                          |    |
| は式会社 エコチョイス                                                                                |              |                                                                                                    |                                    |                                                                                      |                          |    |
| 山田一郎様                                                                                      | 商品一          | u <del>c</del>                                                                                             |                                    |                                                                                      |                          |    |
| Aurit ∠ > 1 L.                                                                             | Faginitian - | 見                                                                                                    |                                    |                                                                                      |                          | CK |
| ) pt                                                                                       |              | LED 1000 T /501                                                                                            | 11 1 1 - 1 N . 5                   |                                                                                      |                          |    |
|                                                                                            |              | LBP-1820 ±794L                                                                                             | ノーサービームフリンター                       |                                                                                      |                          |    |
| クイックメニュー 📃                                                                                 |              | メーカー名: CANON                                                                                               |                                    |                                                                                      |                          |    |
| Myチョイスを見る                                                                                  |              | 型審: LBP1820                                                                                                |                                    |                                                                                      |                          |    |
| Myブリンタを見る                                                                                  |              |                                                                                                    |                                    |                                                                                      |                          |    |
| <ul> <li> <u>複数コードで注文</u><br/></li></ul>                                                   |              |                                                                                                    |                                    |                                                                                      | ➡ ページの下部へ                |    |
| <ul> <li>         ・</li></ul>                                                              |              | 商品名                                                                                                    |                                    |                                                                                      |                          |    |
| ✓ <u>見積依頼履歴を見る</u>                                                                         | 選択           | DS商品名                                                                                                    | 917                                | 価格                                                                                   | -1:vh                    | 数  |
|                                                                                            | E            | P-62トナーカートリッジ                                                                                              | 純正品                                | お問い合わせ                                                                               | 1箱                       |    |
| And the second second second second second                                                 | E            | P−62 純正 新品トナー                                                                                              |                                    |                                                                                      |                          |    |
| ◎ 12用済み回収支11                                                                               |              | <u>EP-62用トナーカートリッジ</u>                                                                                     |                                    |                                                                                      |                          |    |
| 環境設定                                                                                       | E            | <u>P-62用トナーカートリッジ</u>                                                                                      | NB品                                | お問い合わせ                                                                               | 1 箱                      |    |
| 環境設定                                                                                       | E            | <u>P-62用トナーカートリッジ</u><br><u>P-62 TYPE 新品トナー</u>                                                            | NB品                                | お問い合わせ                                                                               | 1 郑首                     |    |
| 環境設定                                                                                       |              | P-62用トナーカートリッジ<br>P-62 TYPE 新品トナー<br>P-62用トナーカートリッジ<br>P-62用トナーカートリッジ                                      | NB品<br>リサイクル品                      | お問い合わせ                                                                               | 1箱<br>1箱                 |    |
| ■ IEFHCRASHEINEET1<br>I環境設定 ●                                                              |              | P-62用ナナカートリッジ<br>P-62 TYPE 新品ナナー<br>P-62用ナナカートリッジ<br>P-62 再生トナー<br>P-62 再生トナー                              | NB品<br>リサイクル品                      | お問い合わせ<br>お問い合わせ                                                                     | 1年首                      |    |
| ■ TETHERAPIONERCEIL<br>環境設定<br>●<br>■ Produced by<br>■ ■ ■ ■ ■ ■ ■ ■ ■ ■ ■ ■ ■ ■ ■ ■ ■ ■ ■ |              | P-62用ナナカートリッジ2<br>P-62 TYPE 新品トナー<br>P-62用ナナカートリッジ<br>P-62 再生トナー<br>P-62トナーカートリッジ2<br>P-62トナー(2本/箱) 純正 トナー | NB品           リサイクル品           純正品 | お問い合わせ           お問い合わせ           お問い合わせ                                             | 1箱<br>1箱<br>1箱           |    |
| ■ IPHERAPICARCEII                                                                          |              | P-62用ナナカートリッジ2<br>P-62 TYPE 新品トナー<br>P-62用ナナカートリッジ<br>P-62 再生ナー<br>P-62トナーカートリッジ2<br>P-62トナー(2本/猫) 純正 トナー  | NB品<br>リサイクル品<br>純正品               | お問い合わせ<br>お問い合わせ<br>お問い合わせ                                                           | 1箱<br>1箱<br>1箱           |    |
| ■ IPHERAPICATION<br>環境設定                                                                   |              | P-62用トナーカートリッジ<br>P-62 TYPE 新品トナー<br>P-62用トナーカートリッジ<br>P-62 再生トナー<br>P-62トナーカートリッジ<br>P-62トナー(2本/箱) 純正 トナー | NB品           リサイクル品           純正品 | お問い合わせ     お問い合わせ     お問い合わせ     お問い合わせ     お問い合わせ     お問い合わせ                        | 1箱<br>1箱<br>1箱           | 3  |
| THREAD UNICELL<br>環境設定                                                                     |              | P-62用トナーカートリッジ<br>P-62 TYPE 新品トナー<br>P-62用トナーカートリッジ<br>P-62 再生トナー<br>P-62トナーカートリッジ<br>P-62トナー(2本/箱) 純正 トナー | NB品           リサイクル品           総正品 | お問い合わせ     お問い合わせ     お問い合わせ     お問い合わせ     お問い合わせ     お問い合わせ     お問い合わせ     ての内容で見積 | 1箱<br>1箱<br>1箱<br>2を依頼する | 3  |
| 「日本市本メロロバのTI」<br>環境設定                                                                      |              | P-62用トナーカートリッジ<br>P-62 用トナート<br>P-62 用トナートリッジ<br>P-62 再トナー<br>P-62トナーカートリッジ<br>P-62トナー(2本/猫) 純正 トナー        | NB品           リサイクル品           純正品 | お願い合わせ     お願い合わせ     お願い合わせ     お願い合わせ     お願い合わせ     お願い合わせ     ての内容で見積            | 1箱<br>1箱<br>1箱<br>りを依頼す? | 3  |

### 操作手順

「ログインメニュー」からログインしてく ださい。 ※ログインID・パスワードをお持ちで ない方は、エコチョイスへのご登録が 必要です。左端の「無料会員登録」ボ タンから会員登録を行ってください。

1 検索されたプリンタに使用できる 消耗品一覧が表示されます。 「この内容で見積りを依頼する」ボ タンをクリックしてください。 「見積もりNAVI」が起動します。

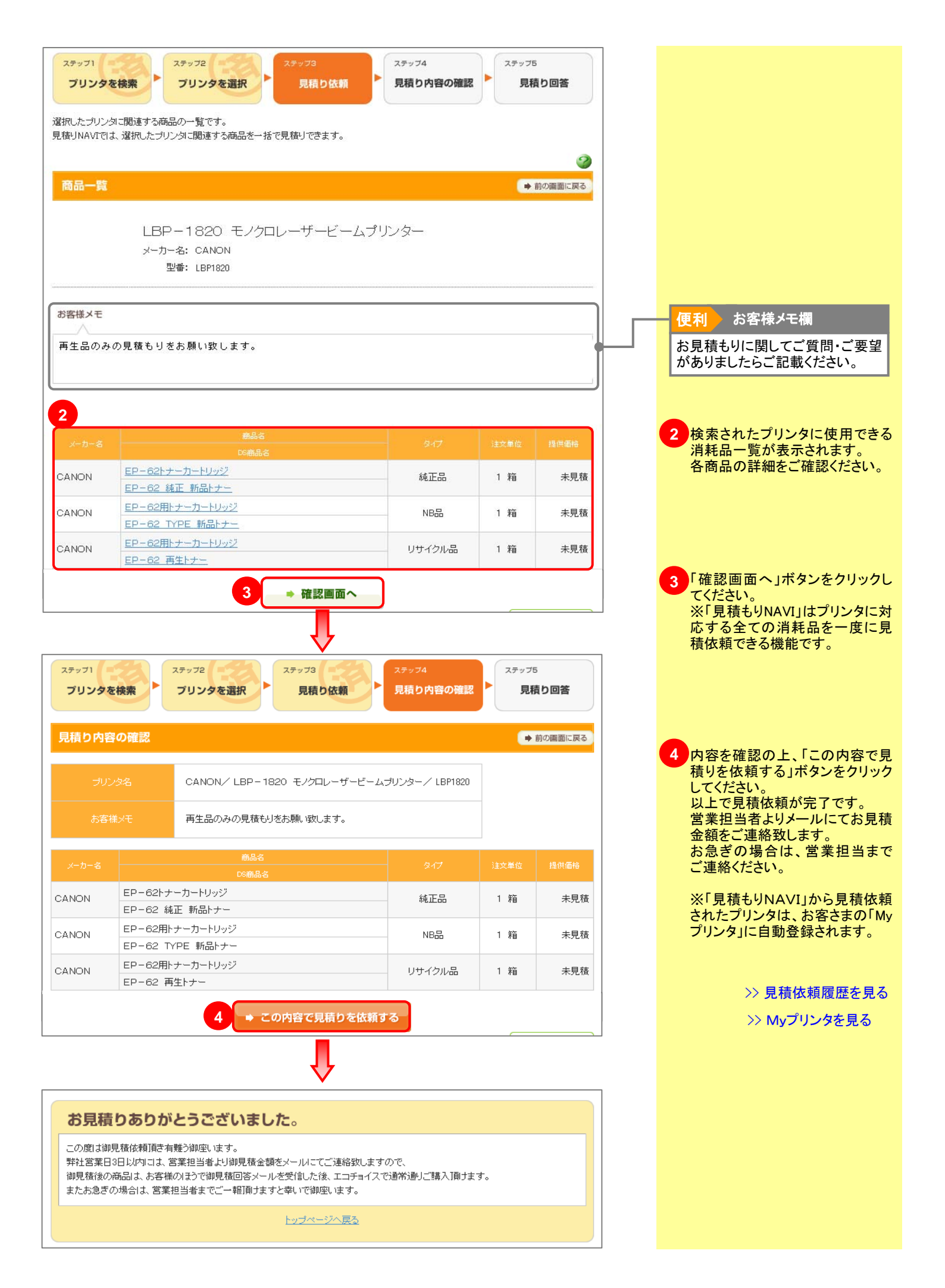

## 商品一覧から見積もり依頼

### キーワードで商品ヨードから検索されたテリシンを消耗品の価格を提案します。

### 2-2-2. 商品一覧から見積依頼

2-2

➡ 目次へ戻る

| プリンタ消耗品                                                                                         | め商品名から商品を検索し、見積もり依頼を作成します                                                                                            | 0                                       |
|-------------------------------------------------------------------------------------------------|----------------------------------------------------------------------------------------------------|-----------------------------------------|
| CO-ChOICE     ・     ご利用ガイド ・     よくあるご                                                          | エコチョイストップ プリンタ弾毛品 オフィス用品 : Myページー @ Myチョイス & Myプリンタ<br>質問 ◆ サイトマップ ◆ お問い合わせ                                          |                                         |
| 現在位置 ブリンタ消耗品トップ                                                                                 | > 商品検索結果一覧                                                                                                    | ださい。                                    |
| お客さま情報 ➡ Myページ                                                                                  | プリンタ消耗品                                                                                                    | ※ロクインID・バスワードをお持ちで<br>ない方は、エコチョイスへのご登録が |
| 株式会社 エコチョイス                                                                                     |                                                                                                    | 必要です。左端の「無料会員登録」ボ                       |
| 山田 一郎 禄                                                                                         |                                                                                                    | タンから会員登録を行ってください。                       |
| мужчэн<br><u>56</u> pt                                                                          | ブリンタから検索 商品名から検索 コードから検索                                                                                             |                                         |
| クイックメニュー                                                                                        | 商品名 🥝: EP-62用トナーカートリッジ                                                                                               | 同時の一見が表示されます。                           |
| <u> Myチョイスを見る</u><br>Myプロンクを見る                                                                  | メーカー名: 種別 リサイクル品 マークについて                                                                                             | せ」ボタンをクリックしてください。                       |
|                                                                                                 | この条件で検索する                                                                                                    |                                         |
| ■ <u>二時八限度で元で</u><br>■ <u>見積済み商品一覧を見る</u><br>■ 見存け時度度でする。                                       |                                                                                                    |                                         |
| <ul> <li>○ <u>兄祖枢和國際で元</u>○</li> <li>● <u>黒品交換をする</u></li> <li>● (信用) (注意) (信用) (注意)</li> </ul> | 検索結果一覧                                                                                                    |                                         |
| <ul> <li>○ 使用済み回収支付</li> <li>● 申請履歴を見る</li> <li>○ ス研究研究 日本</li> </ul>                           | 該当件設 1 件中 1~1件を表示                                                                                                    |                                         |
|                                                                                                 |                                                                                                    |                                         |
| ARTYBEX.L                                                                                       | Market <u>EP-02 用トナー</u><br>DS商品名: <u>EP-02 再トナー</u>                                                                 |                                         |
| 通言<br>produced by<br>TOTAL OA SUPPLY                                                            | 型号: 3342A001<br>1                                                                                                    |                                         |
|                                                                                                 |                                                                                                    |                                         |
|                                                                                                 |                                                                                                    |                                         |
|                                                                                                 | 該当件数 1 件中 1~1件を表示                                                                                                    |                                         |
|                                                                                                 |                                                                                                    |                                         |
|                                                                                                 |                                                                                                    |                                         |
| CCO-Choice                                                                                      | - エコチョイストップ ブリンタ消耗品 オフィス用品 🗼 Муページー 🖉 Муチョイス 🎍 Муブリンタ                                                                |                                         |
| <ul> <li>➡ ご利用ガイド</li> <li>➡ よくあるご</li> <li>現在位置</li> <li>フリー見積依頼入力画面</li> </ul>                | 質問 ◆ サイトマップ ◆ お問い合わせ                                                                                                 |                                         |
|                                                                                                 |                                                                                                    |                                         |
|                                                                                                 |                                                                                                    |                                         |
| フリ-                                                                                             | -見積依頼                                                                                                    |                                         |
| フリー見れ                                                                                           | 責依頼入力フォーム                                                                                                    |                                         |
| エコチョイフ!                                                                                         |                                                                                                    |                                         |
| 見積依期                                                                                            |                                                                                                    |                                         |
| v====                                                                                           | 2<br>2<br>2<br>2<br>2<br>2<br>2<br>3<br>0<br>0<br>2<br>2<br>2<br>3<br>0<br>2<br>2<br>2<br>3<br>0<br>2<br>2<br>2<br>2 |                                         |
|                                                                                                 |                                                                                                    |                                         |
| プリンタイ                                                                                           |                                                                                                    |                                         |
| プリンタ雪                                                                                           |                                                                                                    |                                         |
| 2 商品名                                                                                           | EP-62用トナーカートリッジ                                                                                                    | 2 フリー見積依頼入力フォーム」が                       |
| 商品型番                                                                                            | 3842A001                                                                                                    | が間違いなく自動入力されている                         |
| 313                                                                                             | シリコン/Vap           全角半角150文字まで                                                                                       | ことを確認してください。                            |
| 信子                                                                                              |                                                                                                    |                                         |
|                                                                                                 |                                                                                                    |                                         |
|                                                                                                 |                                                                                                    |                                         |
|                                                                                                 | 3 ● 確認画面へ                                                                                                    | でください。                                  |
| トップページ                                                                                          |                                                                                                    |                                         |
|                                                                                                 |                                                                                                    |                                         |

| アリンタ湖相品       オフィス用品       メ Муページー       Ø Муチョイス       @ Муチョイス         ● こ利用ガイド       ● よくあるご質問       ● サイトマップ       ● お問い合わせ         現在国       20-見値は損入力画面       > フリー見植は精磁設画面                                                                                                    |                                                                                                    |
|----------------------------------------------------------------------------------------------------|----------------------------------------------------------------------------------------------------|
| フリー見積依頼         パノー見積依頼確認         第4年無常         パノー場         パノー場         パノー場         パノー場         パノー場         パノー場         パノー         パノー         パノー         パノー         パノー         パノー         パリー         パリー | 4 見積内容をご確認の上、「送信」<br>ボタンをクリックしてください。<br>見積依頼が完了しました。<br>営業担当者より早急にお見積金<br>額をご連絡致します。<br>お急ぎの場合は、営業担当者ま<br>でご連絡ください。 |

## 2-2 商品一覧から見積もり依頼

### キーワードで商品ヨードから検索されたテリシンを消耗品の価格を提案します。

### 2-2-3. 商品詳細から見積依頼

➡ 目次へ戻る

#### カタログ記載の「注文コード」から商品を検索し、見積もり依頼を作成します。

| eco-choice                                                                  | エコチョイストッフ プリンタ消耗品 オフィス用品 🎍 Муページ 🖉 Муチョイス 🏝 Муページ    | 操作手順                                     |
|-----------------------------------------------------------------------------|------------------------------------------------------|------------------------------------------|
| <ul> <li>→ ご利用ガイド → よくあるご質</li> <li>現在位置 ブリンタ消耗品トップ &gt;</li> </ul>         | 問 ◆ サイトマップ ◆ お問い合わせ<br>商品検索結果一覧 > EP-62用トナーカートリッジ    | 「ログインメニュー」からログインしてく                      |
|                                                                             |                                                      | /ころい。<br>※ログインID・パスワードをお持ちで              |
| お客さま情報 <mark>➡ Myページ</mark>                                                 | プリンタ消耗品                                              | ない方は、エコチョイスへのご登録が                        |
| 株式会社 エコチョイス<br>山田 一郎様                                                       | 商品詳細                                                 | 必要です。左端の「無料会員登録」ボ<br>タンから会員登録を行ってください。   |
| Муポイント<br><u>56</u> pt                                                      |                                                      |                                          |
|                                                                             | EP-62用トナーカートリッジ                                      |                                          |
| Myチョイスを見る                                                                   | P <sup>-11</sup> DS商品名: EP-62 再生トナー<br>別 番: 394/3000 | 1 商品詳細が表示されます。                           |
| Myブリンタを見る     相関ロートにできます                                                    |                                                      | 日本の日本の日本の日本の日本の日本の日本の日本の日本の日本の日本の日本の日本の日 |
| ■ <u>ご購入履歴を見る</u>                                                           | ※予告なくバッケージが変更になる                                     |                                          |
| <ul> <li>✓ <u>見積済み商品一覧を見る</u></li> <li>図 <u>見積依頼履歴を見る</u></li> </ul>        | 場合がございます。                                            |                                          |
| <ul> <li> <u>■ 最品交換をする</u> </li> <li>             使用済み回収受け      </li> </ul> |                                                      |                                          |
| □ 申請履歴を見る<br>ス部局団はよろえ                                                       | 仕様<br>商品画像<br>商品説明<br>プーカー<br>CANON                  |                                          |
| ■ 本認履歴を見る                                                                   | 注文コード 54425644                                       |                                          |
| 環境設定 🛨                                                                      | 型番 3842A001                                          |                                          |
| produced by                                                                 |                                                      |                                          |
|                                                                             |                                                      |                                          |
|                                                                             |                                                      |                                          |
|                                                                             | 入数                                                   |                                          |
|                                                                             | <b>任繊</b> 約10 00枚対応                                  |                                          |
|                                                                             |                                                      |                                          |
|                                                                             | V                                                    | ¬ _                                      |
| eco-choice                                                                  | エコチョイストップ プリンタ消耗品 オフィス用品 』 Myページ の Myチョイス            |                                          |
| ➡ ご利用ガイド → よくあるご質問                                                          | ◎ ➡ サイトマップ = ➡ お問い合わせ                                |                                          |
| 現在位置フリー見積依頼入力画面                                                             |                                                      |                                          |
|                                                                             |                                                      |                                          |
| フリー                                                                         | 見積依頼                                                 |                                          |
|                                                                             |                                                      |                                          |
| フリー見積                                                                       | 衣頼人力フォーム<br>                                         |                                          |
| エコチョイスにて                                                                    | 取り扱っていない商品を問い合わせ、見積依頼を完了します。 🥝                       |                                          |
| 見積依頼情                                                                       | ₩.                                                   |                                          |
| メーカー名                                                                       | 全角900字录で                                             |                                          |
|                                                                             |                                                      |                                          |
| プリンタ名                                                                       | 2月30文字文で                                             |                                          |
| プリンタ型番                                                                      | 半角20文字まで                                             |                                          |
| 2 ####                                                                      |                                                      | 2 「フリー見積依頼入力フォーム」が                       |
| 商品型番                                                                        | 3842A001                                             | 表示されますので、消耗品情報                           |
| タイナ                                                                         | リサイクル品                                               | が間違いなく自動入力されている                          |
|                                                                             | 金角半角050文字まで                                          | ことを知識がしてくためで、                            |
| 備考                                                                          |                                                      |                                          |
|                                                                             |                                                      |                                          |
|                                                                             |                                                      |                                          |
|                                                                             | 3 → 確認画面へ                                            | 3 「確認画面へ」ホタンをクリックしてください                  |
|                                                                             |                                                      |                                          |
| トップページへ戻                                                                    | <u>ă</u>                                             |                                          |
|                                                                             | V                                                    |                                          |
|                                                                             |                                                      |                                          |

| ・ご利用ガイド         ・よくあるご覧間         ・サリ           ● ご利用ガイド         ・よくあるご覧間         ・サリ           ● ご利用ガイド         ・よくあるご覧間         ・サリ           ● ご利用ガイド         ・よくあるご覧間         ・サリ           ● ご利用ガイド         ・よくあるご覧間         ・サリ           ● ご利用ガイド         ・よくあるご覧間         ・サリ           ● ブリー見積(相)、小画面         > フリー                            | イストッフ <b>プリンタ</b> 消耗品 オフィス用<br>イトマップ → お問い合わせ<br>見核体積縮設画面                                                                                                    | 3品        | My7U>9                               |                                                                                                    |
|----------------------------------------------------------------------------------------------------|----------------------------------------------------------------------------------------------------|-----------|--------------------------------------|----------------------------------------------------------------------------------------------------|
| フリー見積依類確         見積依類情報         メーカー名         フリンタを         フリンタ型書         商品名         商品名         商品名         商品名         商品名         商品名         商品名         商品名         商品名         商品名         商品名         商品名         商品名         商品名         商品名         商品名         商品名         商品名         商品名         西日の日の日の日の日の日の日の日の日の日の日の日の日の日の日の日の日の日の日の | こ       EP-62用トナーカートリッジ         3842A001       リサイクル品         リサイクル品       ・         イストッフ       フリンク消耗品         イストッフ       フリンク消耗品         オフイス用         イトマップ       ・         おおに合わせ         見様体制幅型画面       >         フリー見様体制売了画面         プ         リまれた。         EZ-ルをあ送りします。         単体的構成 原本 | ● 即の電面に戻る | 4<br>月<br>十<br>男<br>皆<br>客<br>ま<br>て | 見積内容をご確認の上、「送信」<br>ドタンをクリックしてください。<br>見積依頼が完了しました。<br>営業担当者より早急にお見積金<br>頃をご連絡致します。<br>お急ぎの場合は、営業担当者ま<br>ご連絡ください。 |

## 2-2 商品一覧から見積もり依頼

### キーワードで商品ヨードから検索されたテリシンを消耗品の価格を提案します。

### 2-2-4. フリー見積依頼

➡ 目次へ戻る

#### 購入したい商品が見つからない場合、こちらからご自由に入力し見積もりをご依頼いただけます。

| eco-choice                                                                                               | エコチョイストップ フリンダ消耗品 オフィス用品 🛓 Муページ 🖉 Муチョイス 🎍 Муプリンタ                                                              | 操作手順                     |
|----------------------------------------------------------------------------------------------------|----------------------------------------------------------------------------------------------------|--------------------------|
| <ul> <li>➡ ご利用ガイド</li> <li>➡ よくあるご質問</li> <li>現在位置</li> <li><u>ブリンタ消耗品トップ</u></li> <li>&gt; ブ</li> </ul> | <ul> <li>◆ サイトマップ ◆ お問い合わせ</li> <li>リンク検索結果一覧</li> </ul>                                                        | 「ログインメニュー」からログインしてく      |
| お客さま情報 → Myページ                                                                                           | プロンク選邦日                                                                                                    | ベージョン・パスワードをお持ちで         |
| 株式会社 エコチョイス                                                                                              |                                                                                                    | ない方は、エコチョイスへのご登録が        |
| 山田 一郎 様                                                                                                  | エラーメッセージ                                                                                                    | タンから会員登録を行ってください。        |
| Муポイント<br><u>56</u> pt                                                                                   | 指定された条件に一致する情報が見つかりませんでした。                                                                                      |                          |
| クイックメニュー                                                                                                 | 夕検索条件  ◆ 約0面面に戻る                                                                                                | 1 検索条件にあてはまるプリンタが        |
| ■ Myチョイスを見る                                                                                              | プリンタから検索 商品名から検索 コードから検索                                                                                        | 見つからなかった場合、画面内に          |
| 画         Myブリンタを見る           ロ         複数コードで注文                                                         |                                                                                                    | 方へ」ボタンが表示されます。           |
| <ul> <li>■ ご購入履歴を見る</li> <li>✓ 見積済み商品一覧を見る</li> </ul>                                                    | x-b-8:                                                                                                    | リー見積依頼入力」フォームが表          |
| <ul> <li>図 見積依頼履歴を見る</li> <li>● <u>最品交換をする</u></li> </ul>                                                | 種類: 指定なし マ                                                                                                    | 示されます。                   |
| <ul> <li>◎ 使用済み回収受付</li> <li>■ 申請履歴を見る</li> </ul>                                                        | この条件で検索する                                                                                                    |                          |
| <u>承認履歴を見る</u>                                                                                           |                                                                                                    |                          |
| 環境設定 🚹                                                                                                   | <b>夜</b> 來結果一覧                                                                                                  |                          |
| produced by                                                                                              | 該当件數 0 件<br>TRIV/#\$ 0 /#                                                                                       |                          |
| 会社 200 ディエス ジャパン                                                                                         |                                                                                                    |                          |
|                                                                                                    | 1 のお探しのブリンタが見つからない方へ                                                                                            |                          |
|                                                                                                    | ▲ ページトップへ                                                                                                    |                          |
|                                                                                                    | ♥                                                                                                    |                          |
|                                                                                                    | コチョイストップ ブリンタ消耗品 オフィス 照晶 「リー・・・・・・・・・・・・・・・・・・・・・・・・・・・・・・・・・・・・                                                |                          |
| → ご利用ガイド → よくあるご質問                                                                                       | ◆ サイトマップ ◆ お問い合わせ                                                                                               |                          |
| 現在位置 フリー見積依頼入力画面                                                                                         |                                                                                                    |                          |
|                                                                                                    |                                                                                                    |                          |
| フリー見                                                                                                    | 見積休頼                                                                                                    |                          |
|                                                                                                    |                                                                                                    |                          |
| フリー見積依                                                                                                   | (項入力フォーム)                                                                                                    |                          |
| エコチョイスにて取                                                                                                | リ扱っていない商品を問い合わせ、見積依頼を完了します。 🥝                                                                                   |                          |
| 2 見積依賴情報                                                                                                 | H Contraction of the second second second second second second second second second second second second second | 2 見積依頼されたい商品の情報を、        |
| メーカー名                                                                                                    |                                                                                                    | お分かりになる範囲で入力してく          |
|                                                                                                    | CANUN<br>全角10次字まで                                                                                               | /                        |
| プリンタ名                                                                                                    | LBP 1820                                                                                                    |                          |
| ブリンタ型番                                                                                                   | 半角20文字まで                                                                                                    |                          |
| 商品名                                                                                                    | 全角72次字表で<br>「日本 62                                                                                              |                          |
| 立口预考                                                                                                    |                                                                                                    |                          |
| 阿四空番                                                                                                    |                                                                                                    |                          |
| タイプ                                                                                                    | (病性なし ▲                                                                                                    |                          |
|                                                                                                    | 純正品とリサイクル品の価格を教えてください。                                                                                          |                          |
| 備考                                                                                                    |                                                                                                    |                          |
|                                                                                                    |                                                                                                    |                          |
|                                                                                                    | 3 → 確認圖面へ                                                                                                    | 3 「確認画面へ」ボタンをクリックしてください。 |
|                                                                                                    |                                                                                                    |                          |
|                                                                                                    |                                                                                                    |                          |
| L                                                                                                    | ¥                                                                                                    |                          |

| こ利用ガイド         ・よくあるご質問         ・サ・           ・ご利用ガイド         ・よくあるご質問         ・サ・           現在(1)         フリー見積依頼入力画面         > フリー                                                                                                    | イストップ<br><b>ブリンタ</b> 消耗品<br>オフイス用品<br>オフイス用品<br>オフィス用品<br>まな特確認識面<br>気体検精確認適面                                                                                                    | ▲ Myページ<br><i> <i> </i></i> |                                                                                                    |            |
|----------------------------------------------------------------------------------------------------|----------------------------------------------------------------------------------------------------|-----------------------------|----------------------------------------------------------------------------------------------------|------------|
| フリー見積依頼確認         見積依頼情報         メーカー名         リンク型番         商品名         商品名         商品名         商品名         第日の日         タイフ         備考         トップページへ戻る         シンク型番         第日の日         シイフ         備考         トップページへ戻る         ション         見積依頼公司         ション         「日         ション         東谷田田ガイド         ション         夏日         フリー見積依頼会         御見積内容に関する欄         トップページへ戻る フリー見 | ストッフ       ブリンク消耗品       オフィス用品         イストッフ       ブリンク消耗品       オフィス用品         イストッフ       ブリンク消耗品       オフィス用品         イストッフ       ブリンク消耗品       オフィス用品         イストッフ       ブリンク消耗品       オフィス用品         イストッフ       ブリンク消耗品       オフィス用品         イストッフ       ブリンク消耗品       オフィス用品         イストッフ       ブリンク消耗品       オフィス用品         イストッフ       ショントー見様依頼完了画面       日本         北京和       ショントーのをお送りします。       山本 | ● 前の個面に戻る                   | 4 見積内容をご確認の上、<br>ボタンをクリックしてください<br>見積依頼が完了しました。<br>営業担当者より早急によ<br>額をご連絡致します。<br>お急ぎの場合は、営業担<br>でご連絡ください。 | 「^、 。 積 者ま |

# 2-3 見積もり依頼履歴を見る

見意もりは頭したデーシの温思の見意もり回答の状況などを確認できます。

➡ 目次へ戻る

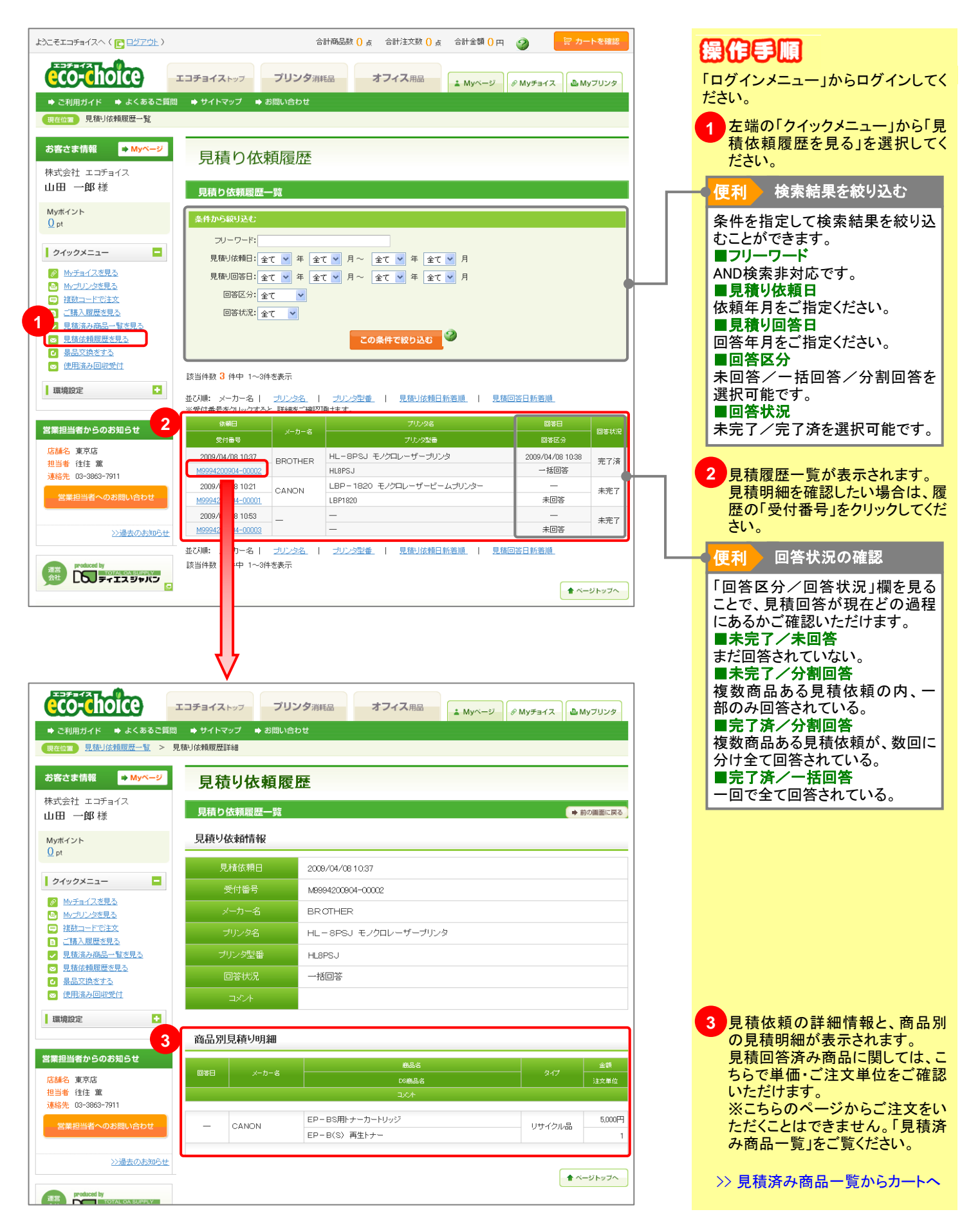

# 3-1 Myチョイスについて

➡ 目次へ戻る

購入損度の高い商品をごうに入りに登録するように商品を登録することができます。 Myチョイスでは、ホームページをお気に入りに登録するように商品を登録することができます。 まずお客様のご利用に合わせた任意のタグを作成し、そこに商品を登録してください。 部署別・ご利用別など、購入頻度の高い商品を注文しやすい状態に管理することが可能です。

#### タグの作成

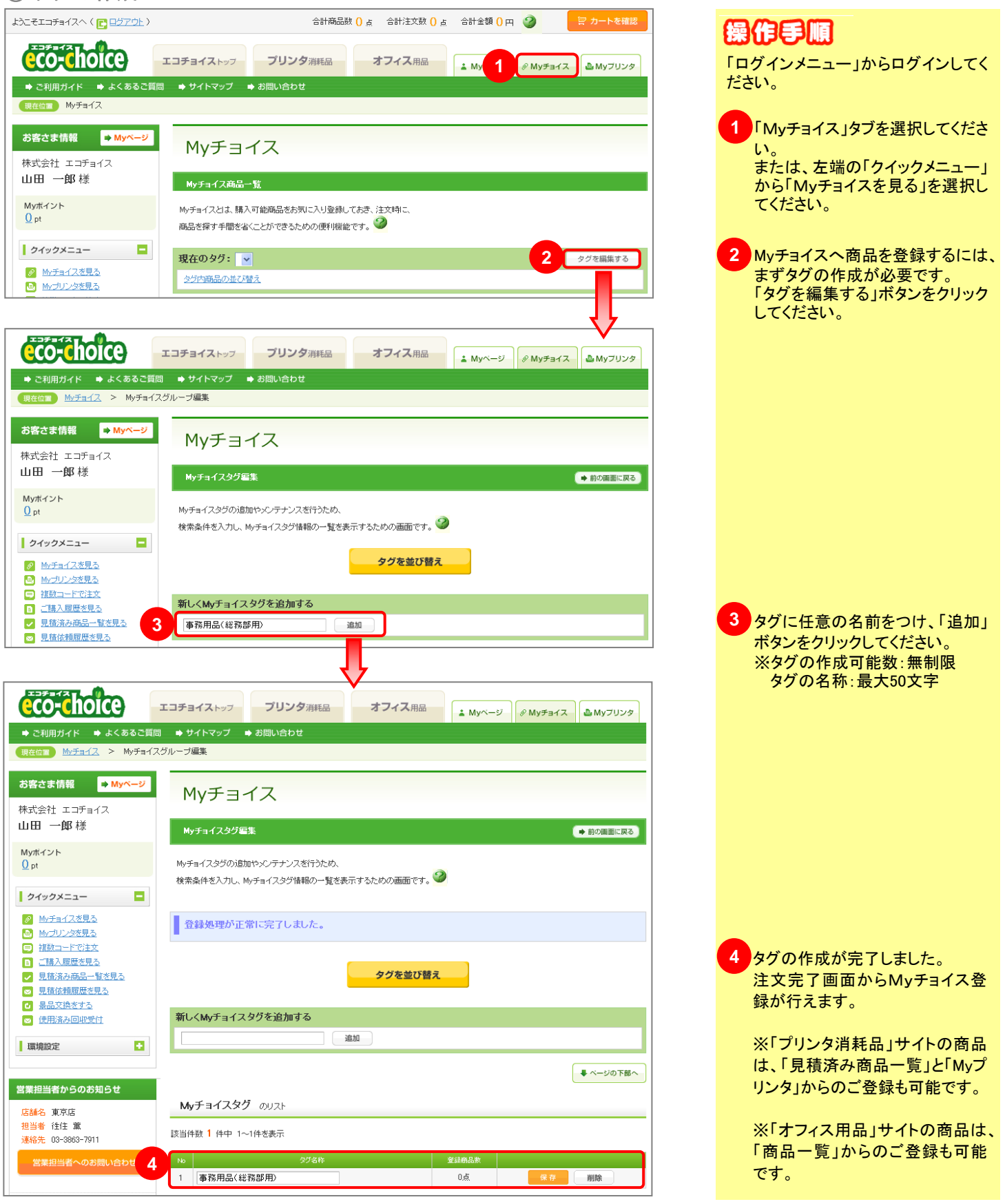

#### ②ご注文完了画面からMyチョイス登録

| C 20.4 MP/PC 20 MPU-SULAL.         States # 1, 00000011-00011 C 1000 50011-00011         C 20 - 1-2500101/2         T 20 - 1-2500101/2         T 20 - 1-2500101/2         M = 0000301/20 - 0100 MB = 0000001/2         M = 0000301/20 - 0100 MB = 0000001/2         M = 0000301/20 - 0100 MB = 0000001/2         M = 0000301/20 - 0100 MB = 00000000000000000000000000000000                                                                                                    | ショッ     | ピングカート                                                      | 操作手順                |
|----------------------------------------------------------------------------------------------------|---------|-------------------------------------------------------------|---------------------|
| <ul> <li>************************************</li></ul>                                                                                                    | ご購入あ    | りがとう御座いました。                                                 | ごそ望の商品をカートに入れて注文    |
| WUSUDCER CREATER<br>20-500-CREATER CREATER | 受注受付番号  | 5:「J9998200812-00046」でご注文を承りました。                            | 完了画面まで進んでください。      |
| Add. 480/280.4 080/26-241288 4184-241288         アストレーン         アストレーン                                                                                                    | 確認メールを  | お送りたします。                                                    |                     |
|                                                                                                    | なお、今回の  | ご購入で獲得されたポイントは納品日に加算されます。                                   | 万法1                 |
| 方式       登録したい場合         小方式       登録したい場合         小方式(2)       ジョンスのあいます。(2)         ションスのあいます。(2)       ジョンスのあいます。(2)         ションスのあいます。(2)       ションスのあいます。(2)         ションスのあいます。(2)       ションスのあいます。(2)         ションスのあいます。(2)       ションスのあいます。(2)         ションスのあいます。(2)       ションスのあいます。(2)         ションスのあいます。(2)       ションスのあいます。(2)         ションスのあいます。(2)       ションスのあいます。(2)         ションスのあいます。(2)       ションスのあいます。(2)         ションスのあいます。(2)       ションスのかいます。(2)         ションスのあいます。(2)       ションスのかいます。(2)         ションスのかいます。(2)       ションスのかいます。(2)         ションスのかいます。(2)       ションスのかいます。(2)         ションスのかいます。(2)       ションスのかいます。(2)         ションスのかいます。(2)       ションスのかいます。(2)         ションスのかいます。(2)       ションスのかいます。(2)         ションスのかいます。(2)       ションスのかいます。(2)         ションスのかいます。(2)       ションスのかいます。(2)         ションスのかいます。(2)       ションスのかいます。(2)         ションスのかいます。(2)       ションスのかいます。(2)         ションスのかいます。(2)       ションスのかいます。(2)         ションスのかいます。(2)       ションスのかいます。(2)         ションスのかいます。(2)       ションスのかいます。(2)         ションスのかいます。(2)       ションスのかいます。(2)         ションスのかいます。(2)       ションスのかいます。(2)                                                                                                    |         | t ore plate                                                 | ■ 全商品を同じタグ内にMyチョイス  |
| Mar ( 28世 1998-00% - パッロ: 市政: Aux 290 0% 0% 0% 1.5 Ku ( + 12 0 0% 11 4 5 0% 11 4 5                               | 方法      |                                                             | 登録したい場合             |
| MF # 1230 - 1948.04.294.04.04.04.04.04.04.04.04.04.04.04.04.04                                                                                                    |         |                                                             | 「Myチョイスへ入れる」ボタンをクリッ |
| ごべんにあめをかかすく20ルーフ加速、かすっく20歳しまま。       かちまったもれます。各録したいタグ名を選びクリックしてください。。         全ての最近短30%かすく20ループを離れてきます。       かちまったもればを録まうてす。         水台は、かすっく20ループを離れ、日まったは年間からてのねらさきますらにティックを入れ、       方法2         方法2       プを聴い、見知に本価あのなたすかにあらず買加した最おかりすく2へ入れる」が多ったすきます。         第2       ころへいくしてきったりシンシー         1252-15 600033       のの品を 日からり ためい キャイン         1252-15 600033       ころへいくり 日かったらちナープ・レジンシー         1252-15 600033       ころへいくり 日かったらちナープ・レジンシー         1252-15 600033       小されたます。各録したいやすうたい、下         第152-15 600033       小されたます。         1252-15 600033       小されたます。         1252-15 600033       小されたます。         1252-15 600033       小されたます。         1252-15 600033       小されたます。         1252-15 600033       小されたます。         1252-15 600033       小されたます。         1252-15 600033       小されたます。         1252-15 600034       小されたます。         1252-15 600034       小されたます。         1252-15 600034       小されたます。         1252-15 600034       小されたます。         1252-15 600034       小されたます。         1252-15 600034       小されたます。         1252-15 600034       小されたます。         1252-15 600034       小されたます。         1252-15 600034       小されたます。 <td>Myチョイ</td> <td>ス登録 ※登録先のグループ内に開に同じ商品で登録がある場合、お客様メモは上書きされます。</td> <td>クすると、お客様が作成されたタグ名</td>                                                                                                    | Myチョイ   | ス登録 ※登録先のグループ内に開に同じ商品で登録がある場合、お客様メモは上書きされます。                | クすると、お客様が作成されたタグ名   |
| ************************************                                                                                                    | ご購入した商  | 品をMyチョイスグループ指定し、Myチョイスへ登録します。                               | が表示されます。登録したいタグ名    |
| 1 (10年の日間のの学生なりたいであますの場合に見ていたいないますのの高に登録する)にすっかされい。         アメニア・オを知いてきますらゆされ、DLT、RAGHWETHE やらての高に登録する)にすっかされい。         アメニア・オを知いてきますらゆされ、DLT、RAGHWETHE やらての高に登録する)にすっかされいます。         アメニア・オを知いてきますらゆされ、DLT、RAGHWETHE やらての高に登録する)にすっかが出ます。         アメニア・オを知いてきますらゆされ、DLT、RAGHWETHE やらての高に受ますのが出ます。         アメニア・クロシーク         アメニア・クロシーク         アメニア・クリア・クロシーク         アメニア・クロシーク         アメニア・クリア・クロシーク         アメニア・クロシーク         アメニア・クロシーク         アメニア・クロシーク         アメニア・クロシーク         アメニア・クロシーク         アメニア・クロシーク         アメニア・クロシーク         アメニア・クロシーク         ア                                                                                                    |         |                                                             | を選びクリックしてください。      |
| Wate: wyter(2.9)-vt 28g)(128g to 36g)(1, UT, 840)### -85/C0682828g to 36.75 ve 2014).       あ示されれば登録完了です。         ************************************                                                                                                    |         |                                                             | 「更新処理が正常に完了しました」と   |
| 方法2       たまれの後生で手・ありてまれん 点品はやかす (2へ入れる ボダンモできませますかが出ます。         第二       商品毎に別タグ内にMyチョイス登録したい商品にチェックをいれ、下部にある「選択した商品をMyチョイス         ○       ディチレビ語         ○       ディチレビ語         ○       ディチレビ語         ○       ディチレビ語         ○       ディチレジジ         ○       ディチレジジ         ○       ディチレジョン         ○       ディチレジジ         ○       ディチレジジ         ○       ディチレジシン         ○       ディチレン         ○       ディチレ         ○       ディシン         ○       ディシン         ○       ディシン         ○       ディン         ○       ディン         ○       ディン         ○       ディン         ○       ジェン         ○       ジェン         ○       ジェン         ○       ジェン         ○       ジェン         ○       ジェン         ○       ジェン         ○       ジェン         ○       ジェン         ○       ジェン         ○       ジェン         ○       ジェン         ○       ジェン         ○                                                                                                    | ※商品毎に   | 、<br>Myチョイスグループを指定して登録する場合は、以下、商品情報欄にある「この商品を登録する」にチェックを入れ、 | 表示されれば登録完了です。       |
| 画品         画品         文化のN EP-66+ナーカーリンジ         D0555 EP-65 時起ナー         D0555 EP-65 時起ナー         D172 H546501         文子中 546501         文子中 546501         文子中 546501         文子中 546501         文子中 546501         文子中 546501         文子中 546501         文子中 546501         文子中 546501         文子中 547-1-540-545         正         D125 UT-F547-1-540-545         正         D125 UT-F547-1-540-545         正         D15552         正         D15552         D15552         D15552         D15524         D155252         D1552525     <                                                                                                    | 方法      | ーフを選択し、最後に本画面の最左下部にある「選択した商品をMyチョイスへ入れる」ボタンにて登録を確定する事が出来ます。 | +***                |
| Impact       画商品毎に別タグ内にMyチョイス登録したい場合         変ポ       60001 EP-66 Mabt+-         マロの構造を EP-66 Mabt+-       登録したい場合         空       法スニード 840012         調理 8480001       調理(Refe 99987)         正確 8480001       調理(Refe 99987)         正確 8480001       調理(Refe 99987)         正確 8490001       調理(Refe 99987)         正確 8490001       調理(Refe 99987)         正確 8490001       調理(Refe 99987)         正確 8490001       調理(Refe 99987)         正確 8497       0.000000         正確 8490001       1.0000000         調理 8490001       1.0000000         正確 8497       0.000000         正確 8497       0.0000000         正述 70000000       1.0000000         第10000000000000       1.0000000000000         第1000000000000000000000000000000000000                                                                                                    | × L     |                                                             | 7法2                 |
| 潮市     第55.66       CANON EP-06 FM3/**       CANON EP-06 FM3/**       CANON EP-06 FM3/**       CANON EP-06 FM3/**       CANON EP-06 FM3/**       CANON EP-06 FM3/**       Status       Status                                                                                                    | 19000   |                                                             | ■商品毎に別タグ内にMyチョイス登   |
| CANON E2-66/5/-7/-1/92         ○ 05685 E2-66 FE-10-1/92         ○ 123-15 66012         3/17 4E25         SUB 486001         BEB 486001         BEB 48601         BEB 48601         BEB 48601                                                                                                    | 選択      | 商品情報                                                        | 録したい場合              |
| <ul> <li>         Usedage EP-26 Frainford         Extended         Extended</li></ul>   |         | <u>CANON EP-66トナーカートリッジ</u>                                 | 登録したい商品にチェックをいれ、下   |
| <ul> <li>○ 小け 転正品<br/>型整 988,001<br/>選供優優 9999円</li> <li>本客様小午:</li> <li>▲ 本 本 本 本 本 志 当 本 本 本 本 方 本 名 本 選び クリック す ると、 お 客様が作成されたタグ名が表示され<br/>ます。登録したいタグ名を選び クリックしてください。<br/>「更新処理が正常に完了しました」と表示されれば登録完了です。</li> <li>※ 本 本 本 本 本 本 本 本 本 本 本 本 本 本 本 本 本 本 本</li></ul>                                                                                                    |         | DS構造名: EP-66 物品Fナー<br>注文コード: 54663121                       | 部にある「選択した商品をMyチョイス  |
| <ul> <li>We sees and</li></ul>                                                                                                    |         | タイプ: 純正品                                                    | へ入れる」ボタンをクリックすると、お  |
| <ul> <li>##### 2009/F</li> <li>######</li> <li>######</li> <li>#######</li> <li>#######</li> <li>####################################</li></ul>                                                                                                    |         | 型番: 8488.4001                                               | 客様が作成されたタグ名が表示され    |
| bis#4:       クしてください。                                                                                                    |         | 提供価格: 99,990円                                               | ます。登録したいタグ名を選びクリッ   |
| <ul> <li>              ▲品編</li></ul>                                                                                                    |         | お客様Xモ:                                                      | クしてください。            |
| <ul> <li>              ▲品2          </li> <li></li></ul>                                                                                                    |         |                                                             | 「更新処理が正常に完了しました」と   |
| <ul> <li>※</li> <li>※</li> <li>○</li> <li>○<td>商品2</td><td></td><td>表示されれば登録完了です。</td></li></ul>                                                                                                    | 商品2     |                                                             | 表示されれば登録完了です。       |
| ● 加       お客様メモ         ● 加       お客様メモ         ● 加       あまま         ● 加       ● 加         ● 加       ● 加         ● 加       ● 加         ● 日       ● 加         ● 日       ● 加         ● 日       ● 日         ● 日       ● 日         ● 日       ● 日         ● 日       ● 日         ● 日       ● 日         ● 日       ● 日         ● 日       ● 日                                                                                                    | 選択      | 商品情報                                                        |                     |
| ○ 36888 /-LB4S リサーチラボ/-ト <lg>(#-タブ<br/>ル) ○ 注文コード 550744<br/>タイブ: 割性なし<br/>型盤: /LB4S<br/>提供価格: 422円 ★87番(大王) ● BRULCABLE EMPSOID ● BRULCABLE EMPSOID ● 各会 商 品の 確認</lg>                                                                                                    |         | コクヨ リサーチラボノート <lg>(ボータブル)</lg>                              | ● 使利 お客様メモ          |
| <ul> <li>○ 注文コード 5500744</li> <li>少イブ 開せるし、</li> <li>登場・ /LB45</li> <li>注供価格: 422円</li> <li>た客様火モ:</li> <li>◆ BRULE 商品をMy5er(スへ入れる)</li> <li>● 教務内島の確認</li> <li>● 各級内島の確認</li> </ul>                                                                                                    |         | DS商品名: ノーLB4S リサーチラボノート <lg>(ボータブ</lg>                      | お客様メモ欄は1商品につき1つ存    |
| タイジ: 開性なし         型#: /LB45         現性価格: 422円         た客様火モ:            / BIRULC機晶をMy5er(スへ入れる)         事務用品(総務部用)                                                                                                    <                                                                                                    |         | 注文コード: 55307444                                             |                     |
| 型準、/LB4S   提供価格: 422円   た客様、+1:   ● 翻訳した陶品をMy5ar(スへ入れる)   ● 翻訳した陶品をMy5ar(スへ入れる)   ● 翻訳した陶品をMy5ar(スへ入れる)   ● 翻訳した陶品をMy5ar(スへ入れる)   ● 翻訳した陶品をMy5ar(スへ入れる)   ● 翻訳した陶品をMy5ar(スへ入れる)   ● 翻訳した陶品をMy5ar(スへ入れる)   ● 翻訳した陶品をMy5ar(スへ入れる)   ● 翻訳した陶品をMy5ar(スへ入れる)   ● 翻訳した陶品をMy5ar(スへ入れる)   ● 翻訳した陶品をMy5ar(スへ入れる)   ● 翻訳した陶品をMy5ar(スへ入れる)   ● 翻訳した陶品をMy5ar(スへ入れる)   ● 翻訳した陶品をMy5ar(スへ入れる)                                                                                                    |         | タイプ: 居性なし                                                   |                     |
|                                                                                                    |         | 型書: /-LB4S                                                  |                     |
| * #####:        * ######          * #####:        * ####################################                                                                                                    | _       | 强洪·曾裕: 422円                                                 | ※このメモの内容は「購人履歴集」    |
|                                                                                                    | Ŀ       | あ客様火モ:                                                      |                     |
|                                                                                                    |         |                                                             | 目として選択することができます。    |
| <u></u>                                                                                                    | 𝔊 選択した▮ | 編をMyチョイスへ入れる<br>単語                                          |                     |
| 3) 登録商品の確認                                                                                                    |         |                                                             |                     |
| 3) 登録商品の確認                                                                                                    |         |                                                             |                     |
|                                                                                                    | 3) 谷台   | 浸商品の確認                                                      |                     |

#### ③登録商品の確認

| eco-choice                                                                                                    | エコチョイストッフ プリンタ消耗品 オフィス用品 ・ My 1 & Myチョイス & Myフリンタ                                                                                                    | 操作手順                                             |
|----------------------------------------------------------------------------------------------------|----------------------------------------------------------------------------------------------------|--------------------------------------------------|
| <ul> <li>→ ご利用ガイド</li> <li>→ よくあるご質問</li> <li>現在位置</li> <li>Myチョイス</li> </ul>                                      | ⇒ サイトマップ ⇒ お問い合わせ                                                                                                    | 1 「Myチョイス」タブを選択してくださ                             |
| お客さま情報 → Myページ 株式会社 エコチョイス 山田 一郎 样                                                                                 | Myチョイス                                                                                                    | ري.<br>ا                                         |
| Myポイント<br>① pt                                                                                                    | Myチョイス商品一覧<br>Myチョイスはは、購入可能商品をあ気に入り登録してあき、注文時に、<br>商品を探す手間を省くことができるための便利機能です。                                                                         | 2 「現在のタグ」リストから閲覧した                               |
| クイックメニュー <u>の Mナミィイスを見る</u> MACULICASER                                                                            | 現在のタグ: 事務用品(総務部用) ▼<br>タグを編集する<br>タグの商品の並び替え                                                                                                    | いタグ名を選択してください。                                   |
| <ul> <li>○ <u>前少ししつめ先き</u></li> <li>○ <u>補助コードで注文</u></li> <li>○ <u>ご購入履歴を見る</u></li> <li>✓ 見信済み商品一覧を見る</li> </ul> | タジ内商品を続け込む                                                                                                    | 便利 商品を異なるダクに登録<br>してしまった場合                       |
| <ul> <li>図 見佳佐頼履歴を見る</li> <li>④ 是品文換をする</li> <li>◎ 使用済み回収受付</li> </ul>                                             | 求当件数 1 件中 1~1件を表示                                                                                                    |                                                  |
| 環境設定 +<br>営業担当者からのお知らせ                                                                                             | 事務用品(総務部用)の商品リスト                                                                                                    | グ名を選択し、その後「選択した商<br>品を削除する」ボタンをクリックし商<br>品を削除します |
| 店舗名 東京店<br>担当者 往住 第<br>連絡先 03-3863-7911 3                                                                          | 全選択         全期除           メーカー-さ         商品さ                                                                                                    | 3 選択したタグ内の登録商品が表                                 |
| 営業担当者へのお問い合わせ                                                                                                    | 選択         注文コード         OS編品を         タイブ         注文単位         注文単位           コクヨ         リサーチラボノート<(LG>(ボータブル))         国性ない         565円         1 | 示されます。こちらからのご注文も可能となっております。                      |
| 2.21日本のようなションで<br>調査<br>Ath Produced by<br>Tortal Ga Suppay<br>ディエス ジャパン                                           | 55307444     ノーLE4S     リサーチラボノート<                                                                                                    |                                                  |

# 3-2 My มารายารายาง

● 目次へ戻る

### 購入頻度の高い商品をプリンタ単位でき気に入りに登録できます。 「見積もりNAVI」機能を利用して見積依頼された消耗品は、Myプリンタに自動登録されますので、 購入頻度の高い商品をプリンタ毎に注文しやすい状態で管理することが可能です。

| eco-choice                                                                 | エコチョイストッフ プリンタ消耗品 オフィス                                         | 用品 ▲ Myページ Ø Mys 1 ▲ Myフリンタ           | 操作手順                            |
|----------------------------------------------------------------------------|----------------------------------------------------------------|---------------------------------------|---------------------------------|
| <ul> <li>◆ ご利用ガイド</li> <li>◆ よくあるご質問</li> <li>(現在位置) Myプリンタ</li> </ul>     | ◆ サイトマップ → お問い合わせ                                              |                                       | 「ログインメニュー」からログインしてく<br>ださい。     |
| お客さま情報 <b>→ Myベージ</b>                                                      | Myプリンタ                                                         |                                       | 1 [Myプリンタ」タブを選択してくださ            |
| 株式会社 エコチョイス<br>山田 一郎様                                                      | Myブリンター覧                                                       |                                       | または、左端の「クイックメニュー」               |
| Муポイント<br><u>216</u> pt                                                    | Myプリンタとは、単価が設定されている商品(=欲しいと思ったプリン)<br>注文時に、商品を探す手間を省く便利機能です。 🏈 | 5消耗品)をプリンタ単位でお気に入り登録しておき、             | から「Myプリンダを見る」を選択し<br>てください。     |
|                                                                            | 2 🕒 Myプリン:                                                     | タヘ登録する                                | 2 営業担当が、お客様のご利用中                |
| <ul> <li>Myプリンタを見る</li> <li>■ 視数コードで注文</li> </ul>                          | Murプリドンタの出て対象支                                                 |                                       | のフリンタを登録待機状態に設定いたします。こちらのボタンからよ |
| <ul> <li>■ ご語人服歴を見る</li> <li>✓ 見積済み商品一覧を見る</li> <li>∞ 見積依頼履歴を見る</li> </ul> | Myブリンタ内の商品を絞り込む                                                |                                       | く利用するフリンダをMyフリンダ<br>へご登録ください。   |
| <ul> <li></li></ul>                                                        | メーカー名:<br>プリンタ名:                                               |                                       |                                 |
| <ul> <li>□ <u>+100000 0.7.2</u></li> <li>□ 承辺履歴を見る</li> </ul>              | ブリンク型番:                                                        |                                       |                                 |
|                                                                            | この条件                                                           | <b>19込む</b>                           |                                 |
| 営業担当者からのお知らせ<br>店舗名 東京店                                                    |                                                                | ■ ページの下部へ                             |                                 |
| 担当者 往住 簸<br>連絡先 03-3863-7911                                               |                                                                | 変捩したブリンタを開始する                         |                                 |
| 営業担当者へのお問い合わせ                                                              | <u>主現</u> ()<br>選択 メーカー名                                       | 7112/9名 型冊                            |                                 |
| ≫過去のお知らせ                                                                   | CANON LBP-1820 モノ                                              | ザービームプリンター LBP1820                    |                                 |
| は世代の日本の日本の日本の日本の日本の日本の日本の日本の日本の日本の日本の日本の日本の                                |                                                                | 200 Utyr                              |                                 |
|                                                                            | 全選択 全解除                                                        | 選択したブリンタを削除する                         |                                 |
|                                                                            | 該当件数 1 件中 1~1件を表示                                              |                                       |                                 |
|                                                                            | ł                                                              | 7                                     |                                 |
| eco-choice                                                                 | エコチョイストッフープリンタ消耗品オフィス                                          | 用品 ・ Myページ タ Myチョイス ・ <b>ぬ</b> Myブリンタ |                                 |
| ➡ ご利用ガイド ➡ よくあるご質問<br>現在位置 <u>Myブリンタ</u> > Myブリンタ                          | <ul> <li>サイトマップ ⇒ お問い合わせ</li> <li>送扱</li> </ul>                |                                       |                                 |
| お客さま情報 <mark>➡ Myページ</mark>                                                | Myプリンタ                                                         |                                       |                                 |
| 株式会社 エコチョイス<br>山田 一郎 様                                                     | Myブリンタ登録                                                       | ➡前の画面に戻る                              |                                 |
| Муポイント<br><u>216</u> pt                                                    | 見積依頼を行った商品をプリンタ単位で管理することができるように、                               |                                       |                                 |
|                                                                            |                                                                |                                       | 3 お使いのプリンタを検索します。               |
| <ul> <li>Myナヨイスを見る</li> <li>Myブリンタを見る</li> <li>複数コードで注文</li> </ul>         | メーカー名                                                          |                                       | 「選択」ボタンをクリックしてください。             |
| <ul> <li>■ ご購入履歴を見る</li> <li>✓ 見積済み商品一覧を見る</li> <li>✓ 見積済み商品の</li> </ul>   | ブリンタ名 ブリンタ型番                                                   |                                       |                                 |
|                                                                            | 全角半角24文字まで                                                     |                                       |                                 |
| <ul> <li>□ 中直超度な見る</li> <li>⑤ 承認履歴を見る</li> </ul>                           | * 1                                                            | 23                                    |                                 |
| 環境設定                                                                       |                                                                | ▲ ページトップへ                             |                                 |
| 営業担当者からのお知らせ                                                               |                                                                |                                       |                                 |
|                                                                            | $\mathbf{V}$                                                   |                                       |                                 |

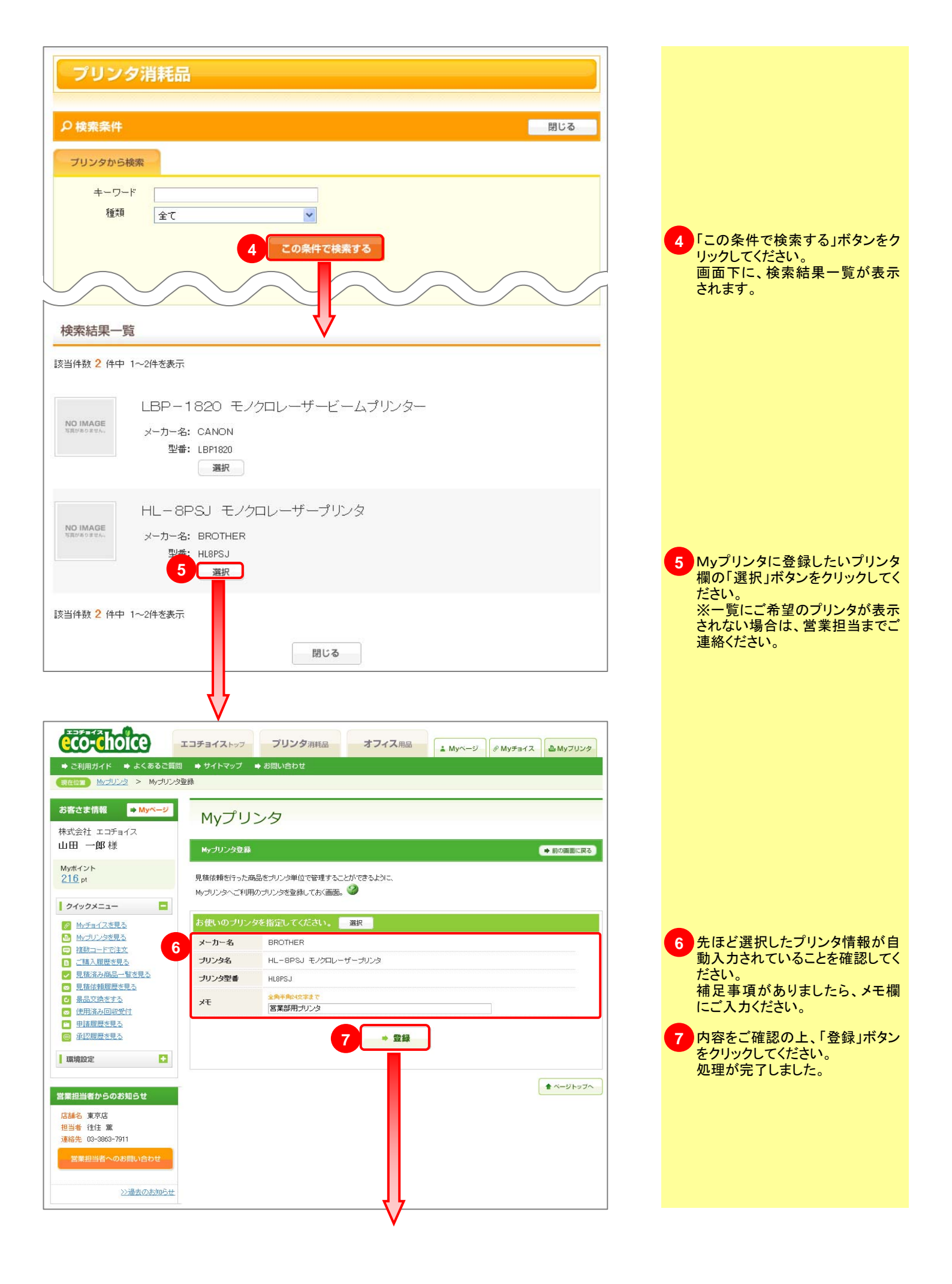

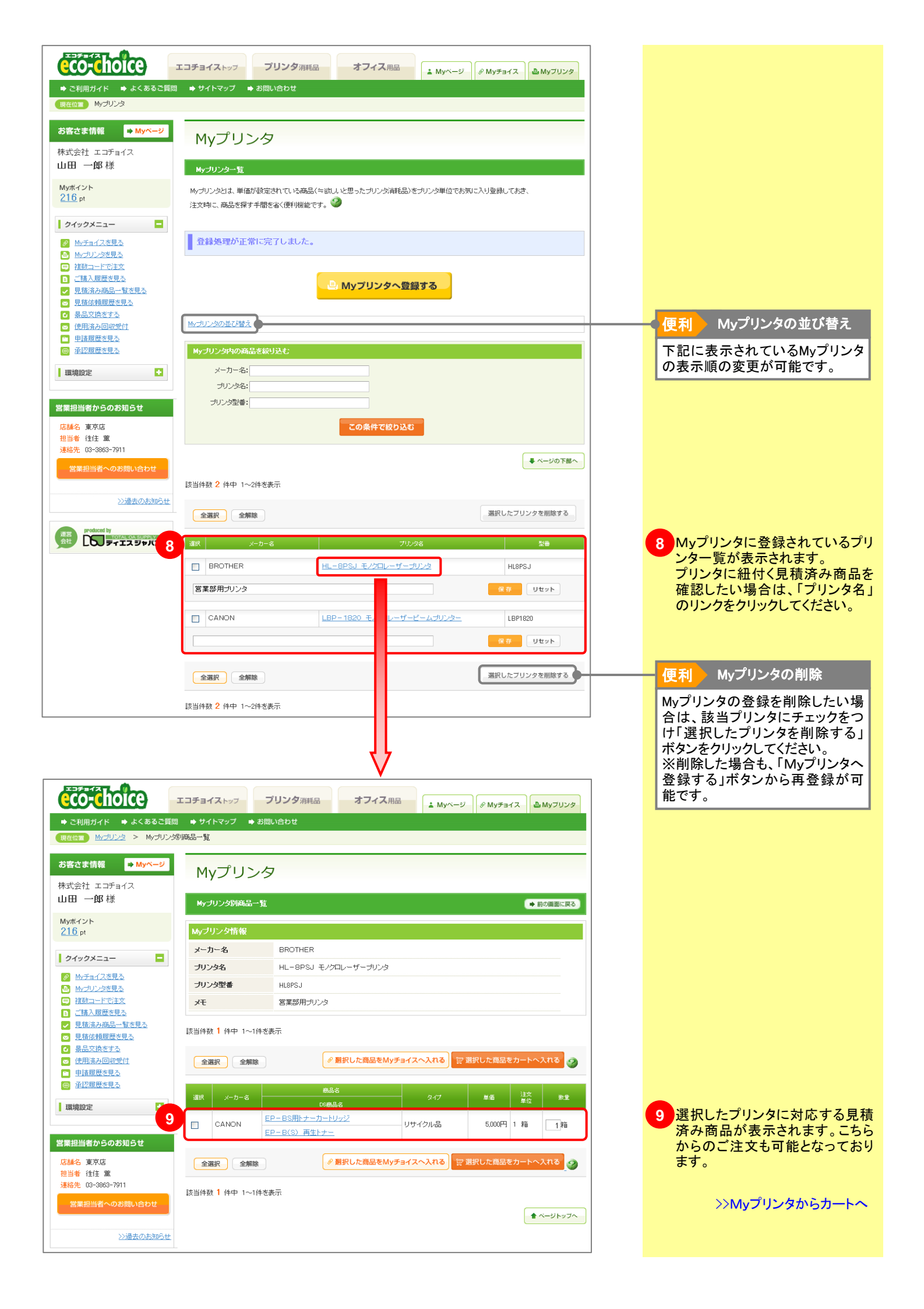

# 3-3 お客様情報設定

### お室を主の愚々な情報を登録・管理できる機能です。

### 3-3-1. メンバー設定

➡ 目次へ戻る

#### 発注者が複数存在する時は、最初にメンバー設定が必要です。

| co-choice                                                                                                    | コチョイストップ ブリンタ 選組 オフィス 用品 ・ Myページ の Myチョイス                                                                                                    | 操作手順                                                                 |
|----------------------------------------------------------------------------------------------------|----------------------------------------------------------------------------------------------------|----------------------------------------------------------------------|
| <ul> <li>➡ ご利用ガイド</li> <li>➡ よくあるご質問</li> <li>現在位置</li> <li>メンバー設定</li> </ul>                                                                                                    | ⇒ サイトマップ ⇒ お問い合わせ                                                                                                    | 「ログインメニュー」からログインしてく<br>ださい。                                          |
| <b>お客さま情報</b> → Myページ<br>株式会社 エコチョイス<br>山田 一郎様                                                                                                    | 環境設定                                                                                                    | 1 左端のメニューから「環境設定」タ<br>ブをクリックしてください。                                  |
| Myポイント<br>① pt                                                                                                    | メンバー こ又上<br>メンバーの情報を管理する機能。<br>初期管理者、管理者権限を保持するメンバーは、顧客全体のメンバーの管理を行うことがパリ来、<br>一般利用者権限を保持するメンバーは、自身のデータのみ管理することが出来ます。                                                                                                    | 2 「お客様情報設定」から「メンバー<br>設定」を選択してください。                                  |
|                                                                                                    |                                                                                                    | 3 メンバーを新規登録します。<br>「メンバーを登録する」ボタンをク<br>リックしてください。                    |
|                                                                                                    |                                                                                                    | 使利 絞込み検索<br>登録済みのメンバーの内、特定の                                          |
| 2 Statifition<br>2 Statifition<br>2 Statifition<br>2 Statification<br>第二次の主要定<br>2 Statification<br>第二次の主要定<br>2 Statifition<br>2 Statifition<br>2 Statifitio | 18.98 19.230 100条件で絞り込む                                                                                                    | メンバーのみ表示させたい場合<br>は、こちらから絞込みを行うことが<br>できます。                          |
| 購入条件設定<br><u>承認設定</u><br><u>季止力テコン-設定</u><br><u>予値設定</u><br>                                                                                                    | 3 メンバーを登録する<br>該当件数 3 件中 1~3件を表示                                                                                                    |                                                                      |
| メステムま1430年<br>土井香花で<br>動売有日設定<br>                                                                                                    | シンパーコード         会社名         1         括           フルーブ名         部署名         2         アドレス           1         eco-choice1         株式会社 エコチョイス         1         一部           資源者グルーブ         6         junget         junget         編集                                                                                                    | 「編集」/「削除」ボタンから設定の変更・削除が可能です。                                         |
| 高速台 東京店<br>担当者 往注 第<br>連絡先 03-3863-7911                                                                                                    | 2         tanaka1         株式会社 エコチョイス         E         一部         編集         削除           宮菜部         宮菜部         ション加速はkyo-dsjco.jp         ション加速はkyo-dsjco.jp         編集         削除           3         astul         株式会社 エコチョイス         0         一部         編集         削除           3         査案部         宮菜部         レ         ション加速はkyo-dsjco.jp         編集         削除 | ※クルーフの所属設定も「編集」<br>ボタンから設定できます。<br>※会員登録の際に作られる最初<br>のメンバー(初期管理者)は削除 |
| 営業担当者へのお問い合わせ<br>ン過去のお知らせ                                                                                                    | 該当件数 3 件中 1~3件を表示                                                                                                    | することができません。                                                          |
| Produced by                                                                                                    | ▲ ~= ¥ トップへ                                                                                                    |                                                                      |

| eco-choice                  | エコチョイストップ               | プリンタ消耗品オフ                                         | マイス用品 Myページ       |                                      |
|-----------------------------|-------------------------|---------------------------------------------------|-------------------|--------------------------------------|
| ➡ ご利用ガイド  ➡ よくあるご           | 質問 ➡ サイトマップ ➡ お問        | い合わせ                                              |                   |                                      |
| 現在位置 メンバー設定 > メンバ           | Ÿ─登録                    |                                                   |                   |                                      |
| お客さま情報 <mark>➡ Myベージ</mark> | 理培設定                    |                                                   |                   |                                      |
| 株式会社 エコチョイス                 | 垛况叹足                    |                                                   |                   |                                      |
| 山田 一郎 様                     | メンバー登録                  |                                                   |                   | ➡ 前の画面に戻る                            |
| Myボイント                      |                         |                                                   |                   |                                      |
| 0 pt                        | メンバー情報の登録を行い            | ます。                                               |                   |                                      |
| クイックメニュー 🛨                  | 個人情報の取り扱いについ            | いては、「 <u>ブライバシーポリシー</u> 」をご                       | 『覧ください。           |                                      |
| 環境設定                        | 必要事項をご記入後、「確            | 認画面へ」ボタンを押してください。                                 | 2                 |                                      |
| お客さま情報設定                    | 色の項目は必須入                | 力となっております。                                        |                   |                                      |
| <u>メンバー設定</u><br>グループ設定     | 4 メンバー情報登録ご             | フォーム                                              |                   |                                      |
| 諸求先設定<br>納品先設定              | メンバーコード<br>(ログインID)     | 半角英数32文字まで<br>nakamura1                           |                   |                                      |
| 構入条件設定                      |                         | 半角英数32文字まで                                        |                   |                                      |
| 承認設定<br>禁止力テゴリー設定<br>予算設定   | パスワード                   |                                                   |                   |                                      |
| <u>」「豆認定</u><br>ンステム全体設定    | パスワード確認                 | 半角英数32文字まで                                        |                   |                                      |
| 共有設定                        |                         |                                                   |                   |                                      |
|                             | クルーフ名                   | 宮葉部                                               |                   |                                      |
| 営業担当者からのお知らせ                | 会社名                     | 全角70支字まで           株式会社 エコチョイス                    |                   |                                      |
| 店舗名 東京店                     | 城里之                     | 全角40文字まで                                          |                   |                                      |
| 担当者 往住 薫                    |                         | 営業部                                               |                   |                                      |
| 連絡光 03-3863-7911            | メンバー名                   | 全角30文字まで<br>中村 一郎                                 |                   |                                      |
| 宮葉担当者へのお問い合わせ               |                         | 半角100文字まで                                         |                   |                                      |
| >>過去のお知ら1                   | *                       | k.tokosumi@tokyo-dsj.c                            | o.jp              |                                      |
|                             | メールアドレス確認               | 半角100文字まで<br>k tokogumi@tokyo.dej c               | a in              |                                      |
| 建省<br>会社                    |                         | ¥自英数14文字まで                                        | 5.jp              |                                      |
|                             | ■ 電話番号                  | 03-3863-7911                                      |                   |                                      |
|                             | 権限                      | 一般利用者 🖌                                           |                   |                                      |
|                             |                         | ☑ 購入履歴                                            | ☑ 購入履歴集計          | ✓ 承認                                 |
|                             |                         | ▼ メンバー設定                                          | ☑ グループ設定          | ✓ 共有設定                               |
|                             | 利用可能権限                  | ✔ MyChoice登録権限                                    | ☑ Myブリンタ登録権限      | ✓ ポイント使用権限                           |
|                             |                         | ✓ 禁止カテゴリー設定<br>毎日生む中                              | ✓ 勘定科目設定<br>請求生設定 | ✓ 予算設定                               |
|                             |                         | andortán.                                         | at AND A DE       | <u>v</u>                             |
|                             | メールマガジンの配住              | <ul> <li>許容する      <li>禁止する</li> </li></ul>       |                   |                                      |
|                             | ID・バスワードの配信             | <ul> <li>         ・         ・         ・</li></ul> | い即日配信 🚩           |                                      |
|                             |                         |                                                   | 確認画面へ             |                                      |
|                             | Muct-274 更多             |                                                   |                   |                                      |
|                             |                         |                                                   |                   |                                      |
|                             |                         |                                                   |                   | ★ ページトップへ                            |
| ご利用方小「よくあるご質問   サイトマッ       | 2   お問い合わせ   フライバシーボリシー |                                                   |                   |                                      |
|                             |                         |                                                   | Copyri            | ght(C) 2009 DSJ All Rights Reserved. |
|                             |                         |                                                   | DSJ デ             | ィエスジャパングループが運営しています                  |
|                             |                         |                                                   |                   |                                      |

| 4 必要な情報を入力してください。                                                                                                    |
|----------------------------------------------------------------------------------------------------|
| 解説 メンバー情報登録                                                                                                    |
| ■メンバーコード<br>メンバー専用IDです。半角英数字<br>4~32文字で設定してください。<br>■パスワード<br>メンバー専用パスワードです。半<br>角英数字4~32文字で設定してく<br>ださい。                                                                                          |
| ■グループ名<br>メンバーをグルーピングする機能<br>です。グループ設定から設定が必<br>要です。<br>■メールアドレス                                                                                                    |
| 発注・各種申請時の確認メールの<br>送信先をご入力ください。                                                                                                    |
| ■権限<br>「管理者」/「一般利用者」から選<br>択してください。権限によって操作<br>内容が変わります。グループ名が<br>「管理者グループ」の場合は、「管<br>理者」しか選択できません。「一般<br>利用者」権限しか与えたくない場<br>合は、まずグループ設定からグ<br>ループを作成するか、メンバー登<br>録後にグループを作成し、メン<br>バー設定を変更してください。 |
| ■利用可能権限<br>利用可能項目に制限をかけること<br>ができます。<br>※承認/禁止カテゴリー/予算設<br>定は、設定が「利用状態」でないと<br>選択できません。<br>※承認者とする場合は、「承認」欄<br>にチェックを入れてください。                                                                      |
| ■ID・バスワードの配信<br>設定したID・パスワードを、メン<br>バーにメール配信したい場合は、<br>「配信する」を選択してください。配<br>信のタイミングは登録完了直後~<br>2週間で設定できます。                                                                                         |
| 5 「確認画面へ」ボタンをクリックしてください。                                                                                                    |
| >> 承認設定                                                                                                    |

| >> 禁止カテコ | リー設定 |
|----------|------|
| >> 予算設定  |      |

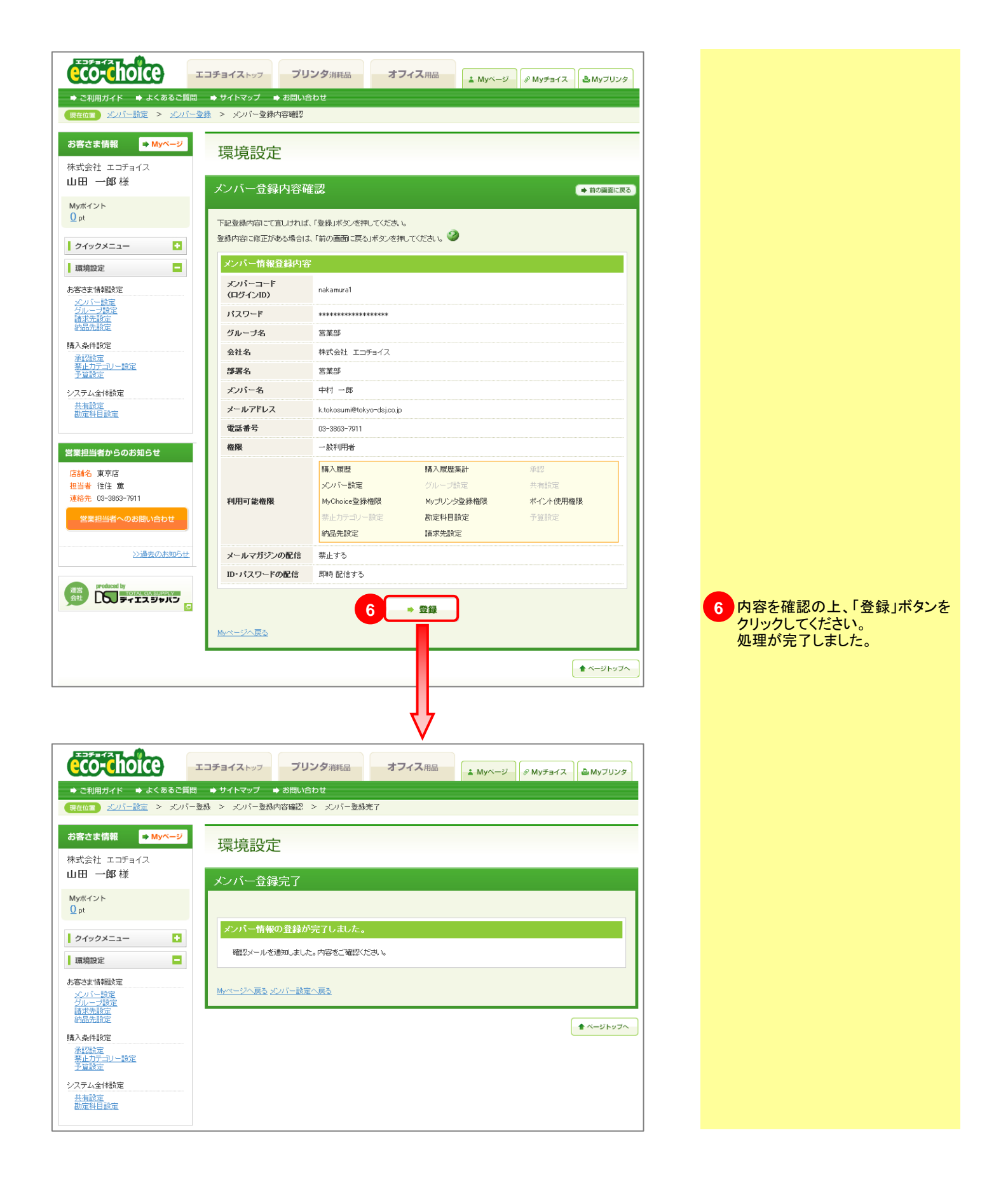

## 3-3 お客様情報設定

### お言も主の愚々な情報を登録の管理できる機能です。

### 3-3-2. グループ設定

納品先情報の管理を部署毎で分けて行いたい場合に便利です。

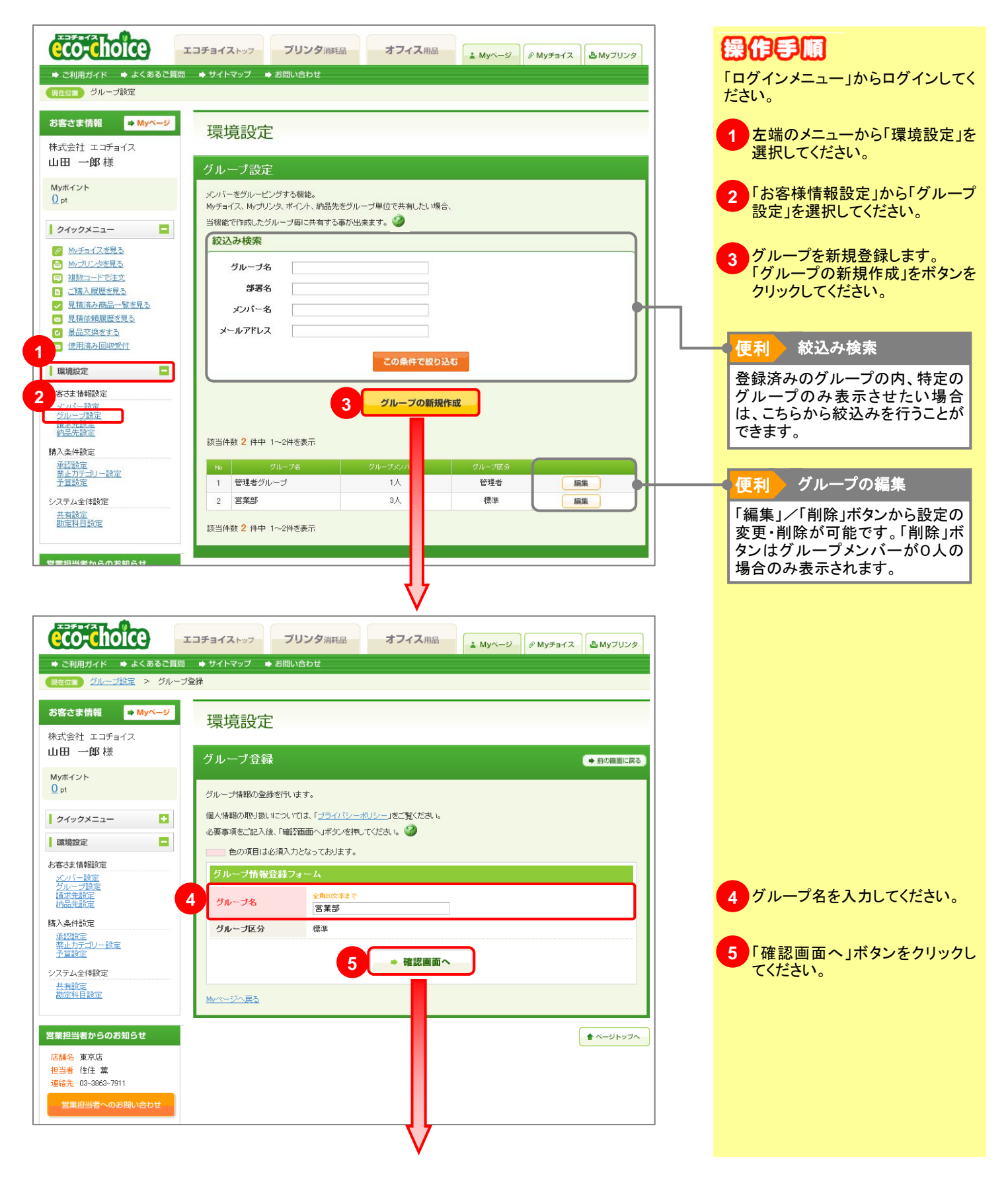

➡ 目次へ戻る

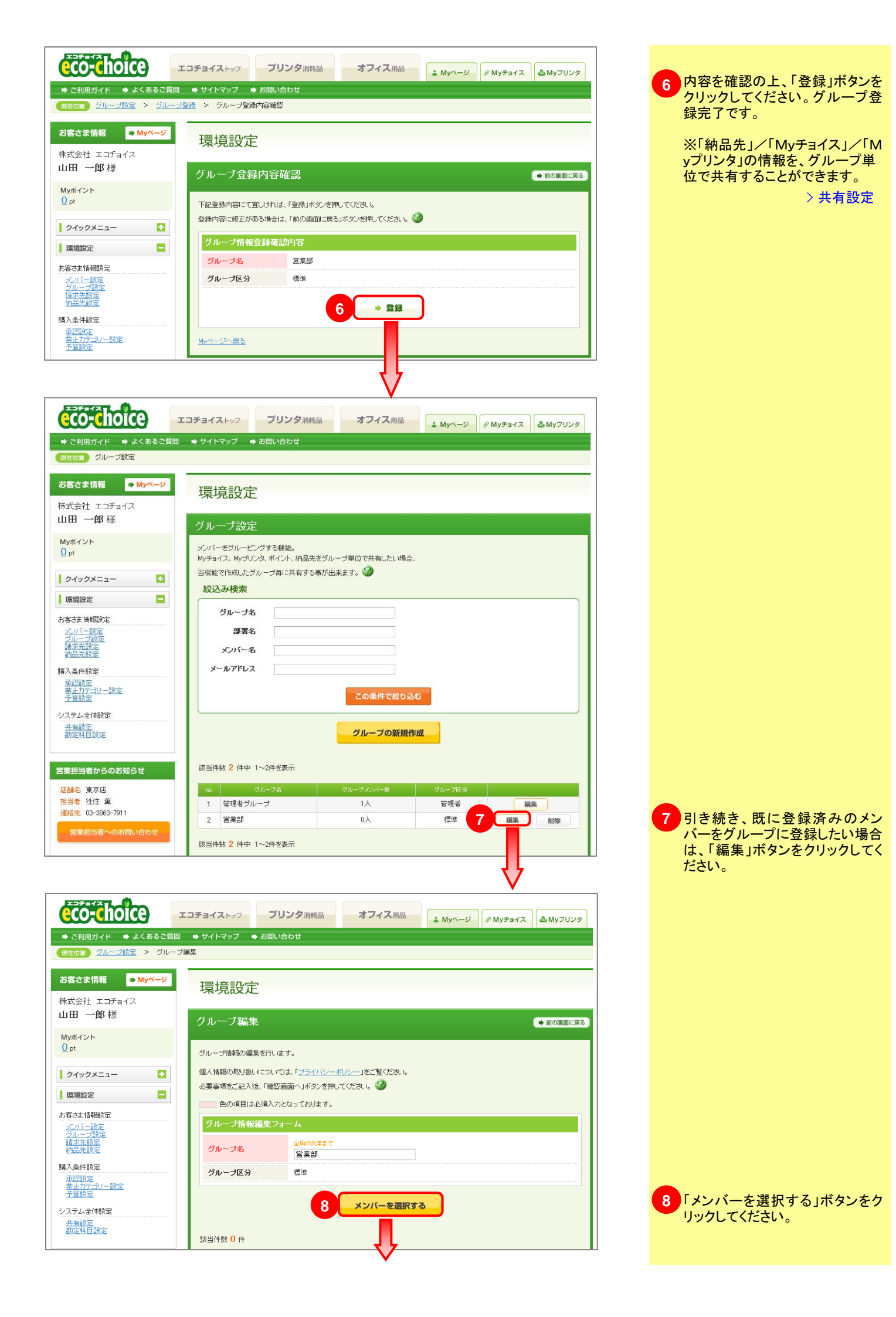

#### メンバー選択 閉じる 登録されているメンバー情報から、絞込み検索を行い、メンバー毎のチェックボックスをチェックし「選択」ボタンを押してください。 絞込み検索 会社名 グルーブ名 部署名 営業部 メンバー名 メールアドレス 権限 全て ~ 選択有無 ¥ 全て この条件で絞り込む 該当件数 3 件中 1~3件を表示 全選択 全解除 9 登録されている全メンバーが表示 9 されますので、グループに登録させたいメンバー欄にチェックを入 選択有無 れてください。 部署名 株式会社 エコチョイス 佐藤 一郎 satou1 未選択 1 管理者グループ 営業部 k.tokosumi@tokyo-dsj.co.jp tanaka1 株式会社 エコチョイス 田中 一郎 未選択 2 管理者グループ 営業部 k.tokosumi@tokyo-dsj.co.jp 株式会社 エコチョイス 中村 一郎 nakamura1 未選択 3 管理者グループ 営業部 k.tokosumi@tokyo-dsj.co.jp 10 「登録」ボタンをクリックしてくださ 10 ไ ▶ 登録 い。 メンバーが該当グループに登録さ 該当件数 🕻 中 1~3件を表示 れました。 閉じる メンバー選択 閉じる 登録されているメンバー情報から、絞込み検索を行い、メンバー毎のチェックボックスをチェックし「選択」ボタンを押してください。 登録処理が正常に完了しました。 11 登録メンバーの「選択有無」項目 選択有無 が、「選択済み」になったことを確 部署名 認してください。 佐藤 一郎 株式会社 エコチョイス satou1 選択済み 1 営業部 営業部 k.tokosumi@tokyo-dsj.co.jp tanaka1 株式会社 エコチョイス 田中 一郎 2 選択済み 営業部 営業部 k.tokosumi@tokyo-dsj.co.jp 株式会社 エコチョイス 中村 一郎 nakamura1 3 選択済み 営業部 営業部 k.tokosumi@tokvo-dsi.co.ip 株式会社 エコチョイス 山田 一郎 eco-choice1 4 未選択

12 閉じる

k.tokosumi@tokyo-dsj.co.jp

管理者グループ

12「閉じる」ボタンをクリックしてください。

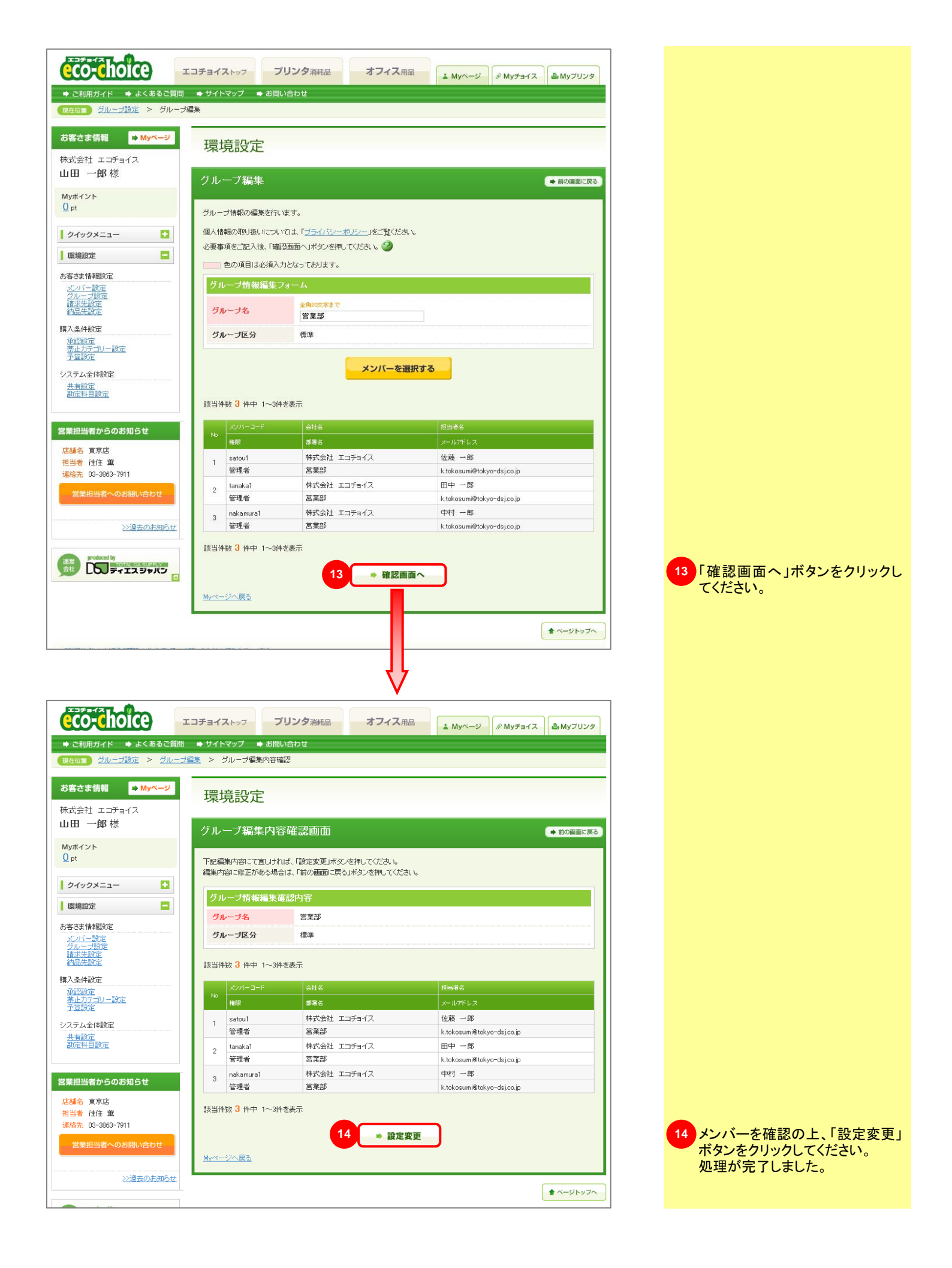

# 3-3 お客様情報設定

### お言も言の思えな情報を登録の管理できる機能です。

### 3-3-3. 請求先設定

➡ 目次へ戻る

#### 注文時の請求先の新規作成依頼、レジ画面で初期表示される主な請求先の設定が行えます。

|                                                                                                    | 合計商品数 () 点 合計注文数 () 点 合計金額 () 円 🥥 🛛 🖓 🛛 🖓                                                                                                    | 操作手順                                                                                                 |
|----------------------------------------------------------------------------------------------------|----------------------------------------------------------------------------------------------------|----------------------------------------------------------------------------------------------------|
| CO-ChOICE     エ     ・ ご利用ガイド    ◆ よくあるご質問     現在位面    諸状先验定                                                                                                    | コチョイストップ ブリンタ消耗品 オフィス用品                                                                                                    | 「ログインメニュー」からログインしてく<br>ださい。                                                                          |
| <b>お客さま情報 → Myベージ</b><br>株式会社 エコチョイス                                                                                                    | 環境設定                                                                                                    | 1 左端のメニューから「環境設定」タ<br>ブをクリックしてください。                                                                  |
| 山田 一郎 禄<br>Myポイント<br>Ω pt                                                                                                    | 請求先設定<br>請求先情報の変更ば編集」ボタノにてご依頼。ただくことができます。<br>依頼後、ディエスジャパンより「変更完了メール」が届いた時点で手続き完了となります。 ②                                                                                                    | 2 「お客様情報設定」から「請求先<br>設定」を選択してください。                                                                   |
| MyEar(2を見る)           MyEar(2を見る)           電 雑数コードで主文           日 ご語入園屋を見る           マ 見道法決め協会-「歓を見る)           マ 見道法決め協会-「歓を見る)           マ 見道法決め協会-「「教を見る」           マ 見道法決め協会-「「教を見る」           マ 見道法決め協会-「「教を見る」           マ 見道法決め協会-「「教を見る」           マ 見道法決め協会-「「教会」」           マ 見道法決める-「「「」」           マ 見点又換意する           マ 提出法入り回じ空け | 会社名       部署名       担当者       住所       電話番号                                                                                                    | 3 「請求先の新規作成」ボタンをク<br>リックします。                                                                         |
| 環境設定     た名支情報設定     ンバー設定     ズバー 設定     ズバー 設定     ズバー 設定     水水 助定     取べた取用                                                                                                    | この条件で設り込む       3 請求先の新規作成       該当件数 3 件中 1~3件を表示       地     金社名       地     生物語表示                                                                                                    | 便利 登録済みの請求先に変<br>更があった場合 「編集」「削除」ボタンから設定の変<br>更・削除を行うことができます。<br>※依頼をいただいてから弊社で社<br>内処理をし、エコチョイス上に反映 |
| システム会体設定           共有設定           勘定科目設定           営業担当者からのお知らせ                                                                                                    | 調整         電振振号         電振振号         電振号         電振号         電振振号         電振号         電振号 </td <td>させていただきます。 <u>反映されるまでにお時間がかかり</u> ますのでご了承下さい。</td> | させていただきます。 <u>反映されるまでにお時間がかかり</u> ますのでご了承下さい。                                                        |
| 16862 泉745<br>担当者 往住 葉<br>連絡先 03-3863-7911<br>営業担当者へのお問い合わせ<br>))過去のお知らせ                                                                                                    | 3 03-3863-7911<br>第7部3 244時2-15-20<br>編集<br>設当件数 3 件中 1~3件を表示<br>▲ ペ ップへ                                                                                                    | (契利) 主な請求先に設定<br>主な請求先に設定した項目が、ご<br>注文時に自動で請求先として指定<br>されます。該当する請求先欄の<br>「設定」ボタンをクリックしてくださ           |
|                                                                                                    | 会社名         担当者         自所         主         代           1         株式会社 エコチョイス大阪 大阪 一部<br>072-963-0044         大阪内引         (前所         1         (前集)         1                                                                                                    | い。<br>セルの色が黄色に変われば設定<br>完了です。                                                                        |
|                                                                                                    | 2     株式会社 エコチョイス福岡 福岡 一郎<br>092-612-1600     福岡県社<br>092-682-7     福田県社<br>明禄       3     株式会社 エコチョイス     山田 一郎<br>09-3883-7911     東京都:<br>09-3883-7911                                                                                                    |                                                                                                    |
|                                                                                                    | $\downarrow$                                                                                                    |                                                                                                    |

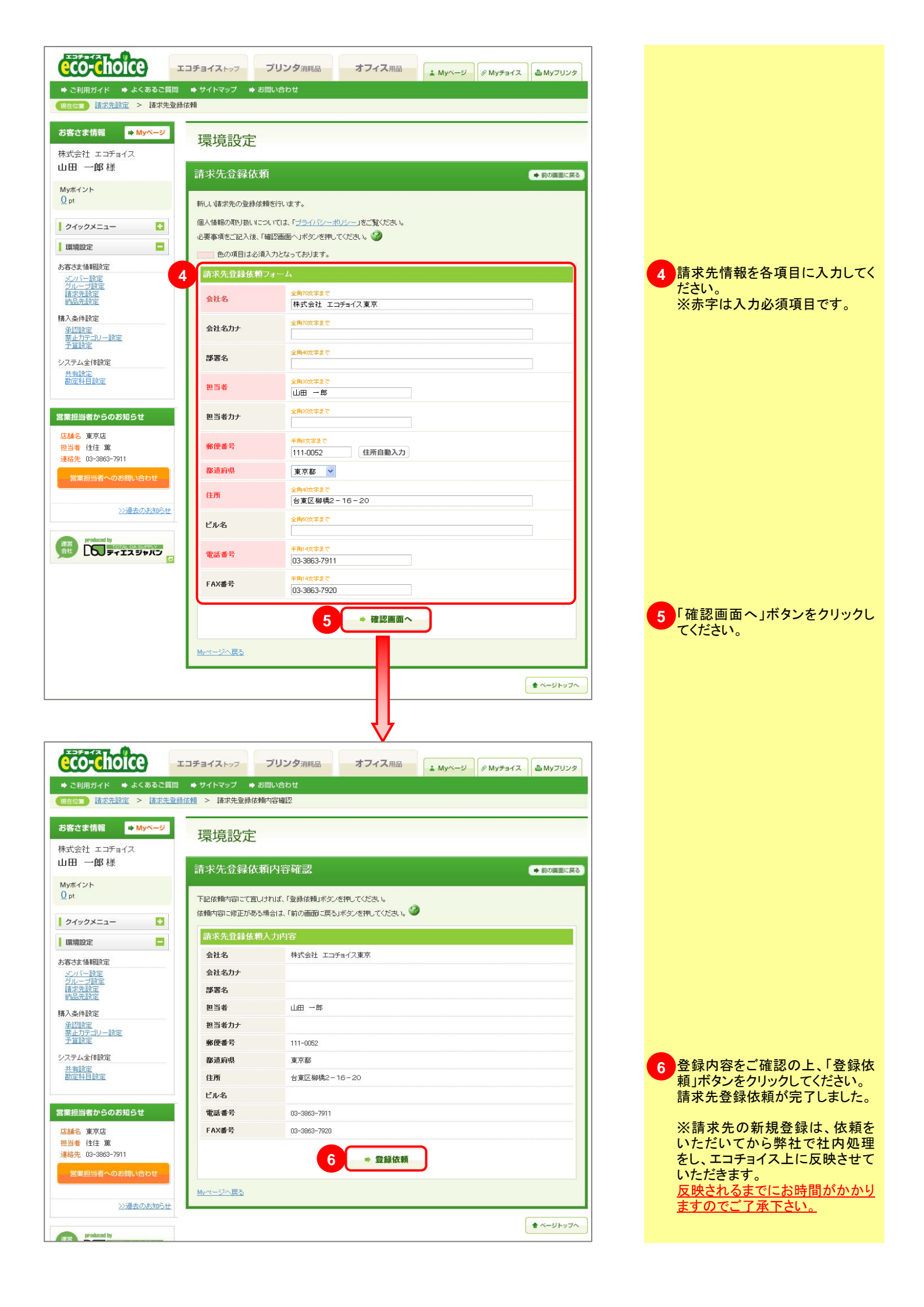

## 3-3 お客様情報設定

### お言も言の思えな情報を登録の管理できる機能です。

### 3-3-4. 納品先設定

➡ 目次へ戻る

注文時の納品先の新規作成、、レジ画面で初期表示される主な納品先の設定が行えます。

|                                                                                                    | 合計商品数 () 点 () 습                                                                                                    | お主文教 () 点 合計金額 () 円 🥝 🛛 🖳 カートを移                                                                                                    | *** 操作手順                                     |                   |
|----------------------------------------------------------------------------------------------------|----------------------------------------------------------------------------------------------------|----------------------------------------------------------------------------------------------------|----------------------------------------------|-------------------|
| エコチェイス honce     エ     エ     ・     ご利用ガイド → よくあるご質問     ゆり生むな                                                                               | コチョイストッフ ブリンタ <sub>消耗品</sub> オフィ<br>◆ サイトマップ ◆ お問い合わせ                                                                                                    | (ス用品 ▲ Myページ<br>▲ Myページ                                                                                                    | <sup>ック</sup> 「ログインメニュー」からログ・<br>ださい。        | インしてく             |
| ************************************                                                                                                    | 環境設定                                                                                                    |                                                                                                    | 1 左端のメニューから「環境<br>ブをクリックしてください。              | 「設定」タ             |
| 山田 一郎 様<br><sup>Myポイント</sup><br>① pt                                                                                                    | 約品先設定<br>登録されている約品先情報の一覧表示します。 🥝                                                                                                    |                                                                                                    | <ul> <li>2「お客様情報設定」から</li> </ul>             | 「納品先              |
|                                                                                                    | 校込み検索     納品先名     夢習名                                                                                                    |                                                                                                    | 設定」を選択してください。                                | >                 |
| <ul> <li>○ 推動二+Fで注文</li> <li>○ ご購入周囲炎を見る</li> <li>&gt; 見積流み病品-「数を見る</li> <li>○ 見積流れ原展を見る</li> <li>○ 見積流れ原展を見る</li> <li>○ 見高な決測する</li> </ul> | 担当者<br>住所<br>電話番号                                                                                                    |                                                                                                    | 3「納品先の新規作成」ボ<br>リックします。                      | タンをク              |
| 1         2         使用流水回収受付           環境設定            お客さま情報設定                                                                             | دە <u>ب</u> ر                                                                                                    | 件で設力込む<br>                                                                                                    |                                              |                   |
| 2<br><u>2</u><br><u>2</u><br><u>2</u><br><u>2</u><br><u>2</u><br><u>2</u><br><u>2</u><br><u>2</u>                                           | 3 件中 1~3件老表示                                                                                                    |                                                                                                    | () () () () () () () () () () () () () (     | 先に変               |
|                                                                                                    | A         法         法         法         法         法         法         法         A         A                            | 住所 主权纳品先<br>【柳時2-16-20 編集 設定                                                                                                    | ● 更があった場合<br>「編集」「削除」ボタンから<br>変更・削除を行うことができ  | 設定のます。            |
| 営業担当者からのお知らせ                                                                                                    | 2         株式会社 エコチョイス海町 福岡 一郎<br>092-612-1600         福岡県名<br>092-612-1600           3         株式会社 エコチョイス大阪<br>株式会社 エコチョイス大阪<br>072-963-0044         大阪 内野<br>072-963-0044                                                                                                    | 7東区松島5-25-7 開除 設定<br>初市吉田本町3-3-45 開除 設定                                                                                                    |                                              | Ē                 |
| 活動:石 東京店<br>担当者 往往 薫<br>達紹先 03-3863-7911<br>営業担当者へのお問い合わせ                                                                                   | 該当件数 <mark>3</mark> 件中 1~3件を表示                                                                                                    |                                                                                                    | 主な納品先に設定した項目<br>注文時に自動で納品先とし<br>されます。該当する納品会 | が、ご<br>て表示<br>先欄の |
| シ過去のお知らせ                                                                                                    | 納品先る         担当者           Na         振荡名         電話曲号                                                                                                    | ▲ 4 1 1 1 1 1 1 1 1 1 1 1 1 1 1 1 1 1 1                                                                                                    | □ 「設定」ボタンをクリックしてい。 セルの色が黄色に変われる              | こくださ<br>ば設定       |
|                                                                                                    | 1         株式会社 エコチョイス         山田 一郎         東京都台         3         3         第         第         第         第         第         第         第         第         第         第         第         第         第         第         第         第         第         #         1         1         1         1         1         1         1         1         1         1         1         1         1         1         1         1         1         1         1         1         1         1         1         1         1         1         1         1         1         1         1         1         1         1         1         1         1         1         1         1         1         1         1         1         1         1         1         1         1         1         1         1         1         1         1         1         1         1         1         1         1         1         1         1         1         1         1         1         1         1         1         1         1         1         1         1         1         1         1 <th1< th=""> <th1< th="">         1</th1<></th1<> | 湖城2-16-20 編集<br>東区松島5-25-7 編集                                                                                                    |                                              |                   |
|                                                                                                    | 092-612-1600<br>3 株式会社 エコチョイス大阪 大阪 一郎<br>072-963-0044 大阪府別                                                                                                    | 開除     「別除     」     「     新吉田本町3-3-45     別     別     別     別     別     和     和      和     和 |                                              |                   |
|                                                                                                    | 4                                                                                                    | <b>,</b>                                                                                                    |                                              |                   |
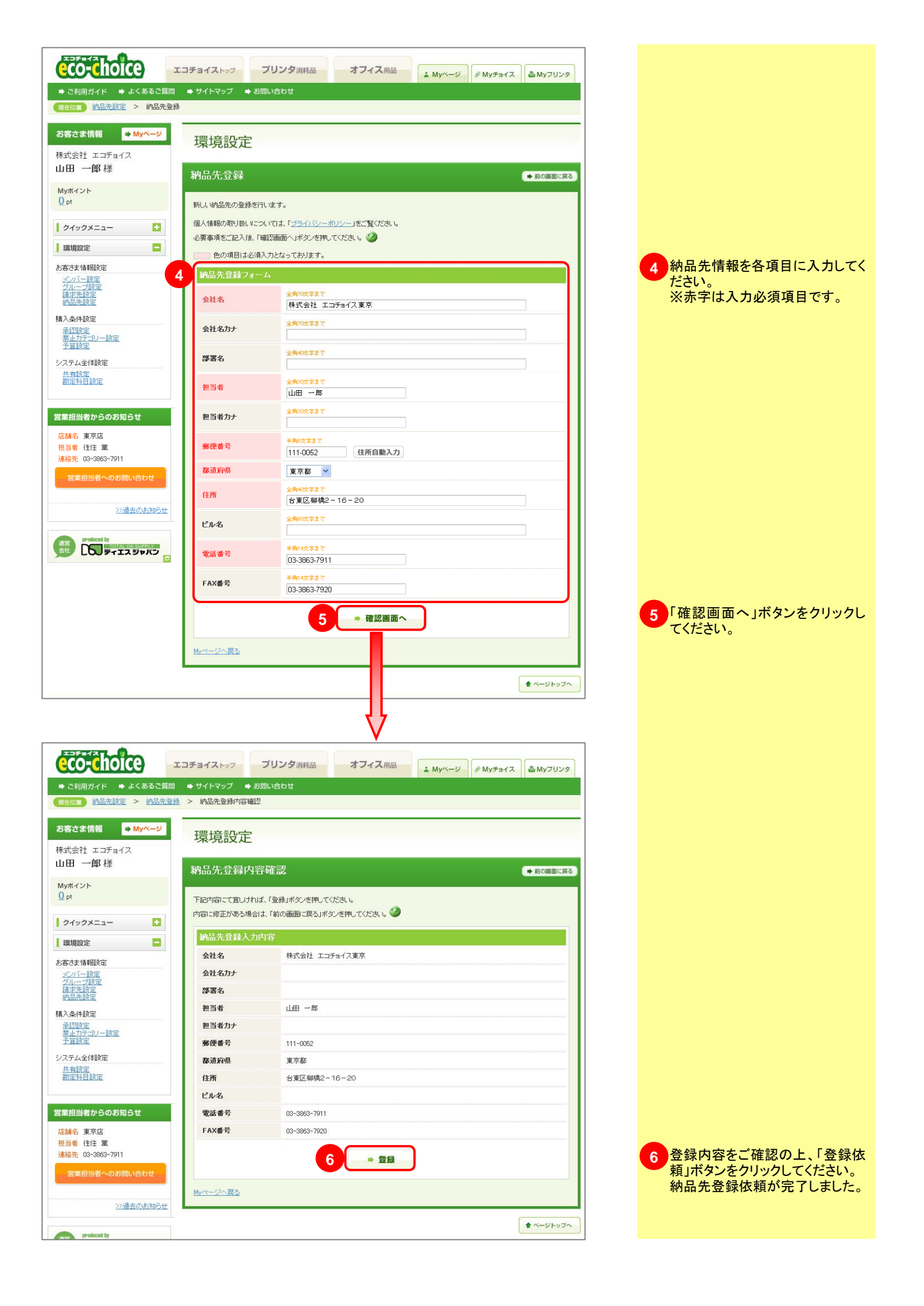

## 商品の購入をきまざまな制限をつけて管理するととかできる機能です。

### 3-4-1. 承認設定

3-4

購入条件設定

➡ 目次へ戻る

#### 商品購入に上司の承諾が必要な場合、メンバーを使いWeb上で承認処理をすることができます。

|                                                                                             | コチョイストップ プリンタ消耗品 オ                                                        | <b>フィス</b> 用品 & Myページ & Myチョイス & Myブリンタ                                   | 操作手順                                                |
|---------------------------------------------------------------------------------------------|---------------------------------------------------------------------------|---------------------------------------------------------------------------|-----------------------------------------------------|
| <ul> <li>◆ ご利用ガイド ◆ よくあるご質問</li> <li>現在前回 承認設定</li> </ul>                                   | ● サイトマップ ● お問い合わせ                                                         |                                                                           | 「ログインメニュー」からログインしてください。                             |
| <b>お客さま情報 ➡ Myページ</b><br>株式会社 エコチョイス                                                        | 環境設定                                                                      |                                                                           | 1 左端のメニューから「環境設定」タ<br>ブをクリックしてください。                 |
| 山田 一郎 様<br>Myボイント<br>① pt                                                                   | 承認設定                                                                      | 事で、通常は主文に承認を必要としないが、ある条件を満たす場合は、承認                                        | 2 「購入条件設定」から「承認設定」<br>を選択します。                       |
|                                                                                             | を行うといった条件付き承認設定が出来ます。                                                     |                                                                           | 3 「利用する」ボタンをクリックし、承                                 |
| クイタクメニュー         3           図         Myチョイスを見る                                            | ■記録記の利用状態<br>現在承認設定は未使用状態になっています。 利用                                      | する                                                                        | 認機能を利用状態にして下さい。                                     |
| <ul> <li>■ Myブリンタを見る</li> <li>■ 複数コードで注文</li> <li>■ ご請入履歴を見る</li> <li>■ ご請入履歴を見る</li> </ul> | Myページへ戻る                                                                  |                                                                           | 4 承認条件を設定します。<br>全ての注文に承認が必要な場合                     |
|                                                                                             |                                                                           |                                                                           | ない場合は、「設定しない」を選択し、そうでない場合は、「設定しない」を選択し、条件を設定してください。 |
| 環境設定                                                                                        | 承認設定                                                                      |                                                                           | <b>唐利</b> 圣词冬州凯宁                                    |
| お客さま情報設定                                                                                    | 承認を行う時の条件を設定する機能。承認条件設定を<br>を行うといった条件付き承認設定が出来ます。                         | 事で、通常は注文に承認を必要としないが、ある条件を満たす場合は、承認                                        | 便利  承認条件設定                                          |
| <u>ソンパー設定</u><br>グループ設定<br>諸 <u>求先設定</u><br>約品先設定                                           | 永辺螺旋の利用状態     現在承辺設定は利用状態になっています。     解除す                                 | 3                                                                         | ■金額設定<br>設定金額を超えるご注文のみ承<br>認が必要とたります                |
| 人条件設定 承認設定                                                                                  |                                                                           |                                                                           | ■環境対応商品以外                                           |
| <u> 奈正刀テコリー設定</u><br>予算設定                                                                   | 承認条件 ■条件に関係なく承辺                                                           |                                                                           | チェックを入れた環境対応商品以                                     |
| システム全(特設定<br><u> 共有設定</u>                                                                   |                                                                           | <ul> <li>● ax22 y 3 ● ax220 ax1</li> <li>● 設定する ○ 設定しない</li> </ul>        | 外をこ注义の場合、承認か必要として、なります。                             |
| 創定科目設定                                                                                      | ■ 素 (朝政)に<br>注文合計金額、1部品当たりの金額の最低購入金額を<br>超えた場合、承認が必要かを設定する事が出来ます。         | 注文合計毎のみ設定 ▼<br>注文合計金額下限: 円                                                | ■<br>配送料が発生する注文のみ承認                                 |
| 宮来担当者からのの知らせ<br>店舗名 東京店                                                                     |                                                                           | <ul> <li>● 設定する ○ 設定しない</li> <li>□ エコマーク</li> </ul>                       | が必要となります。                                           |
| 担当者 往住 薫<br>連絡先 03-3863-7911                                                                |                                                                           | □ エコマーク □ 50 - 2マーク<br>□ GPN □ 50 - 2頃入法適合                                | ■設定したカテゴリーの商品                                       |
| 営業担当者へのお問い合わせ                                                                               | ■環境対応商品以外が含まれている場合                                                        | □ 非木材紙 □ 再生材料                                                             | お客様独自のカテゴリーが作成で                                     |
|                                                                                             | 環境対応商品の商品以外を注文した場合、<br>承認が必要かを設定する事が出来ます。                                 | <ul> <li>【Y管材料</li> <li>□ 容材料</li> <li>□ 容材料</li> <li>□ 部替方式</li> </ul>   | きます。担当までご連絡ください。                                    |
| <u>&gt;&gt;過去のお知らせ</u>                                                                      |                                                                           | □ 残芯減量 □ 部材交換                                                             | ■Myチョイス登録商品以外<br>登録商日以めた注立した場合の                     |
| 運営<br>TOTAL GA SUPPLY                                                                       |                                                                           | <ul> <li>リサイクル設計</li> <li>リサイクル促進</li> <li>マークについて</li> </ul>             | み承認が必要となります。                                        |
|                                                                                             | ■配達料がかかる注文の場合                                                             |                                                                           | ■Myプリンタ登録商品以外                                       |
| <u>ご利用が不二」よくあるご質問   サイトマップ</u>                                                              | 配送料の有無によって設定する事が出来ます。                                                     |                                                                           | 登録商品以外を注文した場合の み承認が必要となります。                         |
|                                                                                             | ■読定したカテゴリーの商品を注文した場合                                                      | □ 承認のみのカテゴリー1                                                             | ■見積済商品一覧登録商品以外                                      |
|                                                                                             | 商品のカテゴリー毎に複数設定する事が出来ます。                                                   | □ 承認のみの力テゴリー2 □ 株式会社エコチョイス様用セテゴリー                                         | 登録商品以外を注文した場合の                                      |
|                                                                                             | ■My手ョイフ登録商品以外を注文」た場合                                                      |                                                                           | み承認が必要になります。                                        |
|                                                                                             | Mvチョイスに登録済みの商品以外を注文した場合、<br>承認が必要かを設定する事が出来ます。                            | <ul> <li>● 設定する ○ 設定しない</li> <li>※Myチョイスに未登録の商品は本語が必要。</li> </ul>         | ● 便利 締め切り設定                                         |
|                                                                                             | ■Myブリンク登録商品以外を注文した場合<br>Mr/ブリンタに登録済みの商品以外を注文した場合、<br>承認が必要がを設定する事が出来ます。   | <ul> <li>         ・</li></ul>                                             | ■自動承認<br>■自動承認                                      |
|                                                                                             | ■見て有済商品一覧登録商品以外を注文した場合<br>見様済商品一覧に登録済みの商品以外を注文した場合。<br>米額が必要かを設定する事が出来ます。 | <ul> <li>● 設定する ○ 設定しない</li> <li>&gt;&gt;見検済商品-数に未登録の商品は承認が必要。</li> </ul> | ■期間経過後自動承認<br>設定した期間が経過すると自動承                       |
|                                                                                             | ■ 締め切り<br>申請者からの承認依頼の処理方法を選択します。                                          | 設定しない                                                                     |                                                     |
|                                                                                             | 5                                                                         | ▶ 確認画面へ                                                                   | ■期间 <u>粧</u> 週後日 期 合認<br>設定した期間が経過すると自動否<br>認されます。  |
|                                                                                             | ー<br><u>Myページへ戻る</u>                                                      |                                                                           | ■期間経過後催促メール<br>設定した期間が経過すると承認者                      |
| 1                                                                                           |                                                                           | ▲ ページトップへ                                                                 | に催促メールが届きます。                                        |
|                                                                                             |                                                                           |                                                                           | 5 「確認画面へ」ボタンをクリックし                                  |
|                                                                                             |                                                                           | $\mathbf{\nabla}$                                                         | てください。                                              |

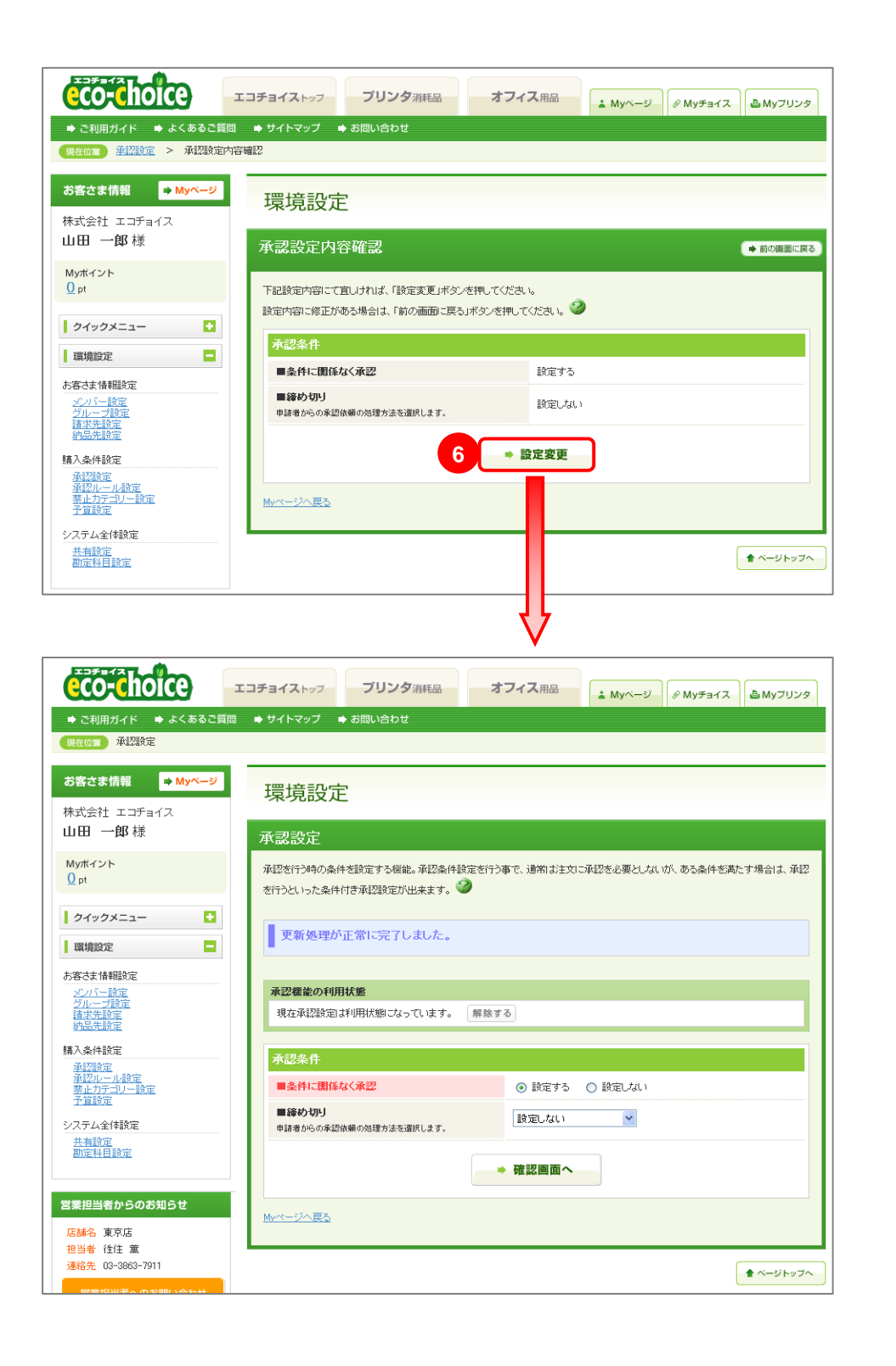

6 内容をご確認の上、「設定変更」 ボタンをクリックしてください。 以上で処理が完了です。

※承認条件を設定したのみの状 態です。この状態では承認機能を 利用することはできません。引き 続き承認のルールを設定してくだ さい。

>> 承認ルール設定

### 商品の購入をきまざまだ制限をつけて管理することができる機能です。

### 3-4-2. 承認ルール設定

➡ 目次へ戻る

#### 商品購入の際の承認の流れを3段階まで設定することができます。

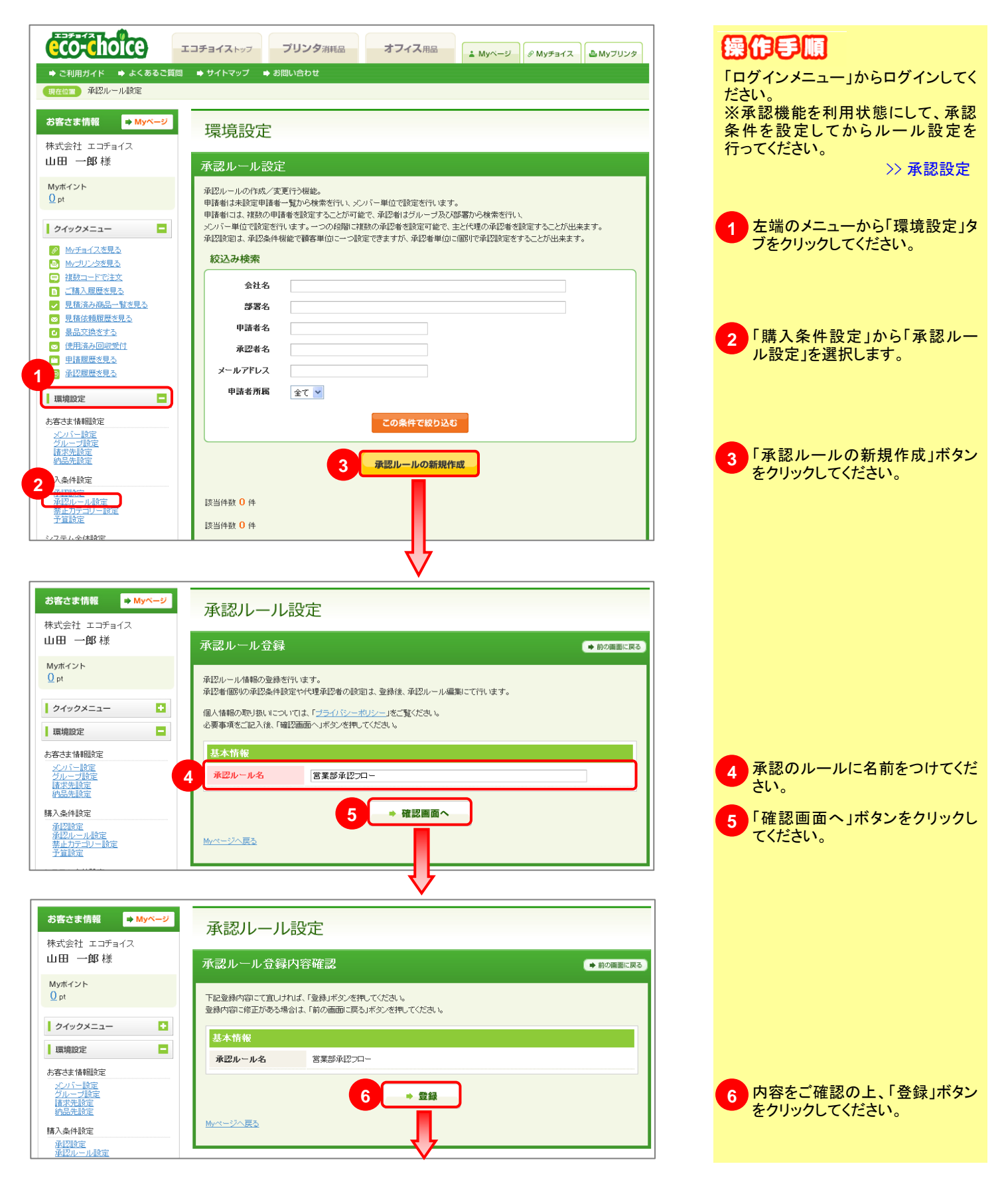

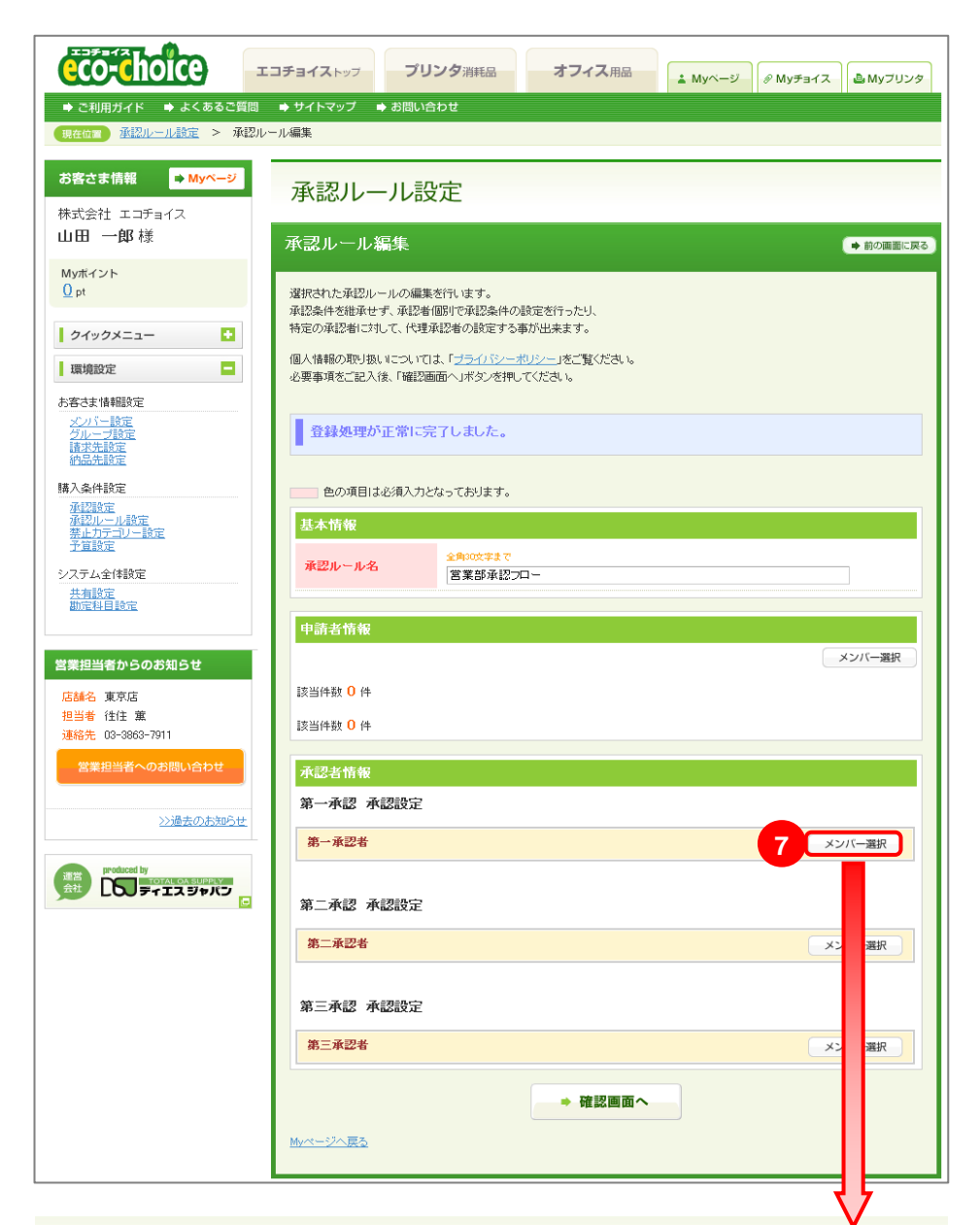

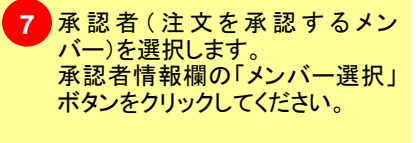

※承認は最大3段階設定でき、第 一承認者から順に承認が行われ ます。

※選択するメンバーは、メンバー 設定の利用可能権限で「承認」に チェックが入っていることを確認し てください。

#### メンバー検索

|               |                              | 閉じる |
|---------------|------------------------------|-----|
| 登録されているメンバー   | 青報から、絞込み検索を行い、メンバーを指定してください。 |     |
| 絞込み検索         |                              |     |
| 会社名           |                              |     |
| グルーブ名         |                              |     |
| 部署名           |                              |     |
| メンバー名         |                              |     |
| メールアドレス       |                              |     |
| 権限            | 初期管理者 💙                      |     |
|               | この条件で絞り込む                    |     |
| 該当件数 1 件中 1~1 | 件を表示                         |     |

| k la | メンバーコード                      | 会社名         | 担当者名                       |          |
|------|------------------------------|-------------|----------------------------|----------|
| NO   | グループ名                        | 部署名         | メールアドレス                    |          |
| 1    | eco-choice1                  | 株式会社 エコチョイス | 山田一郎                       | THE REAL |
|      | 管理者グループ                      |             | k.tokosumi@tokyo-dsj.co.jp |          |
| 該当作  | +数 <mark>1</mark> 件中 1~1件を表示 | Ę           |                            |          |

8 メンバーー覧が表示されます。 承認者に設定したいメンバー欄の 「選択」ボタンをクリックしてください。

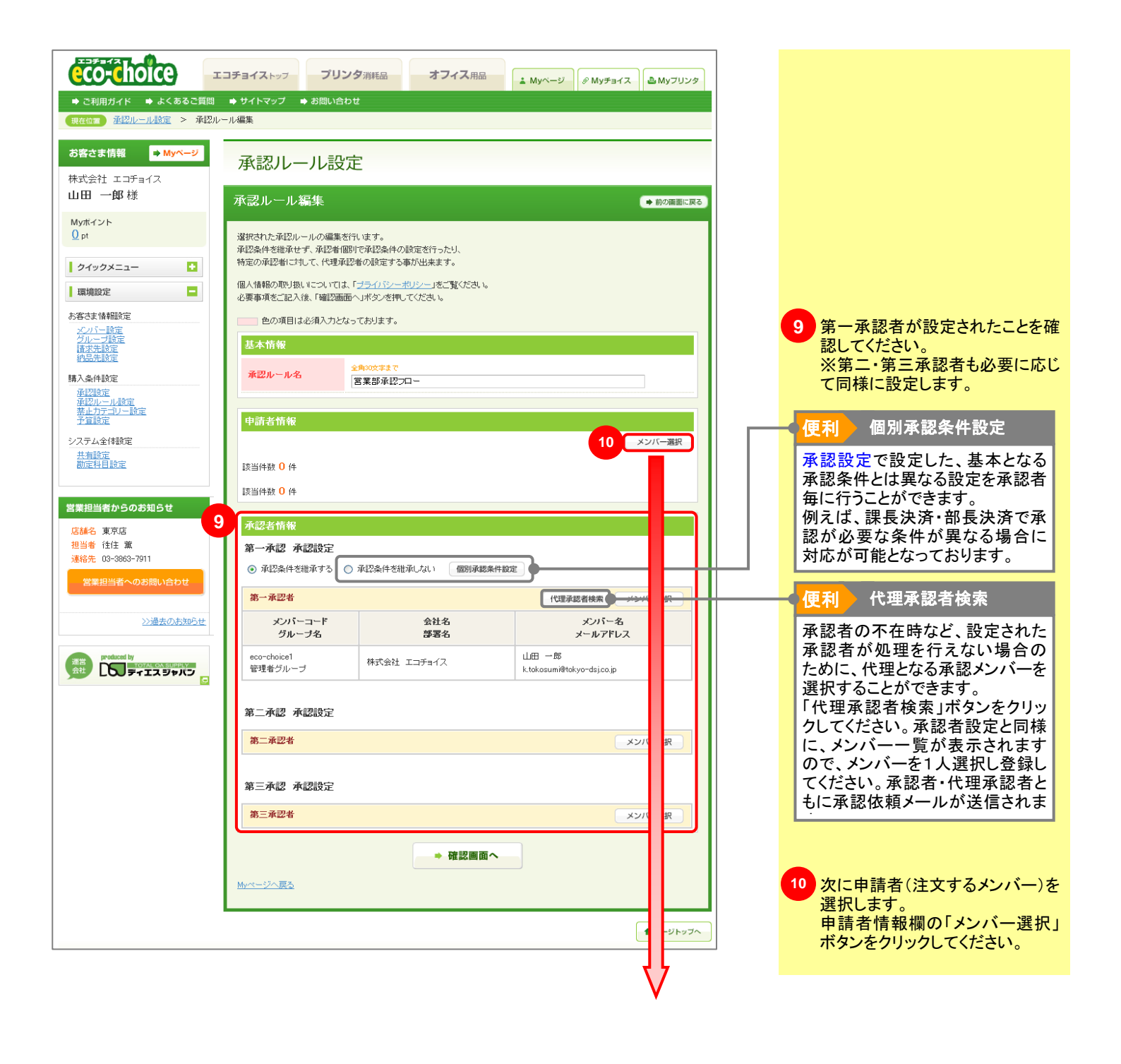

### メンバー選択

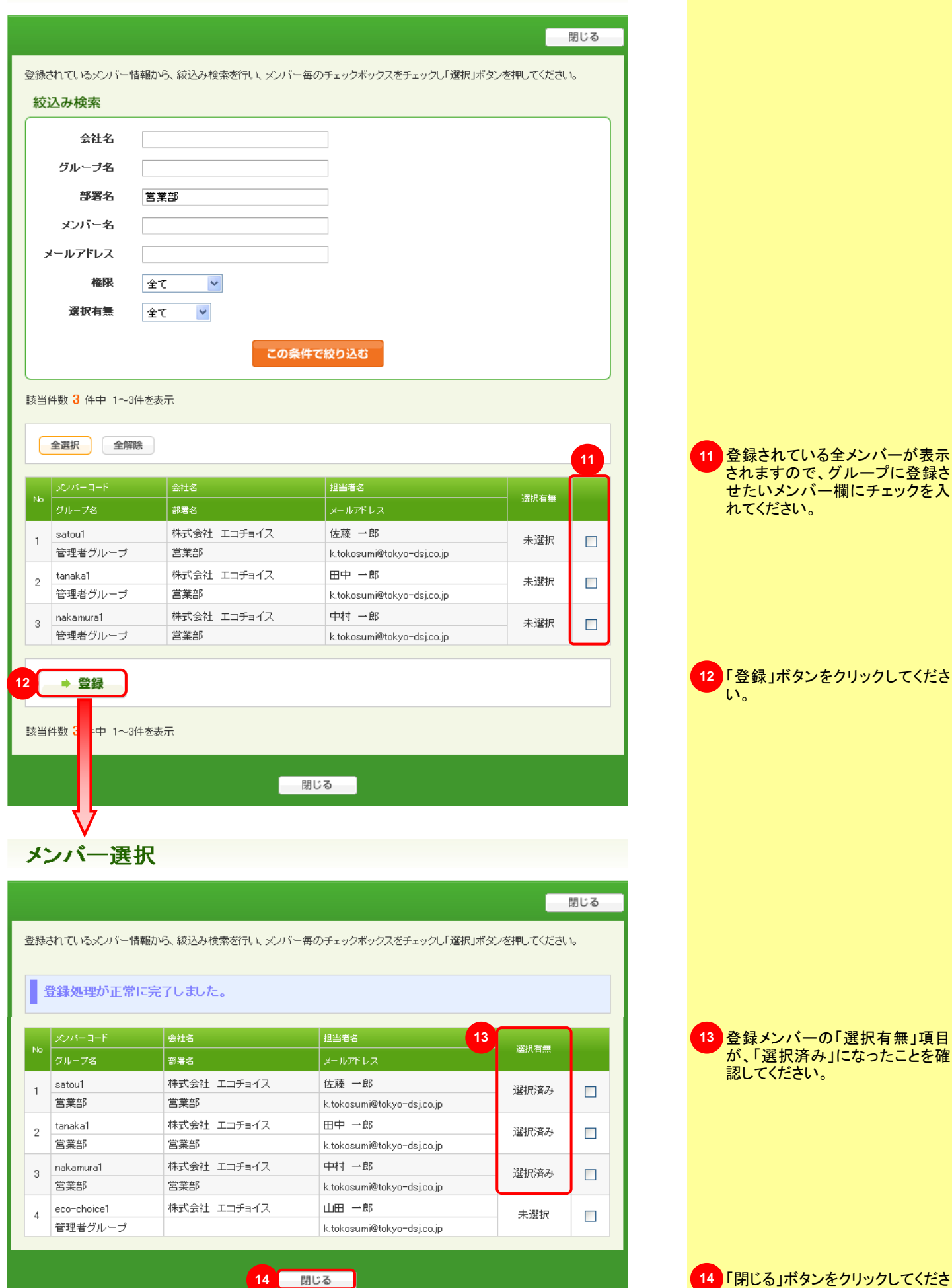

4 閉じる」ボタンをクリック い。

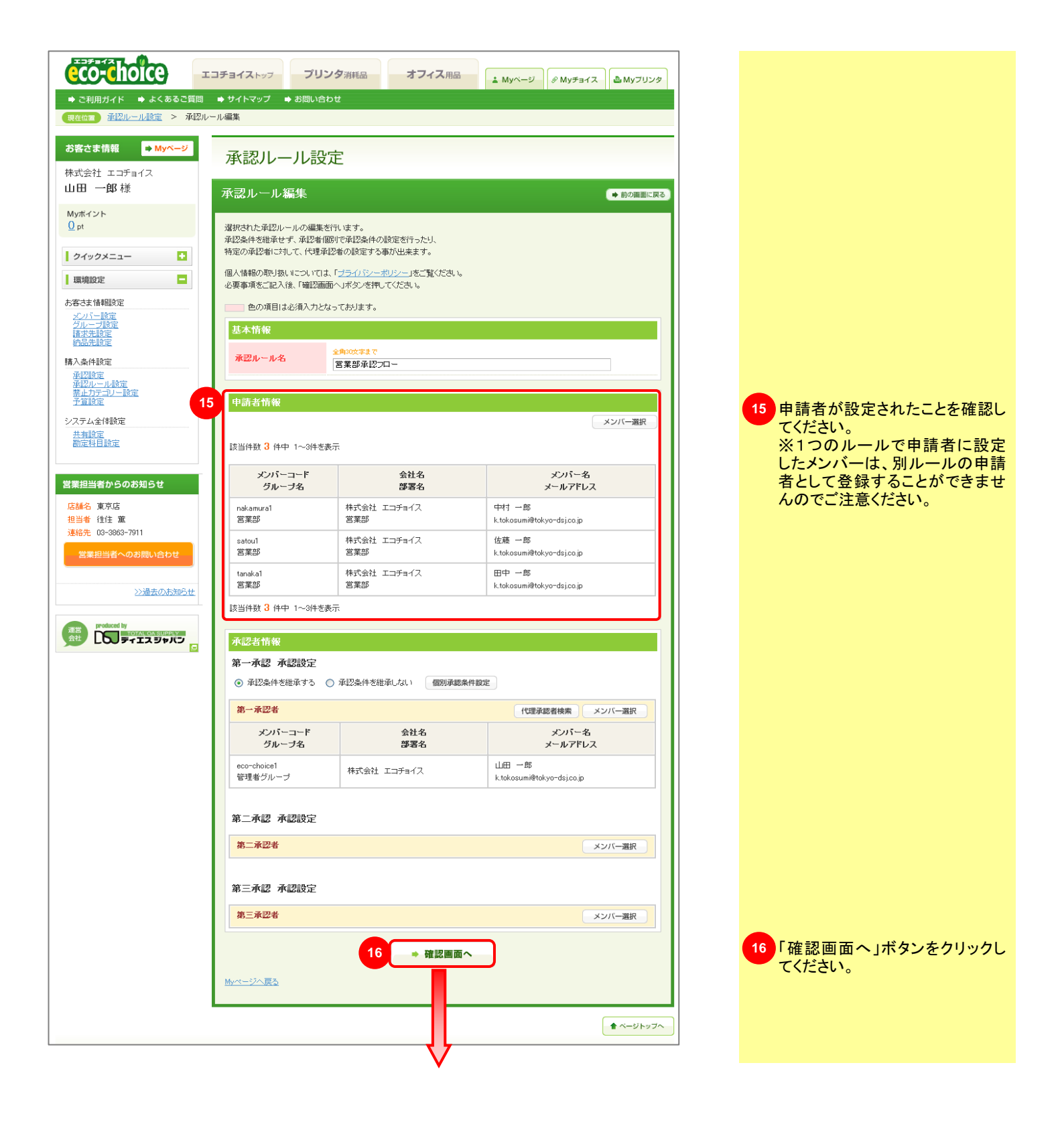

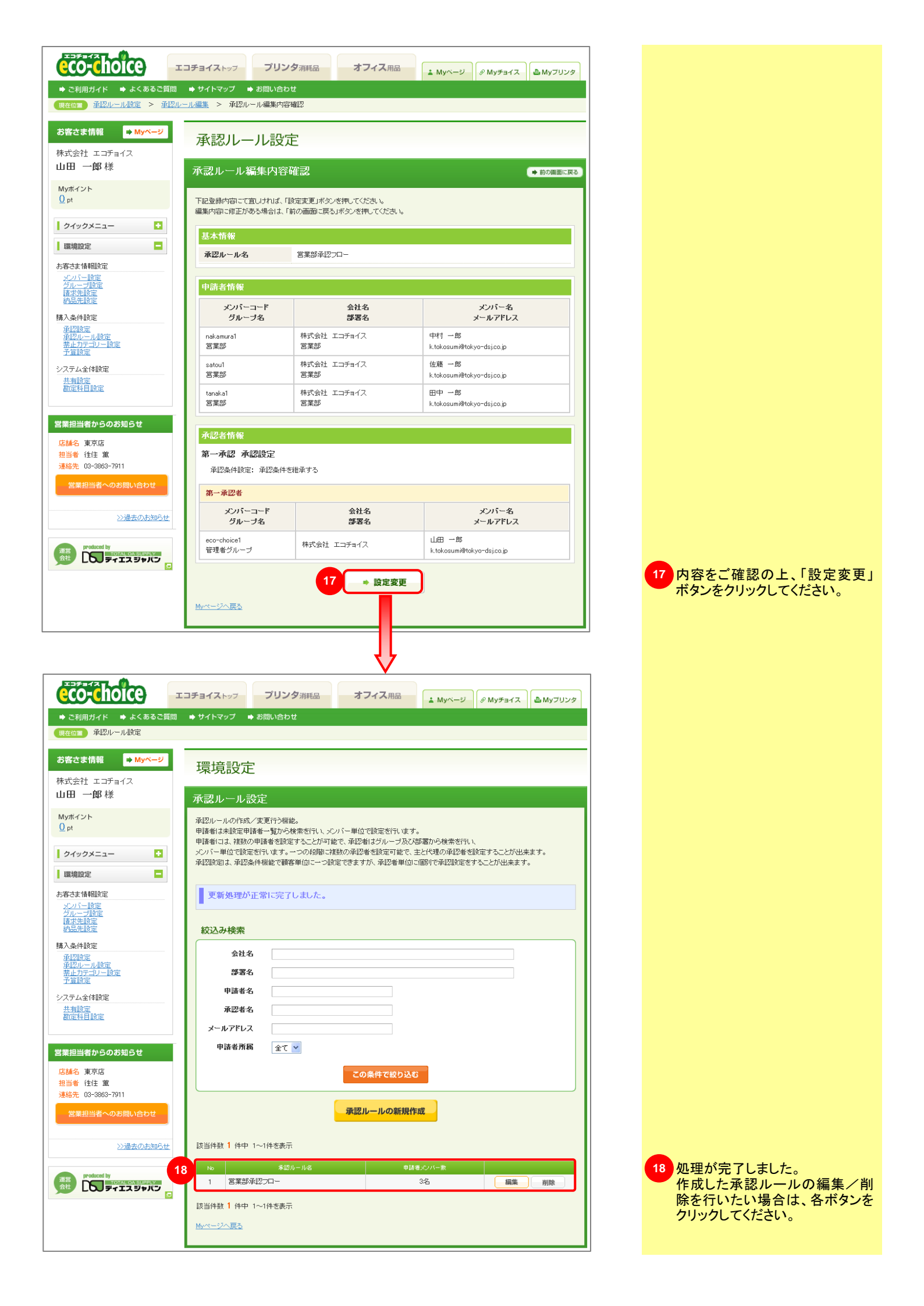

## 商品の購入をきまざまな制限をつけて管理することができる機能です。

### 3-4-3. 禁止カテゴリー設定

➡ 目次へ戻る

### 注文を制限したい商品がある場合、こちらの機能で発注に制限をかけることができます。

| ようこそエコチョイスへ( 🕞 ログアウト )                                           | 合計商品数 () 点 合計注文数 () 点 合計全額 () 円 🥝 🛛 🛜 カートを確認                                                      |                                       |
|------------------------------------------------------------------|---------------------------------------------------------------------------------------------------|---------------------------------------|
|                                                                  |                                                                                                   | 課任号側                                  |
| CO-Choice                                                        | コチョイストップ ブリンタ消耗品 オフィス用品 ふ Муページ の Муチョイス                                                          | 「ログインメニュー」からログインしてく                   |
| ▶ ご利用ガイド  ▶ よくあるご質問                                              | ◆ サイトマップ ◆ お問い合わせ                                                                                 | ださい。                                  |
| 現在位置 禁止力テゴリー設定                                                   |                                                                                                   |                                       |
| お客さま情報 <mark>⇒ Myページ</mark>                                      | 晋倍設定                                                                                              | を いう アンティー から 環境 設定 タブをクリックしてください。    |
| 株式会社 エコチョイス                                                      | 保税政定                                                                                              |                                       |
| 山田 一郎 様                                                          | 禁止カテゴリー設定                                                                                         | 2 「購入条件設定」から「禁止カテゴ                    |
| Myポイント<br>Opt                                                    | 分類されたカテゴリー単位で、お客さまが購入を茶止したい商品を設定することができます。 🥝                                                      | リー設定」を選択します。                          |
|                                                                  | 禁止カテゴリー設定の利用状態                                                                                    |                                       |
|                                                                  | 現在茶止力テゴリー設定は未使用状態になっています。利用する                                                                     | 3 利用する」ホタンをクリックして、 禁止カテゴリー機能を利用状態に    |
|                                                                  | <u>Myページへ戻る</u>                                                                                   | してください。                               |
|                                                                  |                                                                                                   |                                       |
|                                                                  |                                                                                                   | 4 禁止ガナゴリーを設定します。                      |
|                                                                  | 分類されたカテゴリー単位で、お客さまが購入を禁止したい 商品を置することができます。 🎱                                                      | 解説 禁止カテゴリーについて                        |
| 2011年1日日<br>一部に<br>一部に<br>一部に<br>一部に<br>一部に<br>一部に<br>一部に<br>一部に | 禁止力テゴリー設定の利用状態                                                                                    | ■ い エッノフ 発行 い 月                       |
| システム全体設定                                                         | 現在禁止力テゴリー設定は利用状態になっています。 解除する                                                                     | ■Myプヨ1 ヘ豆球以介<br>Mvチョイスに登録されている商品      |
| <u>共有設定</u><br>勘定料目設定                                            | ※禁止力テゴリーを利用する場合は、以下の禁止力テゴリーより「禁止する」設定を行ってください。                                                    | 以外は「禁止設定」というタグが付                      |
|                                                                  | ※禁止するカテゴリーが無い場合は、禁止カテゴリー設定の利用状態より「解除する」を行ってください。                                                  | き購入不可となります。                           |
| 営業担当者からのお知らせ 4                                                   | 奈正カテコリー設定内容                                                                                       | ■Myノリンダ登録以外<br>Myプリンタに登録されている商品       |
| 店舗名 東京店<br>担当者 往住 華                                              | My3pa1人登録以外         一菜止する         ●茶止しない           Mu-11: (2003年)14         ● ホーナス         ● ホーナス | 以外は「禁止設定」というタグが付                      |
| 連絡先 03-3863-7911                                                 |                                                                                                   | き購入不可となります。                           |
| 営業担当者へのお問い合わせ                                                    | 株式会社エコチョイス繊用カテゴリー ○ 禁止する ● 禁止しない                                                                  | ■見積済商品一覧登録商品以外                        |
| >>)過去のお知らせ                                                       |                                                                                                   | いる商品以外は「禁止設定」という                      |
|                                                                  | 5 確認画面へ                                                                                           | タグが付き購入不可となります。                       |
| 運営<br>会社                                                         | <u>Myページへ戻る</u>                                                                                   |                                       |
|                                                                  |                                                                                                   | ● 便利 お客様独自の禁止カテ                       |
| <u>ご利用が不   よくあるご質問   サイトマップ   超</u>                              | <u>加合わせ   ブライバシーボリシー</u>                                                                          | 「「「」」「」」」「「」」」」「「」」」「「」」」「「」」」「「」」」「「 |
|                                                                  |                                                                                                   | 営業担当者までご連絡ください。                       |
|                                                                  |                                                                                                   | ご要望を伺い、任意のカテゴリー                       |
|                                                                  |                                                                                                   | を作成させていたときます。                         |
|                                                                  | コチョイストップ プリンタ消耗品 オフィス用品 🗼 Муページ 🖉 Муチョイス 🎍 Муフリンタ                                                 |                                       |
| ➡ ご利用ガイド → よくあるご質問                                               | ⇒ サイトマップ → お問い合わせ                                                                                 | う「確認画面へ」ホランをクリックしてください。               |
| 現在位置 禁止刀テコリー設定 > 禁止                                              | カナコリー設定内容確認                                                                                       |                                       |
| お客さま情報 <mark>➡ Myページ</mark>                                      | 環境設定                                                                                              |                                       |
| 株式会社エコチョイス                                                       |                                                                                                   |                                       |
| 山田 一郎 種                                                          | 禁止カテゴリー設定内容確認                                                                                     |                                       |
| Myポイント<br>① pt                                                   | 下記録定内容にて宜しければ、「設定変更」ボタンを押してください。                                                                  |                                       |
|                                                                  | 設定内容に修正がある場合は、「前の画面に戻る」ボタンを押してください。                                                               |                                       |
|                                                                  | 禁止カテゴリー設定内容                                                                                       |                                       |
| 本原現収化                                                            | Myチョイス登録以外 設定しない                                                                                  |                                       |
|                                                                  | Myブリンタ登録以外         設定しない                                                                          |                                       |
| 請求先設定 納品先設定                                                      | 見穂済商品一覧登録商品以外 設定する                                                                                |                                       |
| 購入条件設定                                                           | 称式会社エコチョイス補用カテゴリー  設定しない                                                                          |                                       |
| <u> 単語調理</u><br>禁止力テゴリー設定<br>予算設定                                | 6 * 設定変更                                                                                          | 6 内容をご確認の上、「設定変更」                     |
| システム全体設定                                                         |                                                                                                   | ボタンをクリックしてください。                       |
| 共有設定<br>勘定科目設定                                                   | <u>Myページへ戻る</u>                                                                                   | 処理が元」しました。                            |
|                                                                  |                                                                                                   |                                       |
| 営業担当者からのお知らせ                                                     | ★ ページトップへ                                                                                         |                                       |
|                                                                  |                                                                                                   |                                       |

## 商品の購入にきまざまな制限をつけて管理することができる機能です。

### 3-4-4. 予算設定

➡ 目次へ戻る

### 1ヶ月毎の注文金額に上限を設けることができます。

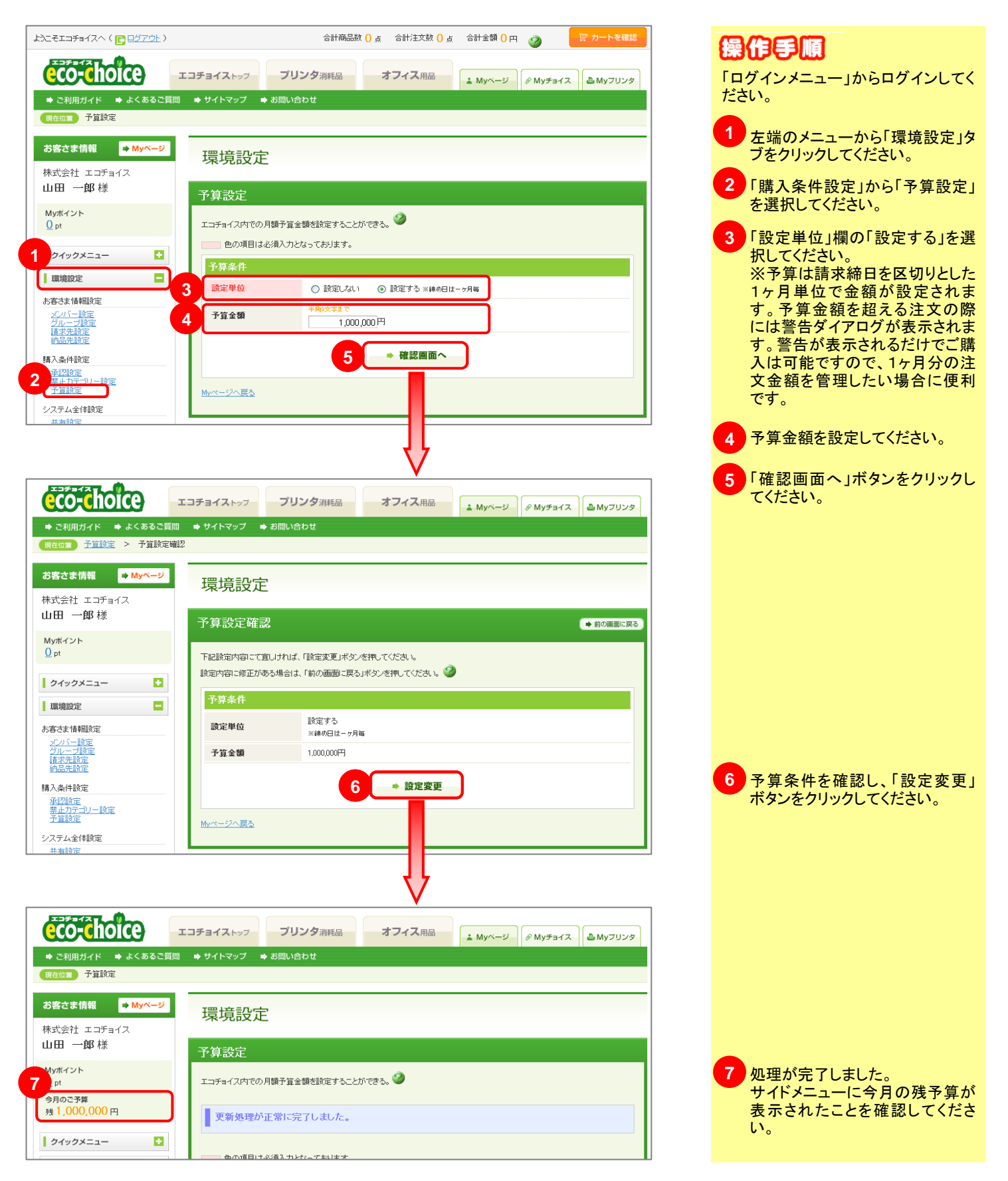

## 商品の購入をきまざまな制限をつけて管理することができる機能です。

### 3-4-5. 申請履歴を見る

➡ 目次へ戻る

### 申請メンバーと承認者が、自分が承認申請した発注の承認状況を確認することができます。

| <b></b>                                                                                                    |                                                           |                                                                  |           |                              |
|----------------------------------------------------------------------------------------------------|-----------------------------------------------------------|------------------------------------------------------------------|-----------|------------------------------|
|                                                                                                    | コチョイストッププリンタ消耗品                                           | オフィス用品                                                           | P.M. TUNA | 操作手順                         |
| ▶ 四利田ガノド ▶ 上くあるご質問                                                                                              | ▲ サイトフップ → お問い会わせ                                         | Wyrty Wyrstx                                                     | a My 5559 |                              |
| ●この用力イト●よくのるこ員同                                                                                                 |                                                           |                                                                  |           | 「ロクインメニュー」からロクインしてく          |
|                                                                                                    |                                                           |                                                                  |           | /                            |
| お客さま情報 <mark>➡ Myページ</mark>                                                                                     | 由請履歴—暫                                                    |                                                                  |           | - た端のメニューから「クイックメ            |
| 株式会社 エコチョイス                                                                                                    | 千明液症 冕                                                    |                                                                  |           | ニュー」タブをクリックレイシング             |
| 営業部<br>田山 → 邮 样                                                                                                 | 申請者が過去に行った注文申請の履歴を一覧表示しま                                  | <u>.</u>                                                         |           |                              |
|                                                                                                    | 一般利用者の権限メンバーででログインした場合は、<br>自分(申請者)が過去に行った注文申請の履歴を確認?     | する事が可能です。                                                        |           |                              |
| Myポイント<br>24 pt                                                                                                 | 初期管理者、または管理者の権限メンバーでログインし                                 | た場合は、                                                            |           | 2 甲請履歴を見る」を選択してくだ            |
| 1                                                                                                    | 甲諸者を絞り込んで、甲諸者が過去に行った注文甲語                                  | の履歴を確認する事が可能です。 🤍                                                |           | さい。 週去2年间の中請履歴かこ<br>確認いただけます |
| クイックメニュー                                                                                                    | 条件から絞り込む                                                  |                                                                  |           |                              |
| Myチョイスを見る     Myブリンクを見る                                                                                         | _                                                         |                                                                  |           | ● 便利 承認ステータス                 |
| ■ <u>複数コードで注文</u>                                                                                               | 該当件数 3 件中 1~3件を表示                                         |                                                                  |           | 中語が中語中なのなる河された               |
|                                                                                                    | ※受付番号をクリックすると、詳細をご確認頂けます。                                 | 11                                                               |           | 申請か申請中なのか承認された               |
| ✓ 見積依頼履歴を見る                                                                                                    |                                                           | 次         よ         合計金額           会社名         申請者名         合計金額 | ステータス     | のか各認されたのか、承認状況を              |
| 2 県品交換をする                                                                                                    | 2009/04/10 営業部                                            | 営業部 2.570円                                                       | 申請中       |                              |
| ■ <u>申諸履歴を見る</u>                                                                                                | <u>J9994200904-00007</u> 株式会社 エコチ                         | コイス 田中一郎                                                         | •••••     |                              |
| 国 承認履歴を見る                                                                                                    | <u>2009/04/10</u><br><u>39994200904-00004</u><br>株式会社 エコチ | 音楽部 2,570円<br>ヨイス 田中一郎 2,570円                                    | 承認済み      | 3 「受注受付番号」をクリックする            |
| 環境設定                                                                                                    | 20104/10 営業部                                              | 営業部 2.570円                                                       | 否認        | と、申請履歴の詳細を確認するこ              |
|                                                                                                    | <u>J99942</u><br><u>H-00003</u><br>株式会社 エコチ               | ョイス 田中 一郎                                                        |           | とができます。                      |
|                                                                                                    | ٦Ļ                                                        |                                                                  |           |                              |
|                                                                                                    | V                                                         |                                                                  |           |                              |
| お客さま情報 ➡ Myページ                                                                                                  | 申請履歴詳細                                                    |                                                                  |           |                              |
| 株式会社 エコチョイス                                                                                                    |                                                           |                                                                  |           |                              |
| 田中 一郎 様                                                                                                    | 申請履歴詳細                                                    | G                                                                | 前の画面に戻る   |                              |
| Muttalia                                                                                                    | 9                                                         |                                                                  |           |                              |
| 24 pt                                                                                                    | 選択された申請履歴の詳細内容を表示します。 ♥                                   |                                                                  |           |                              |
|                                                                                                    | 申請明細 請求先                                                  | 承認結果                                                             |           |                              |
| <ul> <li>Myチョイスを見ろ</li> </ul>                                                                                   | 申請者    田中 一郎                                              |                                                                  |           | ● 伊利 ● 申請詳細情報                |
| Myブリンタを見る                                                                                                    | ステータス 納品済                                                 |                                                                  |           |                              |
| □ <u>複数コードで注文</u> □ ご購入履歴を見る                                                                                    | 注文日 2009年04月10日09:51:04                                   | <b>交注交付番号</b> J9994200904-00004                                  |           | こちらの谷タフから、甲請した注文             |
| ■ 見積済み商品一覧を見る                                                                                                   | 小計金額 配送料合計                                                | 消費税 値引き 合計                                                       | 金額        | の詳細情報をこ確認いたたけま               |
| <ul> <li>◎ 見積依頼履歴を見る</li> <li>② 泉品交換をする</li> </ul>                                                              | 2.448円 0日                                                 | 3 122円 0円                                                        | 2,570円    | <b>3</b> °                   |
| 🧧 使用済み回収受付                                                                                                    |                                                           |                                                                  |           |                              |
| <ul> <li>         申請履歴を見る      </li> <li>         承認履歴を見る      </li> </ul>                                      | 注文商品1                                                     |                                                                  |           |                              |
| 100400-0/00                                                                                                    | ドトールコーヒー アイスコー                                            | - 無糖                                                             |           |                              |
|                                                                                                    | DS商品名: 5302 1L×6本                                         |                                                                  |           |                              |
| 営業担当者からのお知らせ                                                                                                    | メーカー:ドトールコーヒー<br>型番: 6302                                 |                                                                  |           |                              |
|                                                                                                    | タイプ: 属性なし                                                 | 注文数                                                              | 1         |                              |
| 担当者 往住 黨                                                                                                    | 注文コード: 54381056<br>提供価格: 2448円                            | 金額 2                                                             | 448円      |                              |
| 連絡先 03-3863-7911                                                                                                | 2001/2/1007101 - No.77701 - J                             |                                                                  |           |                              |
| 営業担当者へのお問い合わせ                                                                                                   | 納品先1                                                      |                                                                  |           |                              |
| 55.50 de 20.400 de 20.400 de 20.400 de 20.400 de 20.400 de 20.400 de 20.400 de 20.400 de 20.400 de 20.400 de 20 | <b>会社名</b> 株式会社 エコチョイス                                    |                                                                  |           |                              |
| <u>&gt;&gt;適去のお知らせ</u>                                                                                          | 部署名                                                       |                                                                  |           |                              |
| produced by                                                                                                    | <b>担当者</b> 山田 一郎                                          |                                                                  |           |                              |
| 会社 しし ディエスジャパン                                                                                                  | <b>寧便番号</b> 111-0052                                      |                                                                  |           |                              |
|                                                                                                    | 住所 東京都台東区柳橋2-16                                           | -20                                                              |           |                              |
|                                                                                                    | ビル名                                                       |                                                                  |           |                              |
|                                                                                                    | <b>電話番号</b> 03-3863-7911                                  |                                                                  |           |                              |
|                                                                                                    | 納期1                                                       |                                                                  |           | <u> </u>                     |
|                                                                                                    | 受付明編番号                                                    | 904-0004-0001                                                    |           | [2] - 附刑唯認                   |
|                                                                                                    | <b>状況区分</b> 納品溶                                           |                                                                  |           | 📕 承認済みかつ納期回答済みの商             |
|                                                                                                    | <ul> <li>納品希望日 指定な」。</li> </ul>                           |                                                                  |           | 品に関しては、こちらから納期もご             |
|                                                                                                    | <b>約品予定日</b> 2009年04                                      | 月10日                                                             |           | 確認いただけます。                    |
| L                                                                                                    |                                                           |                                                                  |           |                              |

## 商品の購入をきまざまな制限をつけて管理することができる機能です。

### 3-4-6. 承認履歴を見る

➡ 目次へ戻る

### 承認メンバーのみが閲覧でき、承認処理をした履歴データを確認することができます。

|                                                                                                 | T 7 # 2 / 7                                   | 711-743:0000               |                              |                |                 |          |  | 海伯兵順                                  |
|-------------------------------------------------------------------------------------------------|-----------------------------------------------|----------------------------|------------------------------|----------------|-----------------|----------|--|---------------------------------------|
| ● ご利用ガイド ● よくあるご質問                                                                              |                                               | リンクシアル和                    |                              | ▲ Myページ        |                 | 山 Myブリンタ |  |                                       |
| 現在位置 承認履歴一覧                                                                                     |                                               |                            |                              |                |                 |          |  | ださい。                                  |
| お客さま情報 <mark>➡ Myベージ</mark>                                                                     | 承認履歴一                                         | 昏                          |                              |                |                 |          |  | 1 ち端のメニューから「クイックメ                     |
| 株式会社 エコチョイス                                                                                     | , j (p/0/192/11_                              |                            |                              |                |                 |          |  | ニュー」タブをクリックしてくださ                      |
| 山田 一郎 様                                                                                         | 承認者が過去に行った注文<br>一般利用者の権限メンバー                  | 申請に対する症<br>ででログインした        | 配辺の履歴を一覧表示します。<br>と場合は、      |                |                 |          |  | い。                                    |
| Муポイント<br><u>24</u> pt                                                                          | 自分(承認者)が過去に行っ<br>初期管理者、または管理者                 | た承認の履歴。<br>の権限メンバー         | を確認する事が可能です。<br>・でログインした場合は、 |                |                 |          |  | 2「承認履歴を見る」を選択してくだ                     |
| 承認のお知らせ                                                                                         | 自分以外の承認者が過去に                                  | 行った承認の                     | 履歴を確認する事が可能です。 🥝             |                |                 |          |  | さい。過去2年間の承認履歴がご                       |
|                                                                                                 | 条件から絞り込む                                      |                            |                              |                |                 |          |  | 確認いただけます。                             |
|                                                                                                 |                                               |                            |                              |                |                 |          |  | < 便利 → 承認ステータス                        |
| Myチョイスを見る           Myプリンタを見る                                                                   | 該当件数 2 件中 1~2件を                               | 表示<br>******               | 3.⊥++-                       |                |                 |          |  | 由語が承認されたのか不認された                       |
| <ul> <li>         - <u>         itit数コードで注文</u> </li> <li>         ご購入履歴を見る         </li> </ul> | ※受付番号を200ックすると、1<br>申請日                       | 非細をこう難認力                   | リフより。<br>グループ名               | 部署名            | 674.615         | 75-07    |  | のか、承認状況を一目でご確認い                       |
| 見積済み商品一覧を見る                                                                                     | 受注受付番号                                        |                            | 会社名                          | 申請者名           | C # I 32 9R -   | AF-3A    |  | ただけます。                                |
| <ul> <li>※1度度換度加速でたる</li> <li>● 最品交換をする</li> </ul>                                              | <u>2009/04/10</u><br><u>19994200904-00004</u> | 名莱 株式:                     | 部<br>会社 エコチョイス               | 宮莱郡<br>田中 一郎   | 2,570円          | 承認済み     |  |                                       |
| 2 使用済み回収受付 申請履歴を見る                                                                              | 200 \$/10                                     | 営業:                        |                              | 営業部            | 2,570円          | 否認       |  | 3 「受注受付番号」をクリックする                     |
| ■ 承認履歴を見る                                                                                       | 399942 4-00003                                | 17714;<br>+                | ATT 1791X                    | <u>⊞</u> + −¤þ |                 |          |  | と、承認履歴の詳細を確認するこ                       |
| 環境設定                                                                                            | 18当件数 2 件 ~2件卷:                               | 表示                         |                              |                |                 |          |  | とができます。                               |
|                                                                                                 | $\mathbf{V}$                                  |                            |                              |                |                 |          |  |                                       |
| お客さま情報 → Myページ                                                                                  |                                               |                            |                              |                |                 |          |  |                                       |
| 林式会社 エコチョイス                                                                                     | 承認履歴詳                                         | 細                          |                              |                |                 |          |  |                                       |
| 山田一郎様                                                                                           | 承認履歴詳細                                        |                            |                              |                |                 | 前の画面に戻る  |  |                                       |
| Муボイント<br>24 nt                                                                                 | 確抗された承認履歴の詳細は                                 | 図を表示します                    | t. 🥝                         |                |                 |          |  |                                       |
| 承認のお知らせ                                                                                         | 承認明細                                          |                            | 青求先 承認編                      | 結果             |                 |          |  |                                       |
|                                                                                                 | 申請者                                           | 田中 一郎                      |                              |                |                 |          |  |                                       |
| クイックメニュー                                                                                        | ステータス                                         | 承認済み                       |                              |                |                 |          |  | 【 <b>便利</b> 】 承認詳細情報                  |
| Myチョイスを見る           画         Myプリンタを見る                                                         | 注文日                                           | 2009年04月11                 | 3日09:51:04 <b>受注受作</b>       | <b>打番号</b> J99 | 994200904-00004 |          |  | こちらの各タブから、承認した注文                      |
| <ul> <li>□ <u>複数コードで注文</u></li> <li>□ ご購入履歴を見る</li> </ul>                                       | 小計金額                                          | 配送料                        | 合計 消費税                       | 値引き            | 슴睛              | +金額      |  | の詳細情報をご確認いただけま                        |
| ■ <u>見積済み商品一覧を見る</u>                                                                            | 2,448円                                        |                            | 0円 122円                      | a ob           | 3               | 2,570円   |  | 9 °                                   |
| <ul> <li>○ <u>見相関限度で見る</u></li> <li>● <u>最品交換をする</u></li> </ul>                                 | 计立商日1                                         |                            |                              |                |                 |          |  |                                       |
| <ul> <li>○ 使用済み回収受付</li> <li>□ 申請履歴を見る</li> </ul>                                               | /二人间001                                       |                            |                              |                |                 |          |  |                                       |
| <ul> <li> <u>承認履歴を見る</u> </li> </ul>                                                            | -17 E                                         | -ルコーヒー<br>編品名: 5302        | アイスコーヒー 無糖                   |                |                 |          |  |                                       |
| 環境設定                                                                                            | بر<br>برج 👰                                   | -カー:ドトール                   | /3-6-                        |                |                 |          |  |                                       |
| 学業セルさんこのが知らい                                                                                    |                                               | 型番: 5302<br>タイブ: 属性な       | L                            | 注文             | 敌               | 1        |  |                                       |
| 名末担当者からのお知らせ<br>広舗名 東京店                                                                         | 注文                                            | コード: 543810<br>共価格: 2.449円 | 56<br>1                      | 金葱             | 2               | 2,448円   |  |                                       |
| 担当者 往住 葉                                                                                        |                                               |                            | -                            |                |                 |          |  |                                       |
| (学校) (1) (1) (1) (1) (1) (1) (1) (1) (1) (1                                                     | 納品先1                                          |                            |                              |                |                 |          |  |                                       |
|                                                                                                 | 会社名                                           | 株式会社 工                     | コチョイス                        |                |                 |          |  |                                       |
| シン過去のお知らせ                                                                                       | ap 者 名<br>相 当 者                               | 山田一郎                       |                              |                |                 |          |  |                                       |
| produced by                                                                                     | ▲→ ■ 郵便番号                                     | 111-0052                   |                              |                |                 |          |  |                                       |
| A社 DO ディエスジャパン                                                                                  | 都道府県                                          | 東京都                        |                              |                |                 |          |  |                                       |
|                                                                                                 | ビル名                                           | 台東区柳橋2                     | -16-20                       |                |                 |          |  |                                       |
|                                                                                                 | 電話番号                                          | 03-3863-791                | 1                            |                |                 |          |  |                                       |
|                                                                                                 | 納期1                                           |                            |                              |                |                 |          |  | ● ● ● ● ● ● ● ● ● ● ● ● ● ● ● ● ● ● ● |
|                                                                                                 | 受付明経                                          | 番号                         | J9994200904-00004-0001       |                |                 |          |  | 承認済みかつ幼期回答済みの商                        |
|                                                                                                 | 状況区分                                          |                            | 納品済                          |                |                 | <b>†</b> |  | 品に関しては、こちらから納期もご                      |
|                                                                                                 | 約品希望                                          | B<br>B                     | 指定なし 2009年04月10日             |                |                 |          |  | 確認いただけます。                             |
|                                                                                                 | TION I'VE                                     | -                          | 2000 101/110                 |                |                 |          |  |                                       |

# 3-5 システム全体設定システム全体に関わる設定を行う機能です。

### 3-5-1. 共有設定

納品先/Myチョイス/Myプリンタ共有の有無を設定することができます。

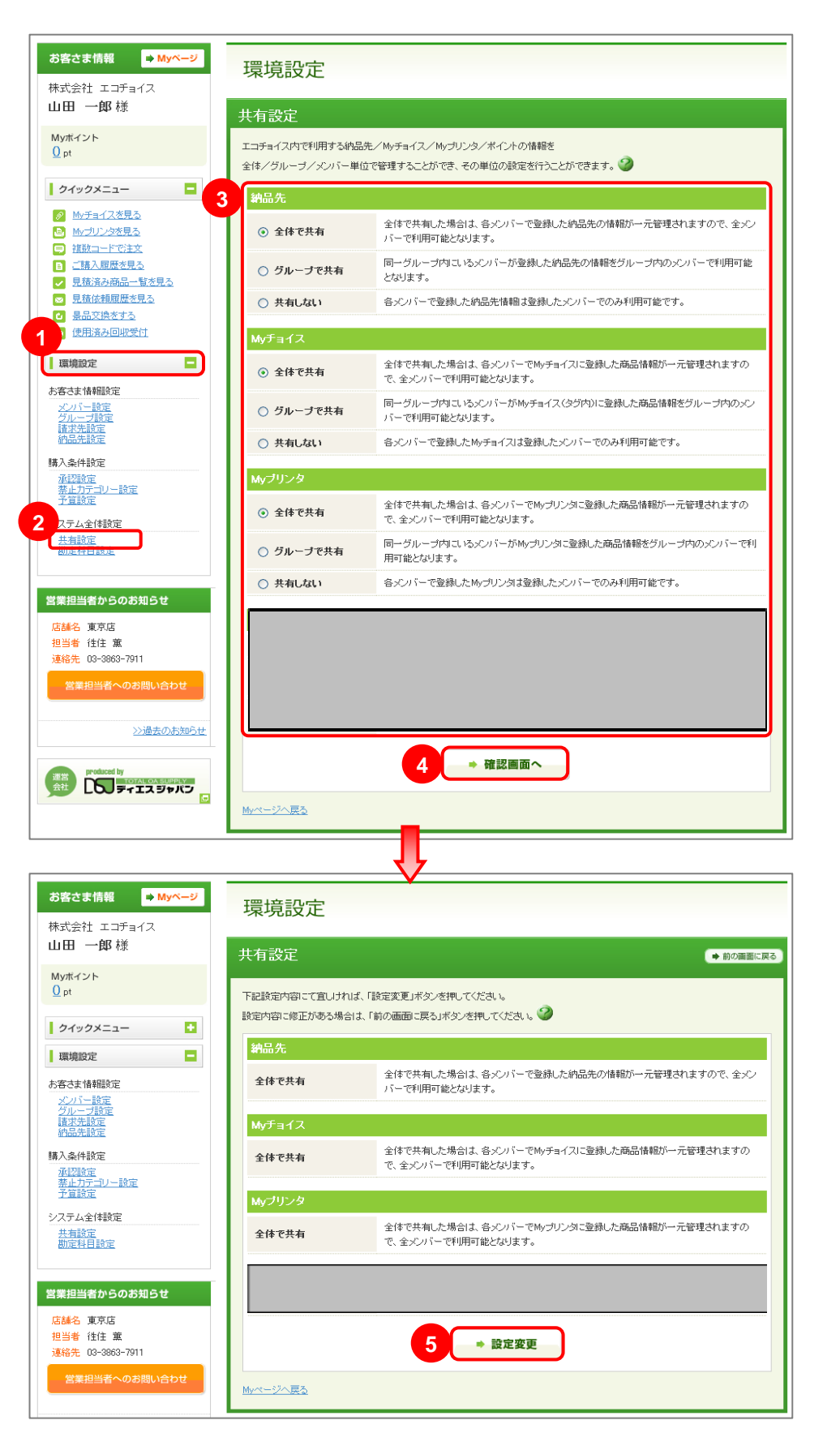

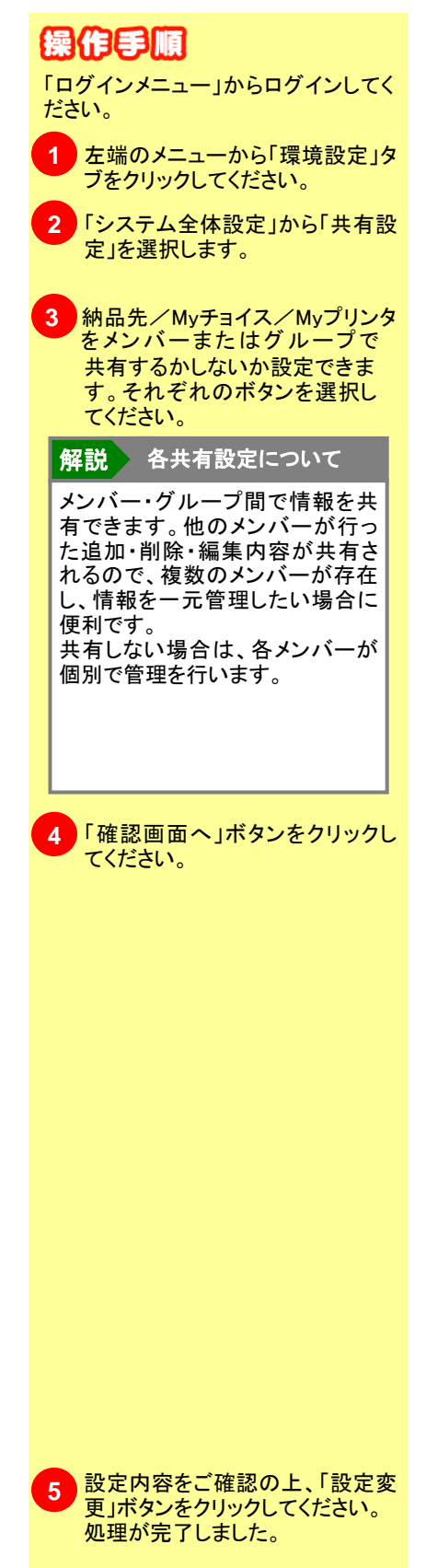

➡ 目次へ戻る

## 3-5 システム全体設定

### システム全体を関わる設定を行う機能です。

### 3-5-2. 勘定科目設定

➡ 目次へ戻る

### 購入履歴集計機能と併せてご利用いただくことで、経理処理の負担を軽減できます。

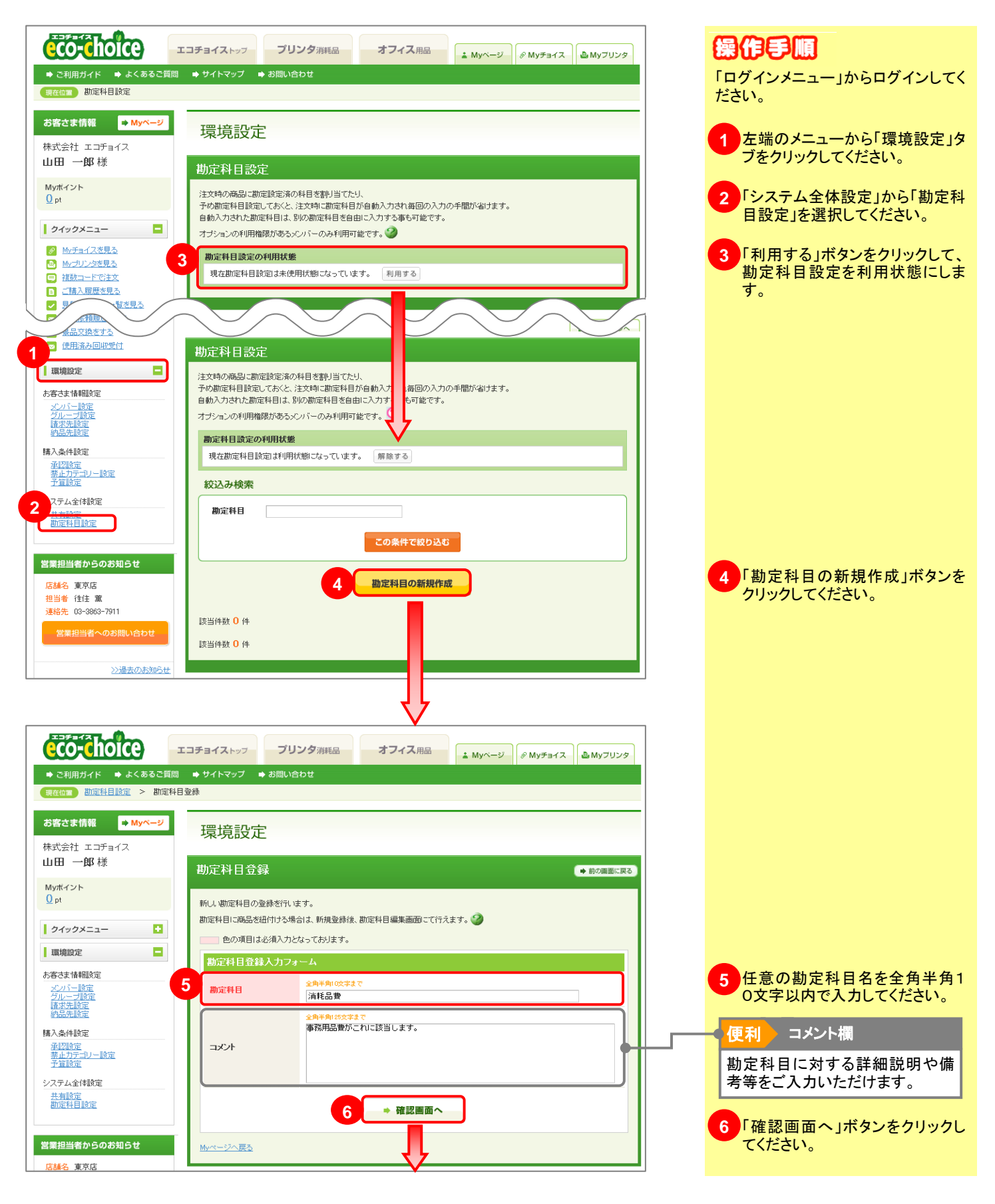

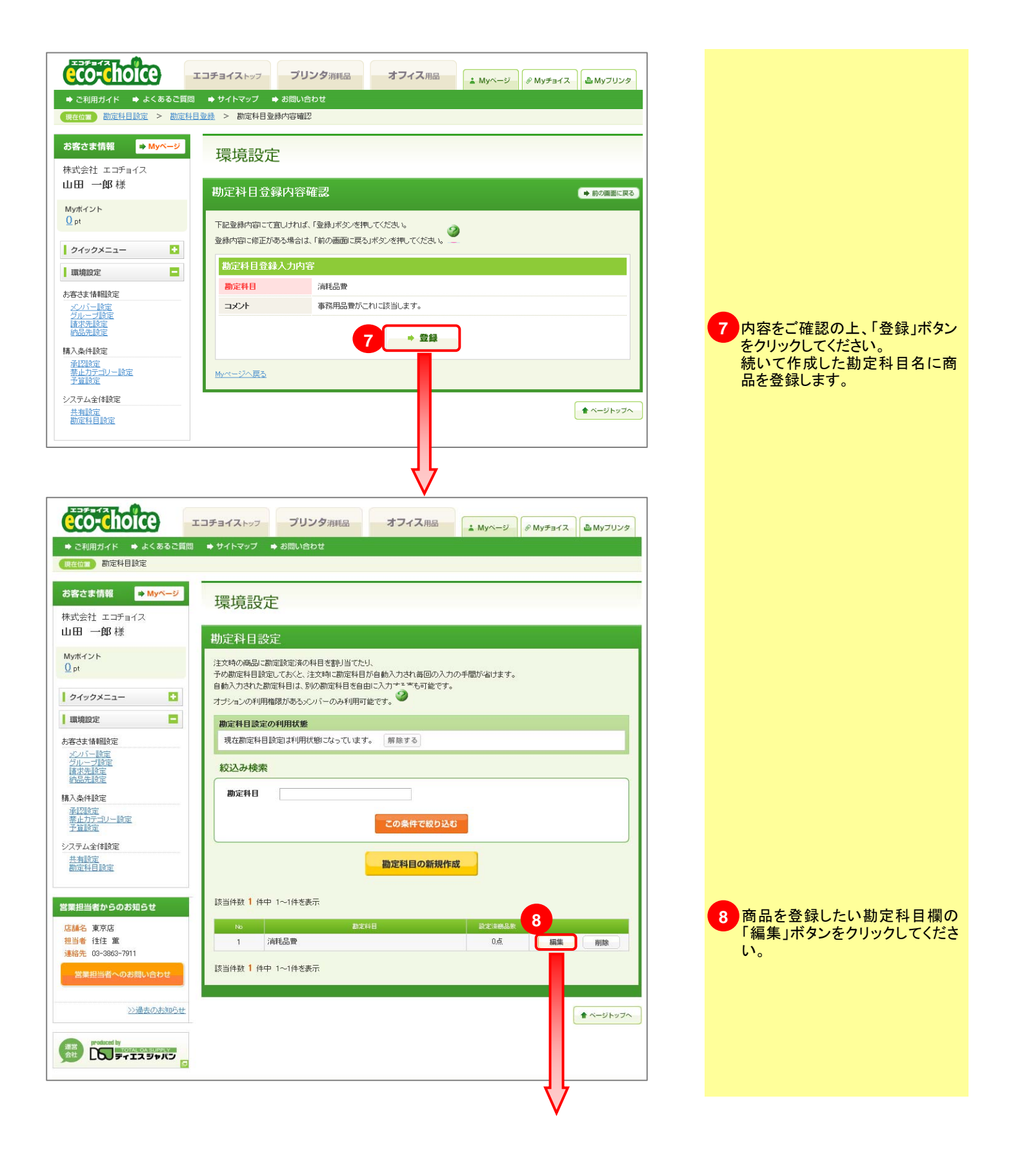

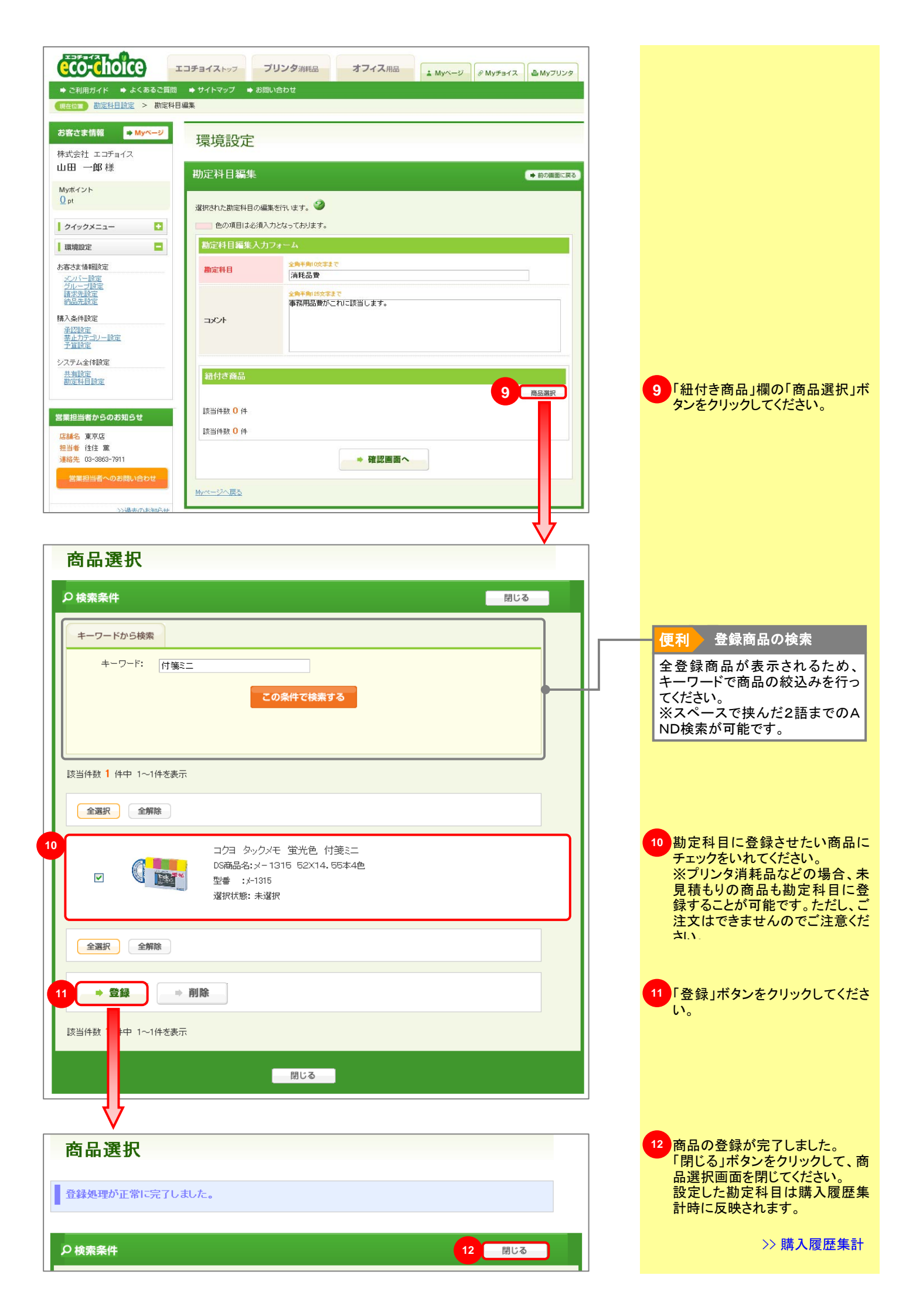

## 4-1 商品一覧からカートへ(プリンタ消耗品編) 検索した商品をカートに入れるまでの一連の流れ。

プリンタ機種名をキーワードに検索した商品一覧から、消耗品を買い物かごに入れます。

4-1-1. プリンタ検索からカートへ

➡ 目次へ戻る

| eco-choice                                                                                            | ราวราวสาว ราว<br>ราวราวสาว                 | ッタ消耗品 オフィス            | 用品 ▲ Myページ      | 🖉 Myチョイス       | 操作手順                                                  |
|----------------------------------------------------------------------------------------------------|--------------------------------------------|-----------------------|-----------------|----------------|-------------------------------------------------------|
| <ul> <li>         ご利用ガイド → よくあるご質     </li> <li>         現在位面 <u>ブリンタ消耗品トップ</u> &gt;      </li> </ul> | (間 → サイトマップ → お問い合)<br><u> </u>            | わせ<br>づき商品一覧          |                 |                | 「ログインメニュー」からログインしてく<br>ださい。                           |
| お客さま情報 ➡ Myページ                                                                                        | プリンタ消耗品                                    |                       |                 |                |                                                       |
| 株式会社 エコチョイス<br>山田 一郎様                                                                                 | 商品一覧                                       |                       |                 | ➡前の画面に戻る       | 1検索されたブリンタに使用できる<br>消耗品一覧が表示されます。                     |
| Муポイント<br><u>56</u> pt                                                                                | LBP-1                                      | 1820 モノクロレーザー         | ビームプリンター        |                | 各間品名またはDS間品名のリン<br>クから商品内容を確認し、購入し<br>たい商品の深田欄にチェックをつ |
| クイックメニュー                                                                                              | メーカー名:<br>型番:                              | CANON                 |                 |                | け数量を入力してください。                                         |
| 図         Mvチョイスを見る           (a)         Mvブリンタを見る                                                   |                                            |                       |                 |                |                                                       |
|                                                                                                    |                                            |                       | _               | ● ページの下部へ      |                                                       |
| <ul> <li>✓ <u>九油(月の)和油 目(2九3)</u></li> <li>☑ <u>見積依頼履歴を見る</u></li> <li>(2) <u>泉品交換をする</u></li> </ul>  | 全選択全解除                                     |                       | 「「」」            | Rした商品をカートへ入れる  |                                                       |
| 図 使用済み回収受付           ■ 申請履歴を見る                                                                        | 1 38H                                      | 商品名<br>DS商品名          | 917             | 価格 口水 数量       |                                                       |
| 国 承認履歴を見る                                                                                             | EP-62トナーカートリッ           EP-62 純正 新品トナ      | 2<br>- <u>-</u>       | 純正品             | 25,000円 1箱 1箱  |                                                       |
| 環境設定                                                                                                  | EP-62用トナーカートリ           EP-62 TYPE 新品ト     | <u>1957</u><br>ナー     | NBB             | 20.000円 1箱 1箱  |                                                       |
| 通営<br>会社                                                                                              | EP-62用トナーカートリ<br>EP-62 再生トナー               | <u>1977</u>           | リサイクル品          | 8,000円 2箱 2箱   |                                                       |
|                                                                                                    | VP-62トナーカートリッ VP-62トナー(2本/)                | ジ<br>箱 <u>〉純正 トナー</u> | 純正品             | 50,000円 1箱 1箱  |                                                       |
|                                                                                                    | 全選択全解除                                     |                       | 2 室 選           | Rした商品をカートへ入れる  | 2 「選択した商品をカートへ入れる」                                    |
|                                                                                                    |                                            |                       |                 | ★ ベージトップへ      | ボタンをクリックしてください。                                       |
|                                                                                                    |                                            |                       |                 |                |                                                       |
|                                                                                                    |                                            |                       |                 |                |                                                       |
| ようこそエコチョイスへ( 💽 ログアウト)                                                                                 | 습<br>                                      | 計商品数 1 点 合計注文数 2 。    | 。 合計金額 16.800 円 |                | 3 商品がカートに入ります。ページのトップの「カートを確認」ボタンを                    |
| eco-choice                                                                                            | エコチョイストップ プリン                              | ノタ消耗品 オフィス            | 用品 ▲ Myページ      |                | クリックしてください。                                           |
| <ul> <li>➡ ご利用ガイド</li> <li>➡ よくあるご質</li> <li>現在位置</li> <li>ブリンダ消耗品トップ</li> </ul>                      | (問 ➡ サイトマップ ➡ お問い合わ<br>ブリンタ検索結果一覧 > ブリンタ紐* | りせ<br>づき商品一覧          |                 |                |                                                       |
|                                                                                                    |                                            |                       |                 |                |                                                       |
|                                                                                                    |                                            |                       |                 | V              | _                                                     |
| カートを確認                                                                                                | . 🥝                                        |                       |                 |                |                                                       |
| 合計商品数                                                                                                 | 合計注文数                                      | 小計(税抜き)               | 消費税             | 合計金額(配送料別)     |                                                       |
| 1点                                                                                                    | 2点                                         | 16,000円               | 800円            | 16,800円        |                                                       |
|                                                                                                    |                                            |                       |                 |                |                                                       |
| ■ 員に物を続ける                                                                                             |                                            |                       |                 | T OF LAWE LE C | 使利 見い物を続ける                                            |
|                                                                                                    | 商品情報                                       |                       | 注文数(            | - 金額<br>税抜き)   | らのボタンをクリックしてください。                                     |
| CANO                                                                                                  |                                            |                       |                 |                | 商品をカートに入れる前の画面に 戻ります。                                 |
| DS商品名<br>提供供格                                                                                         | 14 EP-62 再生トナー<br>(9000円(15世キ)             | 1 777                 | 2箱              | 16,000円 削除     |                                                       |
| 17E17H1UH16                                                                                           |                                            |                       |                 |                |                                                       |
| 合計商品数                                                                                                 | 合計注文数                                      | 小計(税抜き)               | 消費税             | 合計金額(配送料別)     |                                                       |
| 1点                                                                                                    | 2点                                         | 16,000円               | 800円            | 16,800円        | 4 内容をご確認の上、「お会計へ進                                     |
| 🔄 買い物を続ける                                                                                             |                                            |                       |                 | 4 ¥お会計へ進む      | む」ボタンをクリックしてください。                                     |
|                                                                                                    |                                            |                       |                 |                | // カートからに注义まじ                                         |

## 4-1 商品一覧からカートへ(プリンタ消耗品編)

### 後夏した商品をわードに入れるまでの一連の語れ。

### 4-1-2. 商品一覧からカートへ

➡ 目次へ戻る

### プリンタ消耗品の商品名一覧から、消耗品を買い物かごに入れます。

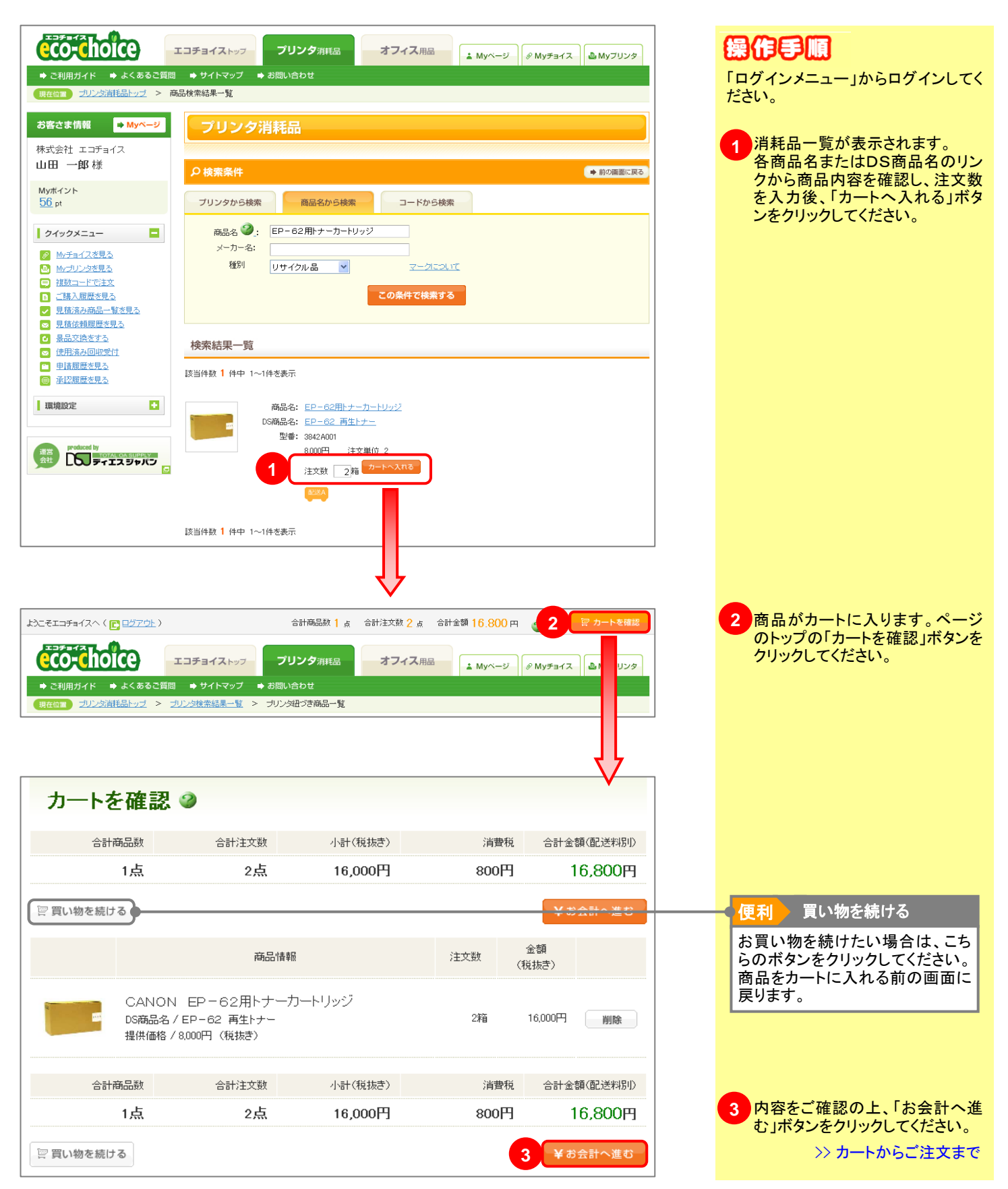

## 4-1 商品一覧からカートへ(プリンタ消耗品編)

## 後夏した商品をわードに入れるまでの一連の語れ。

### 4-1-3. 商品詳細からカートへ

➡ 目次へ戻る

#### 商品の詳細画面から、消耗品を買い物かごに入れます。

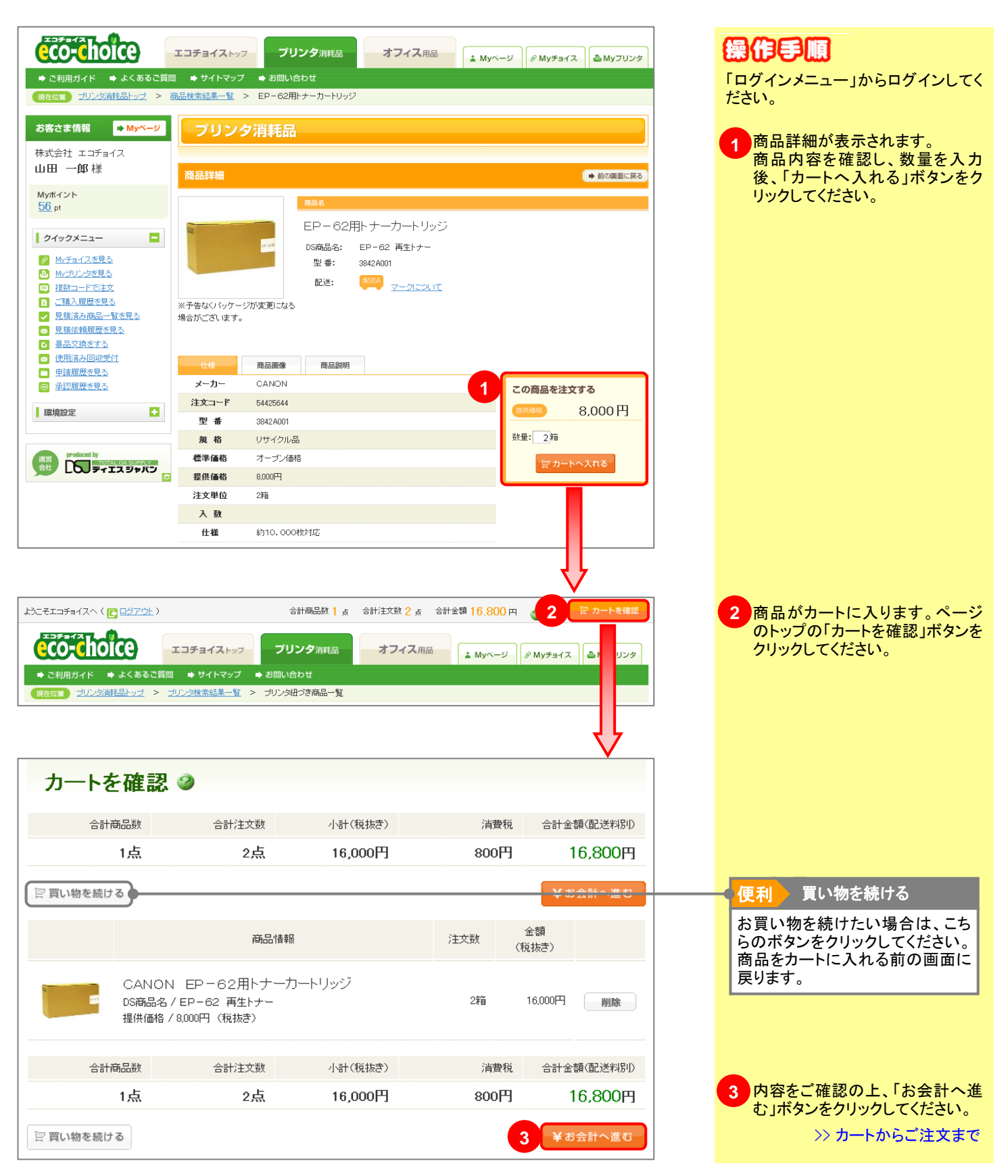

商品検索からカートへ(オフィス用品編)

### 商品の資源からわ=HE入れるまでの読れ

### 4-2-1. 商品一覧からカートへ

4-2

➡ 目次へ戻る

#### オフィス用品の商品一覧から、商品を買い物かごに入れます。

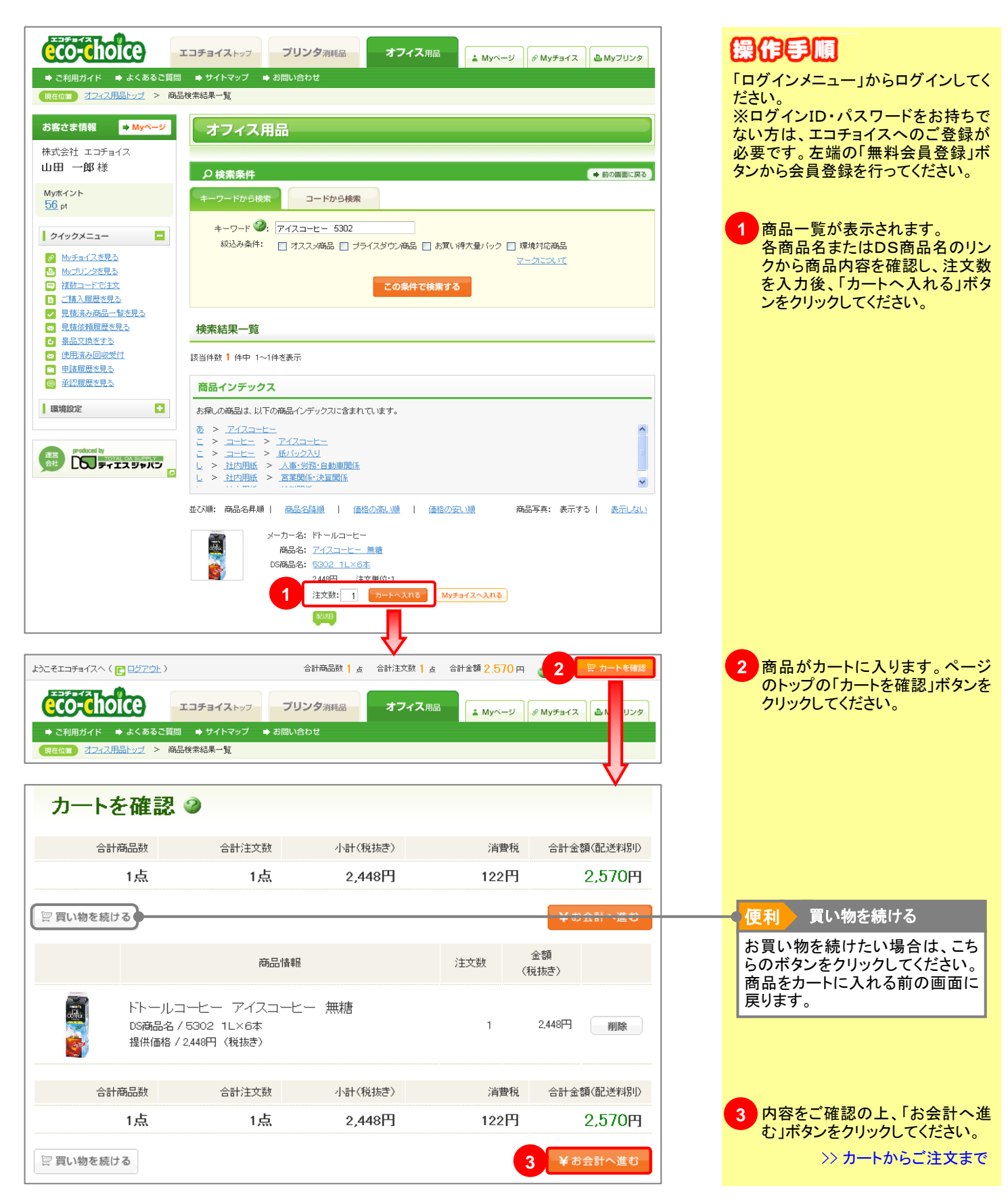

## 4-2 商品一覧からカートへ(オフィス用品編)

## 検索した商品をわードに入れるまでの一連の流れ。

### 4-2-2. 商品詳細からカートへ

➡ 目次へ戻る

#### オフィス用品の商品詳細から、商品を買い物かごに入れます。

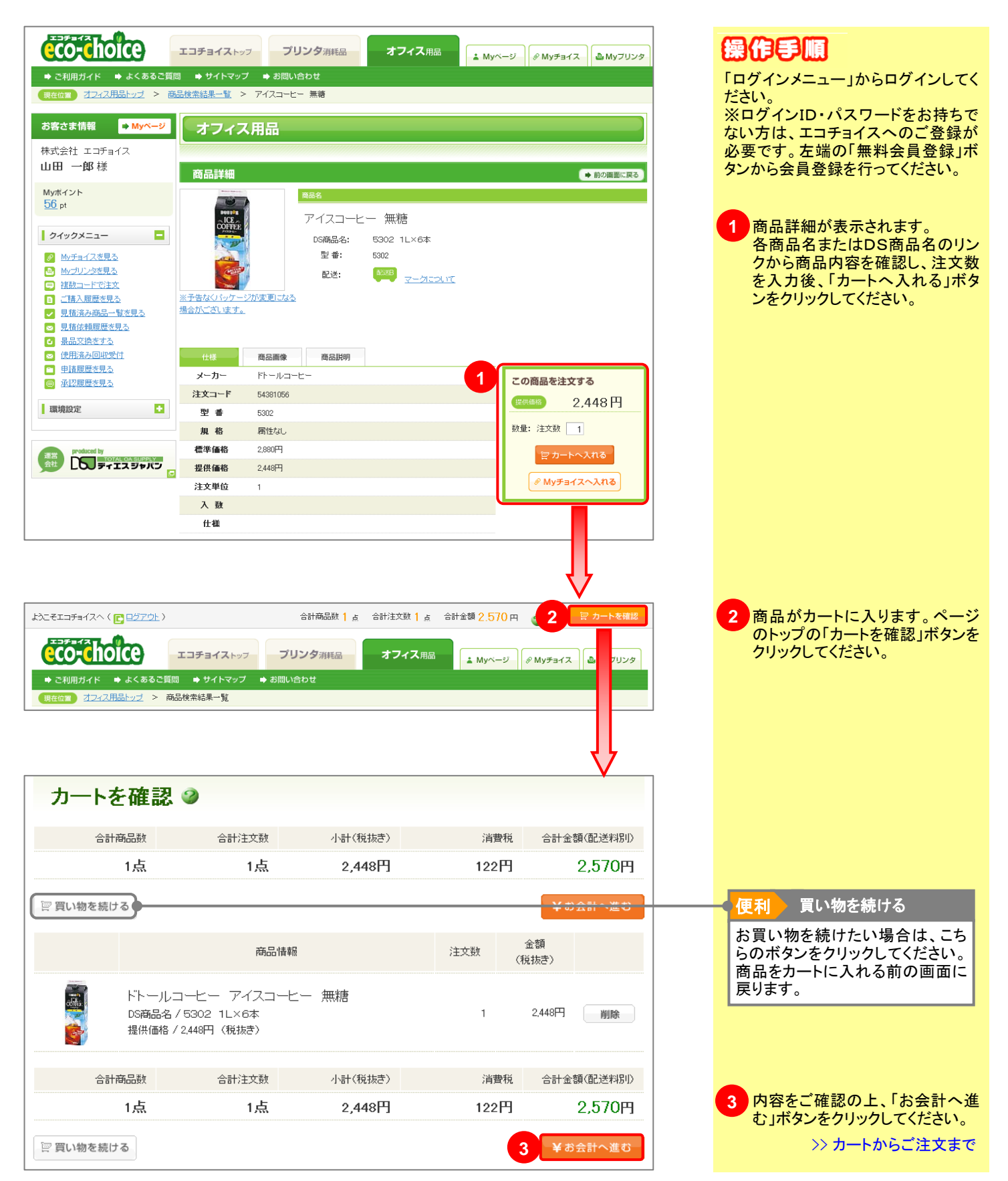

その他の方法でカートへ

### 後夏した商品をわードと入れるまでの一連の語れ。

### 4-3-1. Myチョイスからカートへ

4-3

➡ 目次へ戻る

#### Myチョイスから商品を検索し、買い物かごに入れます。

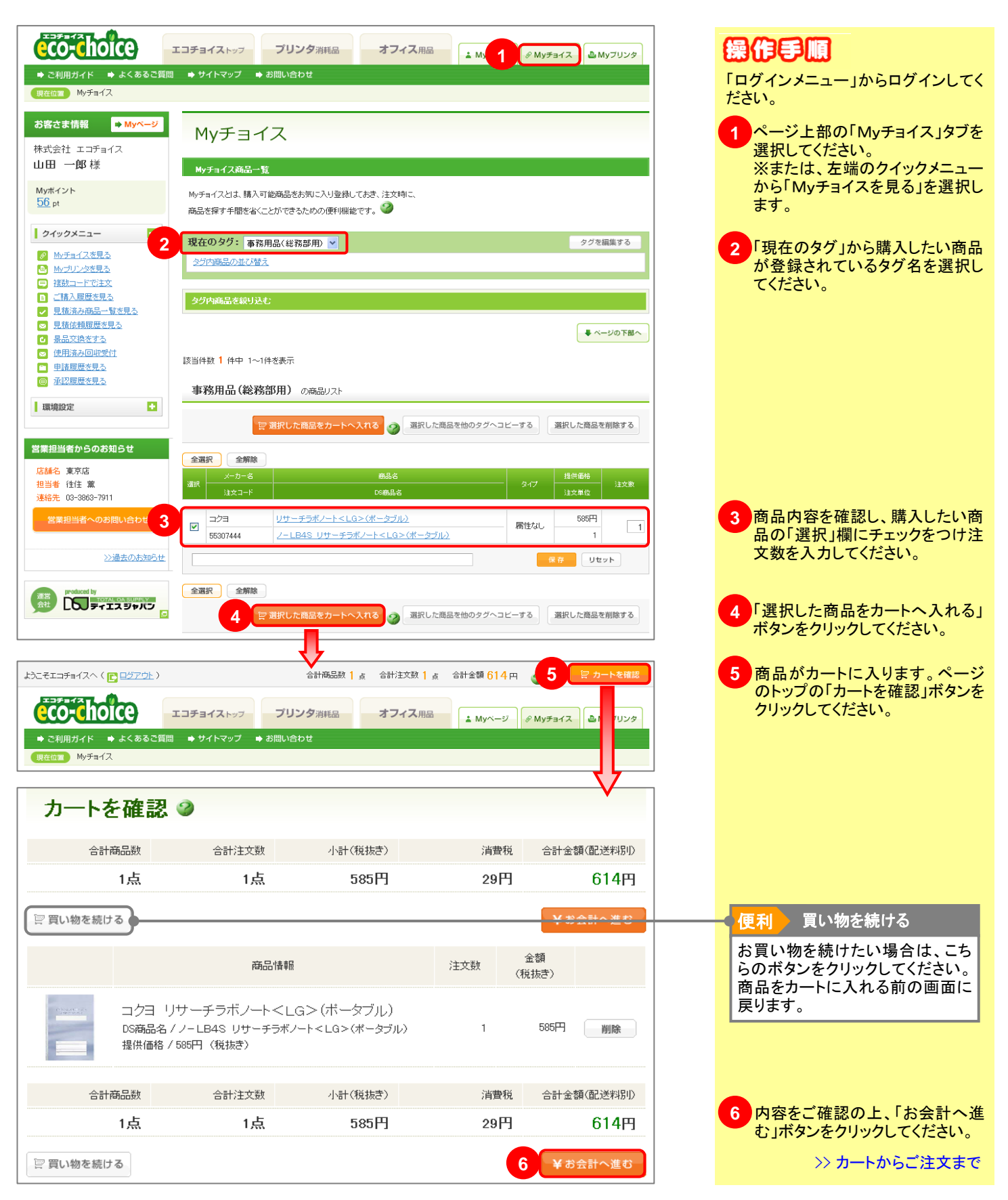

## 4-3 その他の方法でカートへ

### 検索した商品をカードに入れるまでの一連の話れ。

### 4-3-2. Myプリンタからカートへ

➡ 目次へ戻る

### Myプリンタから商品を検索し、買い物かごに入れます。

|                                                                                                    | エコチョイストップ プリンタ消耗品 オフィス用品 ▲ Myページ Ø My: 1 ▲ Myプリンタ<br>● サイトマップ ● お問い合わせ                                                                                                    | 保行手順<br>「ログインメニュー」からログインしてく<br>ださい。                                          |
|----------------------------------------------------------------------------------------------------|----------------------------------------------------------------------------------------------------|------------------------------------------------------------------------------|
| <ul> <li>お客さま情報 ● Myページ</li> <li>株式会社 エコチョイス</li> <li>山田 一郎様</li> <li>Myポイント</li> </ul>                                                                                                    | Myプリンター覧<br>Myプリンター覧                                                                                                    | 1<br>ページ上部の「Myプリンタ」タブを<br>選択してください。<br>※または、左端のクイックメニュー<br>から「Myプリンタを見る」を選択し |
| 56 pt<br>クイックメニュー                                                                                                    | 11,555,5200 中国があるとてくく 41,882 30,555,555,41,882,2555,554,882,2555,544,80,754,80,756,80,756,80,756,80,80,756,80,80,80,80,80,80,80,80,80,80,80,80,80, | ます。                                                                          |
| ご該入履歴を見る           ご該入履歴を見る           ・         見該法知風歴を見る           ・         見該法知風歴を見る           ・         見該法知風歴を見る           ・         提出交換をする           ・         健用活みの回販費付           ・         申請履歴を見る           ・         申請履歴を見る | Myプリンタ内の商品を続け込む:       メーカー名:       ブリンタ名:       ーロンの知道・                                                                                                    |                                                                              |
| 環境設定<br>主<br>営業担当者からのお知らせ                                                                                                    | この条件で設り込む                                                                                                    |                                                                              |
| 店舗名 東京店<br>担当者 住住 棄<br>連絡先 03-3863-7911<br>営業担当者へのお問い合わせ                                                                                                    | 該当件数 1 件中 1~1件を表示<br>全選択 全解除 選択したプリンタを削除する                                                                                                    |                                                                              |
|                                                                                                    | ak メーカーさ フリンダ名 型番     CANON     CANON     2     LEP-1820 モノクロレーザービームプリンター     LEP1820     使存 リセット                                                                                                    | 2 プリンタ名を選択してください。                                                            |
|                                                                                                    | 全選択         全期除         選択したプリンクを削除する           該当件数 1 (件中 1~1件を表示         (件中 1~1件を表示)         (日本)                                                                                                    |                                                                              |
|                                                                                                    | ▲ ~-yトッフへ                                                                                                    |                                                                              |

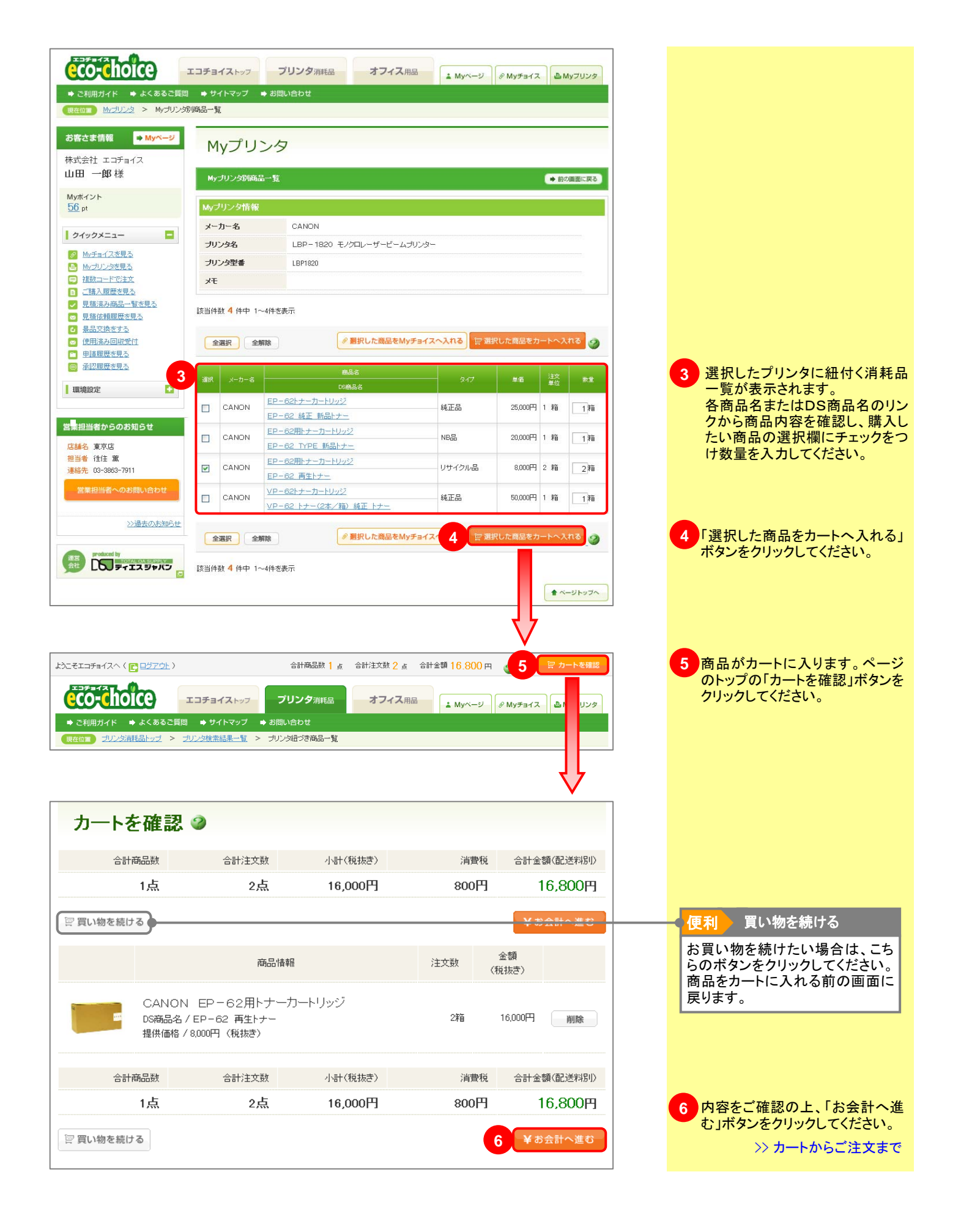

## 4-3 その他の方法でカートへ

### 後夏した商品をカートに入れるまでの一連の語れ。

### 4-3-3. 複数コードで注文

➡ 目次へ戻る

#### 最大8商品まで複数コードで、一括検索・商品確認・ご注文が可能です。

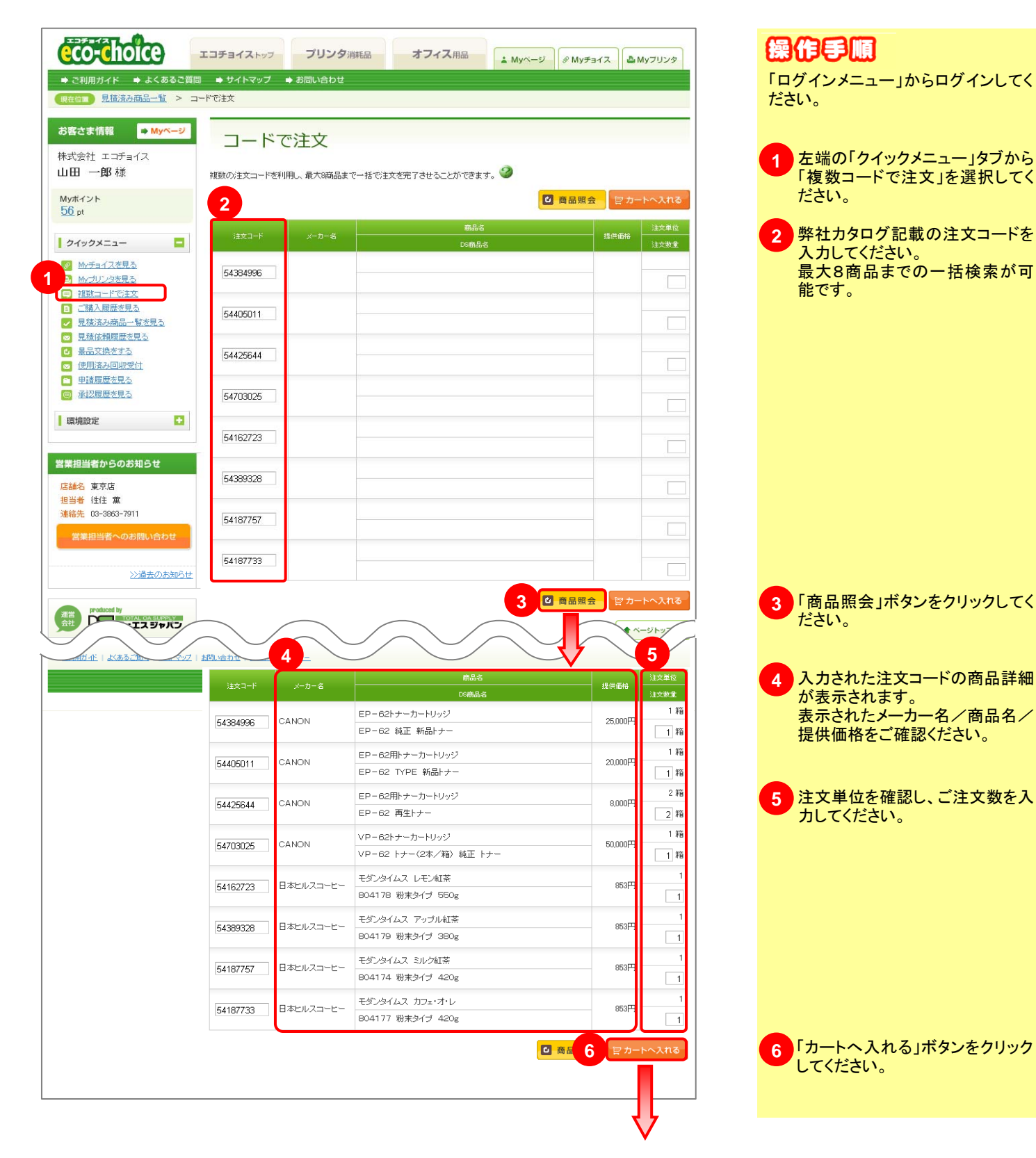

| ようこそエコチョイスへ(<br><b> </b>                                                           | ■ 日気アウト > ● 日気アウト > ● よくあるご質問 商品一覧 > コ | 合計通<br>エコチョイストップ プリン<br>● サイトマップ ● お問い合わ<br>ードで注文             | 品数 8 g 合計注文数 9 g<br>夕消耗品 オフィス用。<br>せ | 合計金額 120.133<br>品 ( <u>*</u> Myページ | Р <b>7</b>  | ○ カートを確認 | 7<br>商品がカートに入ります。ページ<br>のトップの「カートを確認」ボタンを<br>クリックしてください。 |
|------------------------------------------------------------------------------------|----------------------------------------|---------------------------------------------------------------|--------------------------------------|------------------------------------|-------------|----------|----------------------------------------------------------|
| カートを                                                                               | を確認                                    | 3                                                             |                                      |                                    |             |          |                                                          |
| 合計                                                                                 | 商品数                                    | 合計注文数                                                         | 小計(税抜き)                              | 消費移                                | 〔 合計金       | 額(配送料別)  |                                                          |
|                                                                                    | 8点                                     | 9点                                                            | 114,412円                             | 5,721円                             | 12          | 20,133円  |                                                          |
|                                                                                    | _                                      |                                                               |                                      |                                    |             |          |                                                          |
| ≧ 買い物を続け                                                                           | 13                                     |                                                               |                                      |                                    |             | AD NEO   | 1 伊利 見い物を続ける                                             |
|                                                                                    |                                        | 商品情報                                                          |                                      | 注文数                                | 金額<br>(税抜き) |          | る員い物を続けたい場合は、こちらのボタンをクリックしてください。<br>商品をカートに入れる前の画面に      |
| ▼ CANO<br>N EP-<br>62トナ<br>ーカート<br>リッジ                                             | CANON<br>DS商品名,<br>提供価格 /              | EP-62トナーカート<br>/EP-62 純正 新品トナー<br>/25,000円(税抜き)               | リッジ                                  | 1箱                                 | 25,000円     | 削除       | 戻ります。                                                    |
|                                                                                    |                                        | 商品情報                                                          |                                      | 注文数                                | 金額<br>(税抜き) |          |                                                          |
| <ul> <li>CANO</li> <li>N EP -</li> <li>62用ト</li> <li>ナーカー</li> <li>トリッジ</li> </ul> | CANON<br>DS商品名,<br>提供価格 /              | EP-62用トナー力-<br>/EP-62 TYPE 新品トナ~<br><sup>-</sup> 20.000円(税抜き) | トリッジ<br>-                            | 1箱                                 | 20,000円     | 削除       |                                                          |
|                                                                                    |                                        | 商品情報                                                          |                                      | 注文数                                | 金額<br>(税抜き) |          |                                                          |
| and and                                                                            | CANON<br>DS商品名,<br>提供価格 /              | EP-62用トナー力-<br>/EP-62 再生トナー<br>8,000円(税抜き)                    | トリッジ                                 | 2箱                                 | 16,000円     | 削除       |                                                          |
|                                                                                    |                                        | 商品情報                                                          |                                      | 注文数                                | 金額<br>(税抜き) |          |                                                          |
| -EXEM                                                                              | 日本ヒル<br>DS商品名,<br>提供価格 /               | スコーヒー モダンタイ<br>/ 804178 粉末タイプ 550g<br>(853円 (税抜き)             | ムス レモン紅茶<br><sup>3</sup>             | 1                                  | 853円        | 削除       |                                                          |
|                                                                                    |                                        | 商品情報                                                          |                                      | 注文数                                | 金額<br>(税抜き) |          |                                                          |
| 777TALL                                                                            | 日本ヒル<br>DS商品名。<br>提供価格 /               | スコーヒー モダンタイ<br>/ 804179 粉末タイプ 380g<br>853円(税抜き)               | ムス アップル紅茶                            | 1                                  | 853円        | 削除       |                                                          |
|                                                                                    |                                        | 商品情報                                                          |                                      | 注文数                                | 金額<br>(税抜き) |          |                                                          |
| B.ZA.T.                                                                            | 日本ヒル<br>DS商品名,<br>提供価格 /               | スコーヒー モダンタイ.<br>/ 804174 粉末タイナ 420g<br>853円(税抜き)              | ムス ミルク紅茶<br>3                        | ĩ                                  | 853円        | 削除       |                                                          |
|                                                                                    |                                        | 商品情報                                                          |                                      | 注文数                                | 金額<br>(税抜き) |          |                                                          |
|                                                                                    | 日本ヒル<br>DS商品名 /<br>提供価格 /              | スコーヒー モダンタイ.<br>/ 804177 粉末タイブ 420g<br>853円(税抜き)              | ムス カフェ・オ・レ<br>3                      | 1                                  | 853円        | 削除       |                                                          |
| 合計                                                                                 | 商品数                                    | 合計注文数                                                         | 小計(税抜き)                              | 消費移                                | 〔 合計金       | 額(配送料別)  |                                                          |
|                                                                                    | 8点                                     | 9点                                                            | 114,412円                             | 5,721円                             | 12          | 20,133円  | 8内容をご確認の上、「お会計へ進む」ボタンをクリックしてください。                        |
| ├ 買い物を続け                                                                           | 13                                     |                                                               |                                      |                                    | 8 ¥ æ       | 8会計へ進む   | >> カートからご注文まで                                            |

## その他の方法でカートへ

### 後頭した商品をカードを入れるまでの一連の流れ。

4-3-4. 見積済み商品一覧からカートへ

4-3

見積済み商品一覧から商品を検索し、買い物かごに入れます。

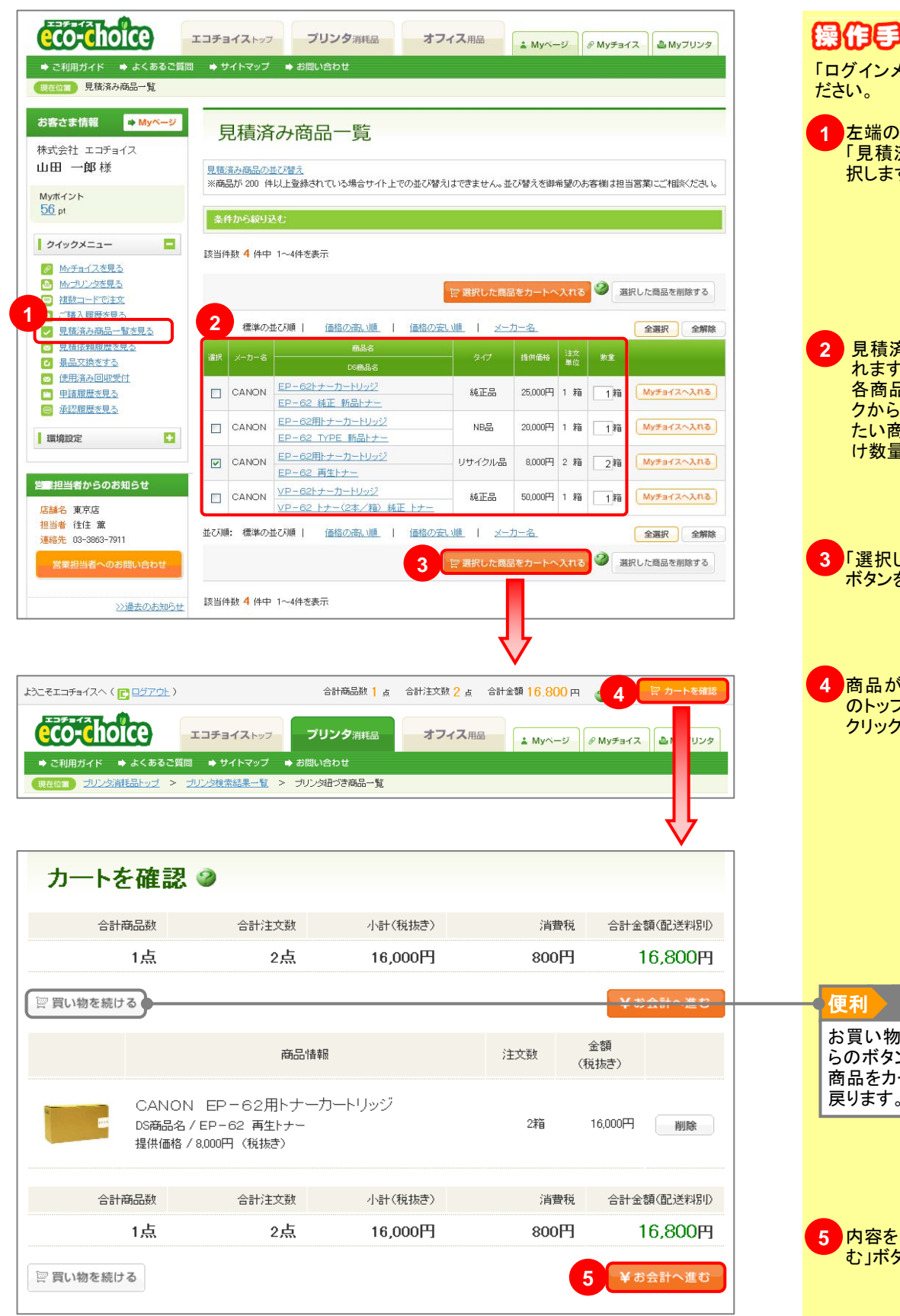

操作手順 「ログインメニュー」からログインしてく 左端の「クイックメニュー」タブから 「見積済み商品一覧を見る」を選 択します。 見積済みの消耗品一覧が表示さ れます。 各商品名またはDS商品名のリン クから商品内容を確認し、購入し たい商品の選択欄にチェックをつ け数量を入力してください。 「選択した商品をカートへ入れる」 ボタンをクリックしてください。 商品がカートに入ります。ページ のトップの「カートを確認」ボタンを クリックしてください。 買い物を続ける お買い物を続けたい場合は、こち らのボタンをクリックしてください。 商品をカートに入れる前の画面に 戻ります。 内容をご確認の上、「お会計へ進 む」ボタンをクリックしてください。

>> カートからご注文まで

➡ 目次へ戻る

## 4-3 その他の方法でカートへ

### 後頭した商品をカードを入れるまでの一連の流れ。

4-3-5. ご購入履歴TOP10からカートへ

➡ 目次へ戻る

#### 購入履歴TOP10から商品を検索し、買い物かごに入れます。

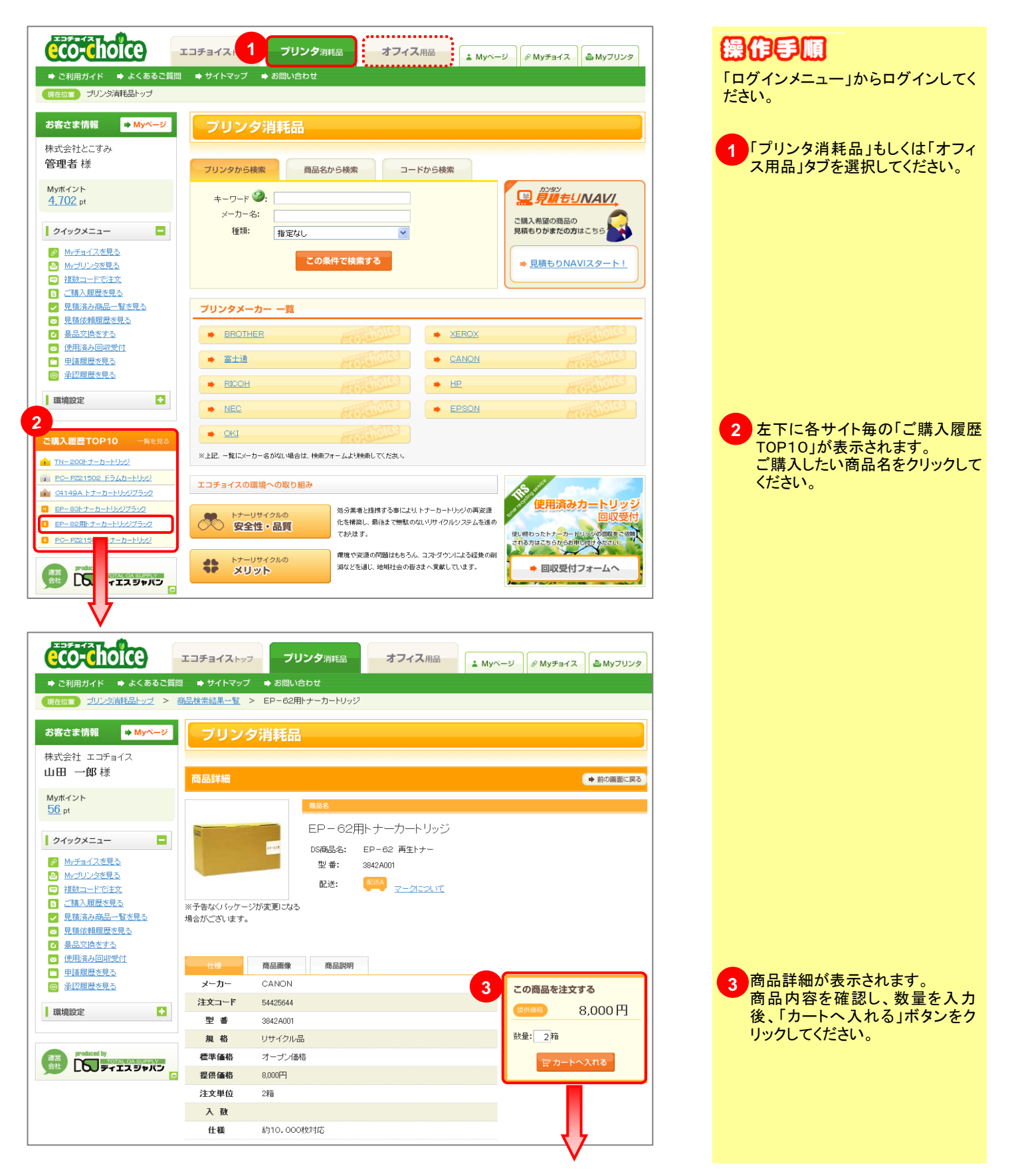

| ようこそエコチョイスへ ( [<br>・ これ用ガイド<br>・ これ用ガイド<br>・ これ用ガイド<br>・ これ用ガイド<br>・ これ用ガイド<br>・ これ用ガイド<br>・ これ用ガイド |                       | 合計<br>コチョイストップ フリン<br>● サイトマップ ● お問い合わ<br>ン検索結果一覧 > プリング研究 | 荷品数 1 点 合計注文数 2 点<br> 夕消耗品 オフィス <br> <br> <br> <br> <br> <br> <br> <br> <br> <br> <br> <br> <br> <br> <br> <br> <br> <br> | 3 合計全額 16,800 円<br>用品 ▲ Myページ 】 | 4                  |                     | 奇品がカートに入ります。 ページ<br>Dトップの「カートを確認」ボタンを<br>フリックしてください。         |
|----------------------------------------------------------------------------------------------------|-----------------------|------------------------------------------------------------|----------------------------------------------------------------------------------------------------|---------------------------------|--------------------|---------------------|--------------------------------------------------------------|
| 合計                                                                                                  | 商品数                   | 合計注文数 2点                                                   | 小計(税抜き)<br>16,000円                                                                                                    | 消費税<br>800円                     | 合計金額(配送料別) 16,800円 |                     |                                                              |
| 🕎 買い物を続け                                                                                            | 3                     |                                                            |                                                                                                    |                                 | V the state        |                     | 利 買い物を続ける                                                    |
|                                                                                                    | CANON                 | 商品情報<br>FP-62用トナーカ-                                        | -513972                                                                                                    | 注文数(纬                           | 金額<br>兑抜き)         | の<br>らの<br>商品<br>戻り | しい物を続けたい場合は、こら<br>ンボタンをクリックしてください。<br>品をカートに入れる前の画面に<br>リます。 |
|                                                                                                    | DS商品名 / E<br>提供価格 / 8 | EP-62 再生トナー<br>000円(税抜き)                                   |                                                                                                    | 2精                              | 16,000円 削除         |                     |                                                              |
| 合計                                                                                                  | 商品数                   | 合計注文数                                                      | 小計(税抜き)                                                                                                    | 消費税                             | 合計金額(配送料別)         |                     |                                                              |
| 🔄 買い物を続け                                                                                            | 1点<br>る               | 2点                                                         | 16,000円                                                                                                    | 800円                            | 16,800円<br>¥ぉ会計へ進む | 5 P<br>đ            | 内容をご確認の上、「お会計へ進<br>〕」ボタンをクリックしてください。<br>>> カートからご注文まで        |

## 4-4 カートからご注文まで

➡ 目次へ戻る

### カードを入れてからご注文売すまでの一連の話れ。

ご注文完了までに様々な便利機能があります。お客様の運用に合わせてご利用ください。

| 合計商品数                                                                                                    | 合計注文数                                                                                                    | 小計(税抜き)                                                                   | 消費税                                                            | 合計金額(配送料別)                                                                                                    | 1 内容                                                                                                    | とご確認の上、「お                                                                                                    |
|----------------------------------------------------------------------------------------------------|----------------------------------------------------------------------------------------------------|---------------------------------------------------------------------------|----------------------------------------------------------------|----------------------------------------------------------------------------------------------------|----------------------------------------------------------------------------------------------------|----------------------------------------------------------------------------------------------------|
| 1点                                                                                                    | 2点                                                                                                    | 16,000円                                                                   | 800円                                                           | 16,800円                                                                                                    | む」ボ                                                                                                    | タンをクリックしてく                                                                                                    |
| E続ける                                                                                                    |                                                                                                    |                                                                           |                                                                | ¥お会計へ進む                                                                                                    |                                                                                                    |                                                                                                    |
|                                                                                                    | 商品情報                                                                                                    |                                                                           | 注文数                                                            | 金額<br>(###==)                                                                                                    |                                                                                                    |                                                                                                    |
| CANON<br>DS商品名 /<br>提供価格 / 8                                                                                                    | EP-62用トナー力<br>EP-62 再生トナー<br>000円(税抜き)                                                                                                    | コートリッジ                                                                    | 2箱                                                             | 16,000円                                                                                                    |                                                                                                    |                                                                                                    |
| 合計商品数                                                                                                    | 合計注文数                                                                                                    | 小計(税抜き)                                                                   | 消費税                                                            | 合計金額(配送料別)                                                                                                    |                                                                                                    |                                                                                                    |
| 1点                                                                                                    | 2点                                                                                                    | 16,000円                                                                   | 800円                                                           | 16,800円                                                                                                    |                                                                                                    |                                                                                                    |
| 続ける                                                                                                    |                                                                                                    |                                                                           |                                                                |                                                                                                    |                                                                                                    |                                                                                                    |
| <b>トの商品雑穀画面</b>                                                                                                    | コチョイストッフ- ブリ<br>・ サイトマップ ・ お問いを                                                                                                    | レタ <sub>消耗品</sub> オフィス<br>Sわせ                                             | <b>↓</b> Myページ                                                 | @ My#317.                                                                                                    |                                                                                                    |                                                                                                    |
| K     K     K     K     K     K     K     K     K     K     K     K     K     K     K     K     K     K     K     K     K     K     K     K     K     K     K     K     K     K     K     K     K     K     K     K                                                                                                        | コチョイストッフ ブリ<br>◆ サイトマップ ◆ お問いを<br>○ しない<br>○ 注文単位で割付け ecodOU<br>○ 商品単位で割付け                                                                                                    | レタ <sub>消耗品</sub> オフィス<br>Sわせ                                             | 《用品 ▲ Myページ                                                    | Ø My≠31ス ≧ My7UンØ                                                                                                    | ● 便利<br>伝票管理<br>い。半角<br>ます。<br>■注文単                                                                                                    | 貴社注文番号割付<br>■をする際にお使し<br>英数字がご利用い<br>値位で割付け                                                                                                    |
| トロウロ<br>は<br>注文グカート<br>()<br>な<br>()<br>な<br>()<br>()<br>()<br>()<br>()<br>()<br>()<br>()<br>()<br>()                                                                                                    | <ul> <li>コチョイストッフ ブリ</li> <li>サイトマップ → お問いを</li> <li>しない</li> <li>注文単位で割付け eco00</li> <li>商品単位で割付け</li> </ul>                                                                                                    | ン夕消耗品 オフィス<br>Sわせ                                                         | 《用品 ▲ Myページ                                                    | Ø My≠31ス ≧ My7UンØ                                                                                                    | ● 便利<br>伝票管理<br>い。半角<br>ます。<br>■注文単<br>1回のご<br>けけるこ                                                                                                    | 貴社注文番号割付<br>型をする際にお使し<br>英数字がご利用い<br><b>値で割付け</b><br>注文単位で注文番<br>とができます                                                                                                    |
| tope         tope         tope    | <ul> <li>⇒ サイトマップ ⇒ お問いど</li> <li>⇒ サイトマップ ⇒ お問いど</li> <li>○ しない</li> <li>○ 注文単位で割付け eco000</li> <li>○ 商品単位で割付け</li> <li>○ 合計注文数</li> <li>2点</li> </ul>                                                                                                    | レク消耗品 オフィス<br>Sわせ<br>01<br>小計(税抜志)<br>16,000円                             | (用品) ▲ Myページ<br>▲ Myページ<br>消費税<br>800円                         | @ Myヂョイス       ▲ Myブリンタ         合計金額(配送料器!!)         16,800円                                                                                                    | 便利<br>伝票管理<br>い。ます。<br>単<br>1回のご<br>付けるこ<br>■ <b>商品</b> 単                                                                                                    | <u>貴社注文番号割付</u><br>基をする際にお使し<br>英数字がご利用い<br><b>値位で割付け</b><br>注文単位で注文番<br>とができます。<br><b>値位で割付け</b>                                                                                         |
| Koree     Koree     Koree | <ul> <li>コチョイストッフ ブリ</li> <li>サイトマップ → お問いを</li> <li>してない</li> <li>注文単位で割付け ecodOI</li> <li>商品単位で割付け</li> <li>合計注文数</li> <li>2点</li> </ul>                                                                                                    | レク消耗品 オフィス<br>Stott<br>01<br>小計(税抜定)<br>16,000円                           | 《用品 ▲ Myページ<br>論 数 税<br>第100円                                  |                                                                                                    | ●<br>便利<br>伝い。す。<br>単二<br>にのす。<br>単二<br>にのす。<br>単二<br>のでご<br>一<br>一<br>一<br>一<br>一<br>一<br>一<br>一<br>の<br>す<br>の<br>ま<br>つ<br>に<br>の<br>こ<br>二<br>単<br>の<br>の<br>こ<br>二<br>二<br>の<br>の<br>で<br>の<br>の<br>で<br>の<br>の<br>で<br>の<br>の<br>す<br>の<br>し<br>の<br>で<br>の<br>で<br>の<br>の<br>の<br>で<br>の<br>で<br>の<br>で<br>の<br>で<br>の<br>の<br>で<br>の<br>の<br>で<br>の<br>の<br>の<br>の<br>で<br>の<br>の<br>の<br>の<br>の<br>で<br>の<br>の<br>で<br>の<br>の<br>の<br>の<br>の<br>の<br>の<br>の<br>の<br>の<br>の<br>の<br>の | 貴社注文番号割付<br>型をする際にお使い<br>英数字がご利用い<br><b>4位で割付け</b><br>注文単位で注文番<br>とができます。<br><b>4位で割付け</b><br>二注文番号入力欄。                                                                                   |
| K ・ よくあるご算用<br>F ・ よくあるご算用<br>F ・ かあ品雑記画面<br>C ングカート (<br>A 確認<br>金計商品数<br>1 点<br>7る                                                                                                    | <ul> <li>コチョイストップ ブリ</li> <li>・ サイトマップ ⇒ 3間いど</li> <li>○ しない</li> <li>○ 注文単位で割付け eco000</li> <li>○ 商品単位で割付け</li> <li>合計注文数</li> <li>2点</li> </ul>                                                                                                    | レンタ消耗品 オフィス<br>Stote<br>01<br>小計(税抜定)<br>16,000円                          | 《用品                                                            |                                                                                                    | 便利<br>伝票半。<br>■注文単<br>1回のるこ<br>●商品毎に<br>されます                                                                                                    | 貴社注文番号割付<br>型をする際にお使し<br>英数字がご利用い<br><b>位で割付け</b><br>注文単位で注文番<br>とができます。<br><b>位で割付け</b><br>二注文番号入力欄。<br>お客様メモ欄                                                                           |
| K     K     K | ⇒ サイトマップ → お問いだ<br>→ サイトマップ → お問いだ<br>→ オイトマップ → お問いだ<br>→ オイトマップ → お問いだ<br>→ オイトマップ → お問いた<br>→ オイトマップ → お問いた<br>→ オイトマップ → オイロッグ<br>→ オイロップ → オイロッグ<br>→ オイロップ → オイロップ → オイロッグ<br>→ オイロップ → オイロップ → オイロップ → オイロッグ<br>→ オイロップ → オイロップ → オイロップ → オイロッグ<br>→ オイロップ → オイロップ → オーロップ → オーロップ | 1ンタ消耗品<br>オフィス<br>3-10世<br>01<br>01<br>小計(税抜き)<br>16,000円<br>勘定者<br>(ラリン: | 《用品 ▲ Myページ<br>消費税<br>800円 ④ 再計算:<br>4日 注文数 2)消耗 2)消耗          |                                                                                                    | 使利<br>伝票 常角<br>よす。<br>単注ののご<br>付けるこ<br>単商品ます<br>です。                                                                                                    | <u>貴社注文番号割</u><br>型をする際にお使し<br>英数字がご利用し<br><b>位で割付け</b><br>注文単位で注文番<br>とができます。<br><b>位で割付け</b><br>二注文番号入力欄<br>。<br>お客様メモ欄<br>モ欄は1商品につき<br>文字までのご登録                                        |
| K       + よくあるこ質問         F       + よくあるこ質問         -ト内病品確認画面       -         ・       ・         ・       ・         ・       ・         ・       ・         ・       ・         ・       ・         ・       ・         ・       ・         ・       ・         ・       ・         ・       ・         ・       ・         ・       ・         ・       ・         ・       ・         ・       ・         ・       ・         ・       ・         ・       ・         ・       ・         ・       ・         ・       ・         ・       ・         ・       ・         ・       ・         ・       ・         ・       ・         ・       ・         ・       ・         ・       ・         ・       ・         ・       ・         ・       ・         ・       ・         ・       ・                                                                                                    | コチョイストップ ブリ  ◆ サイトマップ ◆ お問いぼ  ② しない  ③ 注文単位で割付け eco000  ③ 読品単位で割付け  ④ 計注文数  2点  2日トナーカートリッジ  2-62 再生トナー  426644  ナイクル品  424001  の円 (根抜志)                                                                                                    | レク消耗品 オフィス<br>5わせ<br>01<br>小計(税抜き)<br>16,000円<br>初定相<br>(ブリン:             | 《用品 ▲ Myページ<br>当時税<br>800円 ※目 注文数 2前邦 2第                       | ・                                                                                                    | 便利<br>伝います<br>こは<br>日付<br>●商品れます<br>日付<br>●商品れます<br>のご<br>に<br>は<br>のここ<br>単<br>に<br>いま<br>・<br>(現<br>)<br>日<br>(現<br>)<br>日<br>(日<br>)<br>(日<br>)<br>(日<br>)<br>(日<br>)<br>(日<br>)                                                                                                    | <u>貴社注文番号割</u> (<br>型をする際にお使し<br>英数字がご利用し<br><b>位で割付け</b><br>注文単位で注文番<br>とがで割付け<br>二注文番号入力欄<br>・<br>お客様メモ欄<br>モ欄は1商品につき<br>文字までのご登録<br>モの内容は「購入<br>なのがついた                                 |
| ド・・・・・・・・・・・・・・・・・・・・・・・・・・・・・・・・・・・・                                                                                                    | ⇒ サイトマップ ⇒ お問いに<br>⇒ サイトマップ ⇒ お問いに<br>○ しない<br>○ 法文単位で割付け eco000<br>○ 満品単位で割付け = = = = = = = = = = = = = = = = = = =                                                                                                    | レク消耗品 オフィス                                                                | 《用品 ▲ Myへージ<br>清費税<br>800円 ④ 再計算:<br>4日 注文数 2第                 |                                                                                                    | 便利<br>伝示。す。<br>王<br>にの。す。<br>三<br>三<br>二<br>日<br>付<br>画<br>商<br>品れます<br>(<br>便利<br>お<br>ま、<br>文<br>埠<br>1<br>日<br>付<br>画<br>商<br>品<br>れます。<br>そ<br>の<br>、<br>こ<br>こ<br>二<br>二<br>四<br>の<br>づ<br>こ<br>二<br>単<br>の<br>の<br>ご<br>の<br>、<br>で<br>の<br>、<br>で<br>の<br>、<br>で<br>の<br>。<br>で<br>の<br>。<br>で<br>の<br>、<br>で<br>の<br>で<br>の<br>、<br>で<br>の<br>で<br>の<br>の<br>で<br>の<br>で<br>の<br>の<br>で<br>の<br>で                                                                                                    | <b>貴社注文番号割何</b><br>型をする際にお使し<br>英数字がご利用い<br><b>位で割付け</b><br>注文単位で注文番<br>とができます。<br><b>位で割付け</b><br>二注文番号入力欄<br>・<br>お客様メモ欄<br>モ欄は1商品につる<br>文字までのご登録<br>モの内容は「購入<br>を使う際のダウンロ<br>選択することができ |
| ド・シームくあるこ質問           ト内防品館辺画面           ニングカート           こ確認2           査社注文番号割付           合計商品数           1点           プる           CANON EP-6<br>DS商品を           注文ブリ、中           資イン           空話の品を           資イブ・リ<br>型壁 32<br>遺供価格:90           ご           合計商品数           1点                                                                                                    | コチョイストッフ ブリ                                                                                                    | レク消耗品     オフィス       3-b ゼ                                                | 《用品 ▲ Myへージ<br>消費税<br>800円 ④ 再計算: 4目 注文数 8消耗 2箱 2箱 3消費税 8消耗 2箱 | <br>・ Myチョイス          ・ Myブリンク         ・ Myブリンク         ・ 合計金額(配送料時))         16,800円         ・ 次の画面へ進む         ・ 次の画面へ進む         ・ 復額(根誌き)         ・ 彼爾(根誌き)         ・ 彼爾(根誌き)         ・ 信6,800円         ・ M除         ・ 自らの0円         ・ M除         ・ 自らの0円         ・ 別除         ・ 自らの0円         ・ 別除         ・ 自らの0円         ・ 別除         ・ 自らの0円         ・ 別除         ・ 自らの0円         ・ 別除         ・ 自らの0円         ・ 別除         ・ 自らの0円         ・ 別         ・ 自らの0円         ・ 自らの0円         ・ 一         ・ 個は         ・ 自らの0円         ・ 16,800円         ・ 自らの0円         ・ 自らの0円         ・ 自らの0円         ・ ・・・・・・・・・・・・・・・・・・・・・・・・・・・ | 便利<br>伝い。す<br>三<br>三<br>三<br>三<br>三<br>一<br>付<br>一<br>商<br>品<br>年<br>町<br>つ<br>づ<br>る<br>二<br>単<br>二<br>の<br>づ<br>る<br>二<br>単<br>二<br>の<br>で<br>の<br>ま<br>う<br>二<br>三<br>の<br>の<br>で<br>の<br>ま<br>う<br>二<br>三<br>の<br>の<br>で<br>の<br>、<br>で<br>の<br>ま<br>う<br>二<br>三<br>の<br>の<br>の<br>す<br>の<br>こ<br>の<br>す<br>の<br>こ<br>の<br>す<br>の<br>こ<br>の<br>す<br>の<br>こ<br>の<br>す<br>の<br>こ<br>の<br>う<br>の<br>で<br>の<br>の<br>で<br>の<br>の<br>の<br>の<br>の<br>で<br>の<br>の<br>の<br>の<br>の<br>で<br>の<br>の<br>の<br>の<br>の<br>の<br>の<br>の<br>の<br>の<br>の<br>の<br>の<br>の<br>の<br>の<br>の<br>の<br>の<br>の                                                                                                    | <b>貴</b> 社注文番号割何<br>型をする際にお使い<br>英数字がご利用い<br>位で割付け<br>注文単位で注文番<br>とがで割付け<br>二注文番号入力欄<br>・<br>お客様メモ欄<br>モ欄は1商品につき<br>文字までのご登録<br>モの内容は「購入<br>を使う際のダウンロ<br>選択することができ                        |

| <b>^</b>                                |                                      |                        |                 |               |                 |           |
|-----------------------------------------|--------------------------------------|------------------------|-----------------|---------------|-----------------|-----------|
| eco-choic                               | <b>ビコチョイス</b> トップ                    | プリンタ消耗品                | オフィス用品          | ▲ Myページ       | <i>⊗</i> Муチョイス | A Myプリンタ  |
| ➡ ご利用ガイド 🛛 🖨 よ                          | くあるご質問 🔺 サイトマップ                      | ➡ お問い合わせ               |                 |               |                 |           |
| 現在位置力一上内商品發                             | <u>観辺画面</u> > 各種設定画面                 |                        |                 |               |                 |           |
| ショッピング                                  | カート 🥝                                |                        |                 |               |                 |           |
| 久新訊曲                                    |                                      |                        |                 |               |                 |           |
| <b>各理設定</b>                             |                                      | _                      |                 |               |                 | ▶ 前の画面に戻る |
| このページでは請求先や納金                           | 品先の設定、ホイントの使用かできま                    | <i>4</i> .°            |                 |               |                 |           |
| 貫社                                      | 注文番号割付注文単位で割付け                       | t                      |                 |               |                 |           |
|                                         | 費社注文番号 eco0001                       |                        |                 |               |                 |           |
|                                         | 品先指定状態 現在、「一括指定                      | 目に設定されています。「商          | 品毎に指定」に変更する場合   | 11 <u>256</u> |                 |           |
| 合計商品数 合計注                               | 文教 小計(税抜考)                           | 配送料全(税指考)              | 消毒報             | 値引き           |                 | 全計全類      |
| 1点                                      | 2点 16,000円                           | 0円                     | 800円            | の円            |                 | 16,800円   |
| 「一一一」の「「「「「「」」の「「「」」の「「」」の「「「」」の「「」」の「「 |                                      |                        |                 |               |                 |           |
| ☆ 良い物を売りる                               |                                      |                        |                 | し、再計算         | する              | 次の画面へ進む   |
| ご注文頂いた商品を運搬した                           | 納品先に配送致します。                          |                        |                 |               |                 |           |
| 商品1                                     |                                      |                        |                 |               |                 |           |
|                                         |                                      | <b>新品·情</b> 華履         |                 | 勘定科目          | 注文数             | 金額(税抜き)   |
| CAN                                     | ON EP-62用トナーカート                      | <u>1Jw97</u>           |                 |               |                 |           |
|                                         | DS商品名: EP-62 再生トナ<br>注文コード: 54425644 | _                      |                 | プリンタ消耗品       |                 |           |
|                                         | タイプ: リサイクル品<br>型番: 3943-001          |                        |                 | 費             | 2箱              | 16,000円   |
|                                         |                                      |                        |                 |               |                 |           |
|                                         |                                      |                        |                 |               |                 |           |
| 納品先                                     |                                      |                        |                 |               |                 |           |
|                                         |                                      |                        |                 | 請求分           | もと同所            | 納品先の再設定(  |
| 会社名                                     | 部署名                                  | 担当者名                   | 納品先             | 住所            |                 | お電話番号     |
| 株式会社 エコチョイス                             |                                      | 山田一郎                   | 東京都台東区柳橋2-16-20 | 0             | 03-386          | 63-7911   |
|                                         | 希望納期: ③ 指定しない                        | ○ 指定する 2009年04         | 月13日 💙 迄 💙      |               |                 |           |
|                                         |                                      |                        |                 |               |                 |           |
| 請求先                                     |                                      |                        |                 |               |                 |           |
|                                         |                                      |                        |                 |               | (               | 請求先の再設定(  |
| 会社名                                     | 部署名                                  | 担当者名                   | 請求先1            | 住所            |                 | お電話番号     |
| 株式会社 エコチョイス                             |                                      | 山田 一郎                  | 東京都台東区柳橋2-16-20 | 0             | 03-386          | 63-7911   |
|                                         |                                      |                        |                 |               |                 |           |
| 配送料金                                    |                                      |                        |                 |               |                 |           |
| 会社名                                     | 部署名 担当:                              | 者名                     | 配送先住所           | お電話番号         | 58              | 送料金(税抜き)  |
| 株式会社 エコチョイス                             | 山田 →                                 | 郎 〒111-0052<br>東京都台東区柳 | 嘴2-16-20        | 03-3863-7911  |                 | 0円        |
|                                         |                                      |                        |                 |               |                 |           |
|                                         |                                      |                        |                 |               |                 |           |
|                                         |                                      |                        |                 |               |                 |           |
|                                         |                                      |                        |                 |               |                 |           |
|                                         |                                      |                        |                 |               |                 |           |
|                                         |                                      |                        |                 |               |                 |           |
|                                         |                                      |                        |                 |               |                 |           |
| 備考                                      |                                      |                        |                 |               |                 |           |
| ご注文に関いてご意見・ご智                           | 問筆御座いましたら、こちらへご記入                    | ください。                  |                 |               |                 |           |
| ※使用済回収を希望される#                           | 間等調査になりころ、ころろへこ記入<br>勝合はこちらへご記入ください。 | V.CCV 10               |                 |               |                 |           |
| EP-62再生トナー×5                            | 箱回収をお願いします。                          |                        |                 |               |                 |           |
|                                         |                                      |                        |                 |               |                 |           |
|                                         |                                      |                        |                 |               |                 |           |
|                                         |                                      |                        |                 |               |                 |           |
| 合計商品数 合計注                               | 文数 小計(税抜き)                           | 配送料金(税抜き)              | 消費税             | 値引き           |                 | 合計金額      |
| 1点                                      | 2点 16,000円                           | 0円                     | 800円            | 0円            |                 | 16,800円   |
| ├── 買い物を続ける                             |                                      |                        |                 | (1) 再計算       | 3 •             | 次の画面へ進む   |
|                                         |                                      |                        |                 |               |                 |           |
|                                         |                                      |                        |                 |               |                 | ★ ヘ トップへ  |
|                                         |                                      |                        |                 |               |                 |           |

|                                             | ► サイトマップ → お問い合わ                                                                                                | タ消耗品 オノイス用品                                                                                                    | ▲ Myベージ        | イス 🎂 Myブリンタ           |
|---------------------------------------------|----------------------------------------------------------------------------------------------------|----------------------------------------------------------------------------------------------------|----------------|-----------------------|
| 現在位置 力 上 内 商 品 確認 画 面 >                     | 各種設定画面 > 注文内容確認画面                                                                                               | i de la companya de la companya de la companya de la companya de la companya de la companya de la companya de l |                |                       |
| ショッピングカート(                                  | 2                                                                                                    |                                                                                                    |                |                       |
| 注文内宏確認                                      |                                                                                                    |                                                                                                    |                |                       |
| 内容ご確認の上「この内容で注文する」ボタ                        | ノにてこの注文を確定します。                                                                                                  |                                                                                                    |                | ♥前の画面に戻る              |
|                                             | 注文単位で割付け                                                                                                    |                                                                                                    |                |                       |
| 食にたく働う部門                                    | eco0001                                                                                                    |                                                                                                    |                |                       |
| 納品先指定方法                                     | 一括指定                                                                                                    |                                                                                                    |                |                       |
|                                             |                                                                                                    |                                                                                                    |                |                       |
| 合計商品数         合計注文数           1点         2点 | 小計(税抜き) 配送料金(株<br>16 000円                                                                                       | <ul><li>(抜き) 消費税</li><li>0円 800円</li></ul>                                                                      | 値引き<br>0円      | 合計金額                  |
| □ 買い物を結ける                                   |                                                                                                    |                                                                                                    |                |                       |
|                                             |                                                                                                    |                                                                                                    |                | この内容で注文する             |
| 商品1                                         |                                                                                                    |                                                                                                    |                |                       |
|                                             | 商品情報                                                                                                    | Ĕ                                                                                                    | 助定科目 注文数       | 金額(税抜き)               |
| <u>CANON_EP-6</u><br>DS商品名                  | 3 <u>2用トナーカートリッン</u><br>:EP-62 再生トナー                                                                            |                                                                                                    |                |                       |
| 注文コード: タイプ:                                 | 54425644<br>リサイクル品                                                                                              | プリ                                                                                                    | ルタ消耗品 2<br>費 2 | 首 16,000円             |
| 型番提供価格                                      | 3842A001<br>8,000円 (税抜き)                                                                                        |                                                                                                    |                |                       |
|                                             |                                                                                                    |                                                                                                    |                |                       |
| <b>納品先</b>                                  | 115 000 he                                                                                                    |                                                                                                    |                | the state and set one |
| 安任石 株式会社 エコギョイフ                             |                                                                                                    | ₩166元1主所<br>〒111-0052                                                                                           | •              | の电話 番写<br>-9863-7011  |
| 117-1411 ニーリヨニヘ<br>素質約期                     | 指定しない                                                                                                    | 東京都台東区柳橋2-16-20                                                                                                 | U.             | GGGG 7811             |
| -11 <u>-</u> 211.241                        | 1970.000                                                                                                    |                                                                                                    |                |                       |
| 請求先                                         |                                                                                                    |                                                                                                    |                |                       |
| 会社名                                         | 部署名 担当者名                                                                                                    | 請求先住所                                                                                                    | i              | お電話番号                 |
| 株式会社 エコチョイス                                 | 山田 一郎                                                                                                    | 〒111-0052<br>東京都台東区柳橋2-16-20                                                                                    | 0'             | -3863-7911            |
|                                             |                                                                                                    |                                                                                                    |                |                       |
| 配送料金                                        |                                                                                                    |                                                                                                    |                |                       |
| 会社名 部                                       | 署名 担当者名                                                                                                    | 配送先住所                                                                                                    | お電話番号          | 配送料金(税抜き)             |
| 株式会社 エコチョイス                                 | 山田 一郎 〒11<br>東京                                                                                                 | -0052<br>B台東区柳橋2-16-20                                                                                          | 03-3863-7911   | 0円                    |
|                                             |                                                                                                    |                                                                                                    |                |                       |
|                                             |                                                                                                    |                                                                                                    |                |                       |
|                                             |                                                                                                    |                                                                                                    |                |                       |
|                                             |                                                                                                    |                                                                                                    |                |                       |
| (神主)                                        |                                                                                                    |                                                                                                    |                |                       |
| ₩ <b>8</b><br>EP-62再生トナー×5箱回収をお願いします        | •                                                                                                    |                                                                                                    |                |                       |
|                                             |                                                                                                    |                                                                                                    |                |                       |
| 合計商品数 合計注文数<br>1点 2点                        | 小計(税抜き) 配送料金(株<br>16,000円                                                                                       | (読き) 消費税<br>0円 800円                                                                                             | (低)き           | 合計金額                  |
|                                             |                                                                                                    |                                                                                                    |                | 10,00011              |
| ○ 良い物を続ける                                   |                                                                                                    |                                                                                                    | 4              | この内容で注文する             |
|                                             | 7117                                                                                                    |                                                                                                    |                |                       |
|                                             |                                                                                                    | 9 消耗品 オノイス用品                                                                                                    | ▲ Myページ Ø Myチ  | イス 🖕 Myブリンタ           |
| 現在位置 力一下内商品確認画面 > :                         | 各種設定画面 > 注文内容確認画面                                                                                               | -<br>> 注文完了画面                                                                                                   |                |                       |
| S 195 48 1 1                                |                                                                                                    |                                                                                                    |                |                       |
| ショッピンクカート(                                  | 3                                                                                                    |                                                                                                    |                |                       |
| ご購入ありがとう御座いました。                             |                                                                                                    |                                                                                                    |                |                       |
| 受注受付番号:「J9994200904-00009                   | 」でご注文を承りました。                                                                                                    |                                                                                                    |                |                       |
| 確認メールをお送りいたします。<br>なお、今回のご購入で獲得されたポイントは新    | 内品日に加算されます。                                                                                                    |                                                                                                    |                |                       |
|                                             |                                                                                                    |                                                                                                    |                |                       |
|                                             |                                                                                                    |                                                                                                    |                |                       |
| Moデョイス登録 ※登録先のグルー                           | 一方のに思い同じ商品で登録がある地                                                                                               | 今、 お客様マモは トまきされます。                                                                                              |                |                       |
|                                             | Contraction of the second second second second second second second second second second second second second s | Liss my cruzge cittle 20                                                                                        |                |                       |

## 4-5 変更とキャンセルについて

紙照回答前ならじ、ご注文の理理・チャンセルを行うことが可能です。

➡ 目次へ戻る

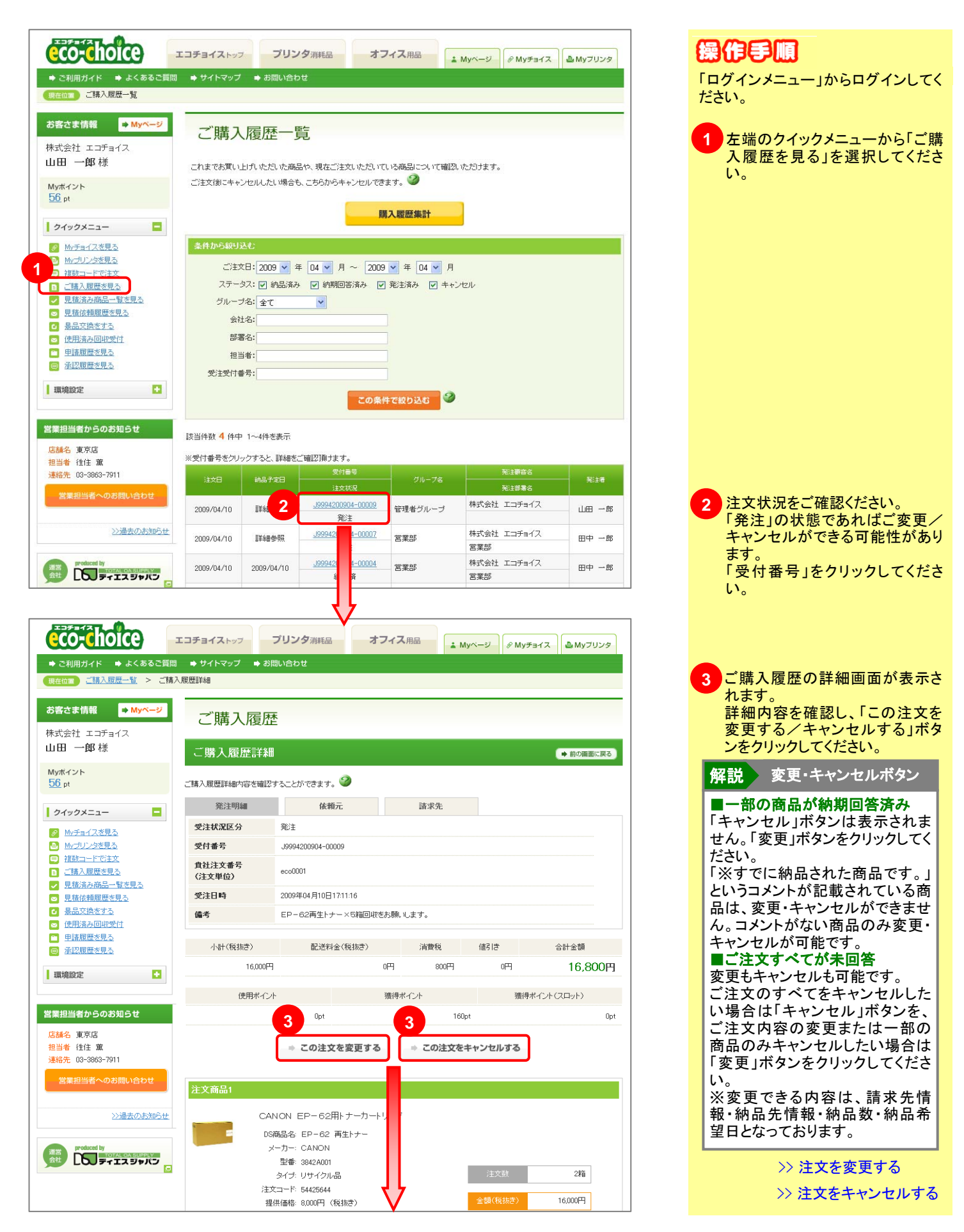

#### ■ この注文を変更する

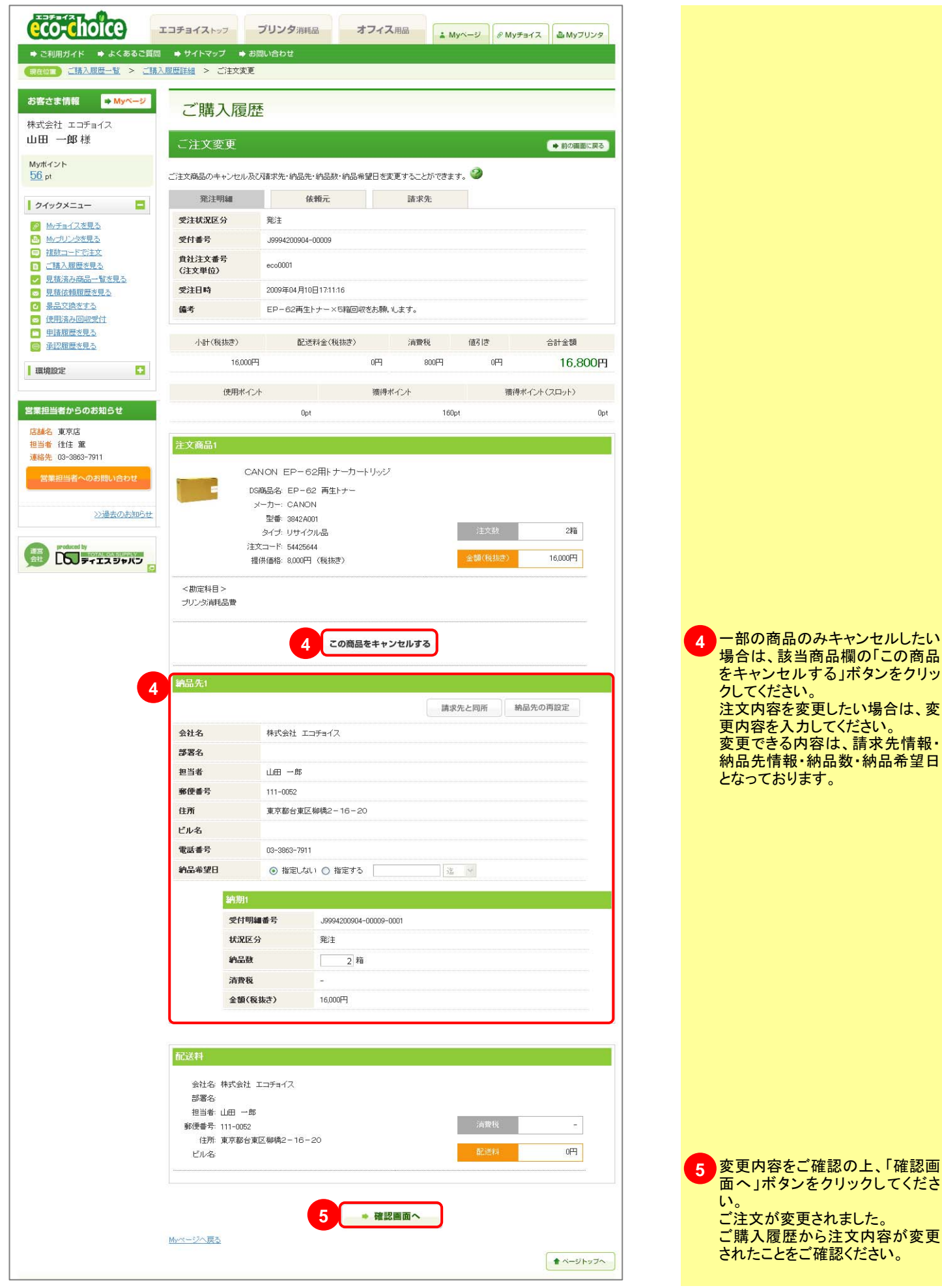

#### ■ この注文をキャンセルする

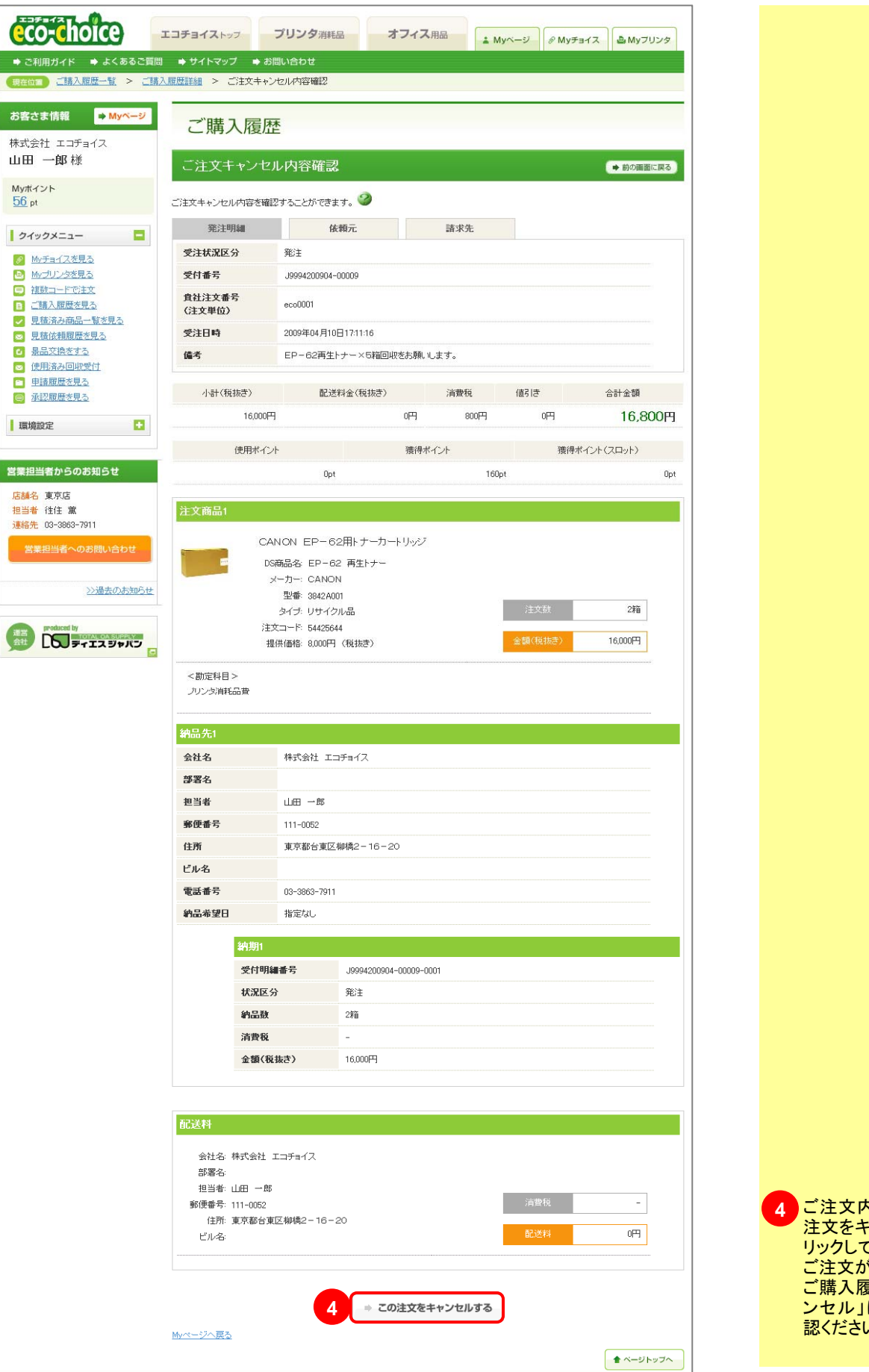

ご注文内容をご確認の上、「この 注文をキャンセルする」ボタンをク リックしてください。 ご注文がキャンセルされました。 ご購入履歴から注文状況が「キャ ンセル」に変更されたことをご確 認ください。
#### 4-6 購入履歴を見る ➡ 目次へ戻る 言語文の層層の語文状況など言語で言言す。 eco-choice 操作手順 エコチョイストップ プリンタ消耗品 オフィス用品 ➡ ご利用ガイド ➡ よくあるご質問 ➡ サイトマップ ➡ お問い合わせ 「ログインメニュー」からログインしてく 現在位置)ご購入履歴一覧 ださい。 お客さま情報 ➡ Myページ ご購入履歴一覧 左端のクイックメニューから「ご購 1 株式会社 エコチョイス 入履歴を見る」を選択します。 山田一郎様 これまでお買い上げいただいた商品や、現在ご注文いただいている商品について確認いただけます。 ご注文後にキャンセルしたい場合も、こちらからキャンセルできます。 🎱 Myポイント **56** pt 購入履歴集計 便利 購入履歴集計 クイックメニュー これまでの購入データをダウン 🔗 <u>Myチョイスを見る</u> ロードできる機能です。 Myプリンタを見る ご注文日:2009 ▼ 年 04 ▼ 月 ~ 2009 ▼ 年 04 ▼ 月 2 一 複数コードで注文 ステータス: ✔ 納品済み ✔ 納期回答済み ✔ 発注済み ✔ キャンセル ご購入履歴を見る >> 購入履歴集計 見積済み商品一覧を見る グループ名:全て ■ 見積依頼履歴を見る 会社名: \_\_\_\_\_ 図 使用済み回収受付 部署名: 申請履歴を見る 担当者: 承認履歴を見る 受注受付番号: 環境設定 この条件で絞り込む 🎱 営業担当者からのお知らせ 該当件数 5 件中 1~5件を表示 店舗名 東京店 受付番号をクリックすると、詳細をご確認頂けます 相当者 往住 董 2 ご購入履歴一覧が表示されま 連絡先 03-3863-7911 2 発注者 発注部署名 す。「注文状況」欄を見ることで、 当者へのお問い合わせ <u>J9994200904-00013</u> 株式会社 エコチョイス 山田 一郎 ご注文状況を確認することがで 管理者グループ 2009/04/13 2009/04/20 納期回答済

株式会社 エコチョイス

株式会社 エコチョイス

株式会社 エコチョイス

株式会社 エコチョイス

営業部

営業部

山田 一郎

田中 一郎

田中一郎

山田一郎

🚖 ページトップへ

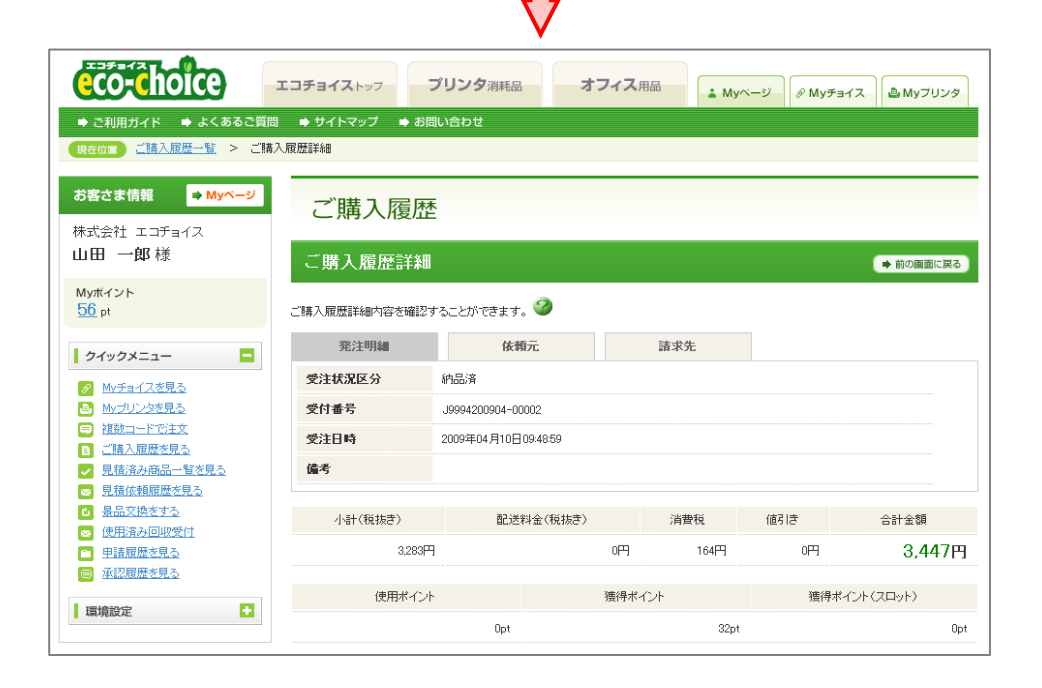

J9994200904-00009

キャンセル

J9994200904-00007

発注

<u>J9994200904-00004</u>

納品済

管理者グループ

管理者グループ

営業部

営業部

詳細参照

詳細参照

2009/04/10

2009/04/10

2009/04/10

2009/04/10

2009/04/10

2009/04/10

該当件数 5 件中 1~5件参表示

>>過去のお知らせ

PODUCES BY ディエスジャパン

きます。 ご注文明細を確認したい場合 は、履歴の受付番号をクリックし てください。 注文状況について 解説 ■納品済 すでに納品されている。 ■納期回答済 納期回答されているが納品されて いない。 ■キャンセル ご注文がキャンセルされている。 ■発注 まだすべての商品の納期回答が 済んでいない。※ご注文変更・ キャンセルが可能です。

>>ご注文の変更・キャンセル

# 5-2 使用済み回収依頼について

FLEZSTANDELEWEDSTEILEDOUREFFSCEVEF.

➡ 目次へ戻る

| ようこそエコチョイスへ( 💽 ログアウト)                                                                                                    | 合計商品数 () 点 合計注文数 () 点 合計金額 () 四 🧭 🖹 カートを確認 | 操作手順                                                                                   |
|----------------------------------------------------------------------------------------------------|--------------------------------------------|----------------------------------------------------------------------------------------|
| CO-ChOICE     CO-ChOICE     c利用ガイド    ・ よくあるご質問     現在11     プリンダ南相品トップ                                                                                                    | エコチョイス 1 ブリンタ消耗品 オフィス用品                    | 1 「プリンタ消耗品」を選択します。                                                                     |
| (現在位置) プリンダ前相晶トップ     (新水ヘージ)     株式会社 エコチョイス     山田 一郎様     Myパイント     ① pt     「クイックメニュー     「小グノンタを見る     「加ブリンクを見る     「加ブリンクを見る     「リンクを見る     「リンク     「リンク     「リンク | <form></form>                              | 2 「使用済みカートリッジ回収受付」<br>の画像をクリックしてください。<br>または、左端のクイックメニュー<br>から「使用済み回収受付」を選択<br>してください。 |
|                                                                                                    | V                                          |                                                                                        |

| お客さま情報 <mark>⇒ Myページ</mark>                                                    | 使用済み回                       | 1収受付                                                             |                                       |
|--------------------------------------------------------------------------------|-----------------------------|------------------------------------------------------------------|---------------------------------------|
| 株式会社 エコチョイス<br>山田 一郎様                                                          |                             |                                                                  |                                       |
| Myポイント                                                                         | 使用済みカート                     |                                                                  |                                       |
| 0 pt                                                                           | ティエスシャパンでは地<br>使用済みカートリッジの[ | 料準境は発金公グ調め/有効活用を目的と認しまして、<br>回収を行っております。<br>ごかちしますようたちを取った。 しぼうさ | 3 文字数制限に注意し、お客様の                      |
| クイックメニュー                                                                       | ご依頼いただいた日から                 |                                                                  | 情報をご入力ください。赤色の項                       |
| Mvチョイスを見る     Mvブリンタを見る                                                        | 個人情報の取り扱いにつ<br>必要事項をご記入後「F  | いては、「 <u>ブライバシーポリシー</u> 」をご覧ください。<br>部門面面へ はな 水準 、でくだれ )、        | 日は人力必須項目となっております。                     |
|                                                                                | 色の項目は必須                     |                                                                  |                                       |
| <ul> <li>□ <u>□購入限加で元づ</u></li> <li>□ <u>見積済み商品一覧を見る</u></li> <li>3</li> </ul> | 回収依頼入力フォ                    | -L                                                               |                                       |
| <ul> <li>☑ <u>見積依頼履歴を見る</u></li> <li>☑ <u>最品交換をする</u></li> </ul>               | 回収希望日                       | ○ 指定しない ● 指定する 2009年04月10日 ✔ 指定 ✔                                |                                       |
| ☑ 使用済み回収受付                                                                     | 回収本数                        | 半角9文字まで                                                          |                                       |
| 環境設定                                                                           |                             | 】 /↔<br>全負70文字表で                                                 |                                       |
| 営業担当者からのお知らせ                                                                   | 会社名                         | 株式会社 エコチョイス 回収先検索                                                | ● ● ● ● ● ● ● ● ● ● ● ● ● ● ● ● ● ● ● |
| 店舗名東京店                                                                         | 会社名力ナ                       | 金角70次字まで                                                         | 既に登録済みの納品先を改修先と                       |
| 担当者 往住 蕭<br>連絡先 03-3863-7911                                                   | 部署名                         | 全角40文字まで                                                         | して設定することができます。                        |
| 営業担当者へのお問い合わせ                                                                  |                             |                                                                  |                                       |
|                                                                                | 担当者名                        |                                                                  |                                       |
| <u>&gt;&gt;過去のお知らせ</u>                                                         | 担当者名力ナ                      | 金角の文字まで                                                          |                                       |
| produced by<br>TOTAL GA SUPPLY                                                 | 家価素品                        | 半角的文字まで                                                          |                                       |
|                                                                                | SPECCIE /s                  | 111-0052 住所自動入力                                                  |                                       |
|                                                                                | 審道府県                        | 東京都         ▼           ◆Barry P # 7                             |                                       |
|                                                                                | 住所                          | Ⅲ₩₩₩₩₩₩₩₩₩₩₩₩₩₩₩₩₩₩₩₩₩₩₩₩₩₩₩₩₩₩₩₩₩₩₩₩                            |                                       |
|                                                                                | ビル名                         | 金角00文字まで                                                         |                                       |
|                                                                                | AT 4 P                      |                                                                  |                                       |
|                                                                                | 电話曲方                        | 03-3863-7911                                                     |                                       |
|                                                                                |                             | 金角半角4500次字まで<br>2階事務所入口に置いておきます。                                 |                                       |
|                                                                                | 備考                          |                                                                  |                                       |
|                                                                                |                             |                                                                  |                                       |
|                                                                                |                             |                                                                  | 4 「確認画面へ」ボタンをクリックして                   |
|                                                                                |                             |                                                                  | ください。                                 |
|                                                                                | <u>トッブページへ戻る</u>            |                                                                  |                                       |
|                                                                                |                             |                                                                  |                                       |
|                                                                                |                             | ▲ ページトッフへ                                                        |                                       |
|                                                                                |                             | , I,                                                             |                                       |
|                                                                                |                             | V                                                                |                                       |
|                                                                                | 使用済み回                       | 1収受付 内容確認                                                        |                                       |
| 山田一郎様                                                                          | 使田溶みカート                     |                                                                  |                                       |
| Myポイント                                                                         |                             |                                                                  | 4                                     |
| 0 pt                                                                           | 下記依頼内容にて宜した                 | れば、「送信」ボタンを押してください。                                              |                                       |
| クイックメニュー 📃                                                                     | 色の項目は必須                     | Nuncon monometarica estru e Nicello - 一一<br>NDとなっております。          |                                       |
| My <u>チョイスを見る</u> My <u>ブリンタを見る</u>                                            | 回収依頼入力内容                    | F                                                                |                                       |
|                                                                                | 回収希望日                       | 2009年04月10日 指定                                                   |                                       |
| ■ 二語八個座で元3                                                                     | 回収本数                        | 1本                                                               |                                       |
| <ul> <li>図 <u>見積依頼履歴を見る</u></li> <li>(△ <u>最品交換をする</u>)</li> </ul>             | 会社名                         | 株式会社 エコチョイス                                                      |                                       |
| 🛛 使用済み回収受付                                                                     | 会社名力ナ                       |                                                                  |                                       |
| 環境設定                                                                           | 部著名                         |                                                                  |                                       |
|                                                                                | 担当者名力ナ                      |                                                                  |                                       |
| 営業担当者からのお知らせ                                                                   | 郵便番号                        | 111-0052                                                         |                                       |
|                                                                                | 都道府県                        | 東京都                                                              |                                       |
| 連絡先 03-3863-7911                                                               | 住所                          | 台東区柳橋2-16-20                                                     |                                       |
| 営業担当者へのお問い合わせ                                                                  | ビル名                         | 02-2002-2011                                                     |                                       |
| >>過去のお知らせ                                                                      | 电器曲写                        | 03-0003-1911<br>2階事務所入口に置いておきます。                                 |                                       |
|                                                                                |                             |                                                                  | 5 内容をこ確認の上、し、送信」ボタン                   |
| 調査<br>会社 PSD ディエスジャパン                                                          |                             | <b>5</b> → 送信                                                    | 以上で回収依頼が完了となりま                        |
|                                                                                | ジへ戻る                        |                                                                  | す。回収にお伺いするまで今しば                       |
|                                                                                |                             |                                                                  | らくおまちください。                            |
|                                                                                |                             | ▲ ページトップへ                                                        |                                       |
|                                                                                |                             |                                                                  |                                       |

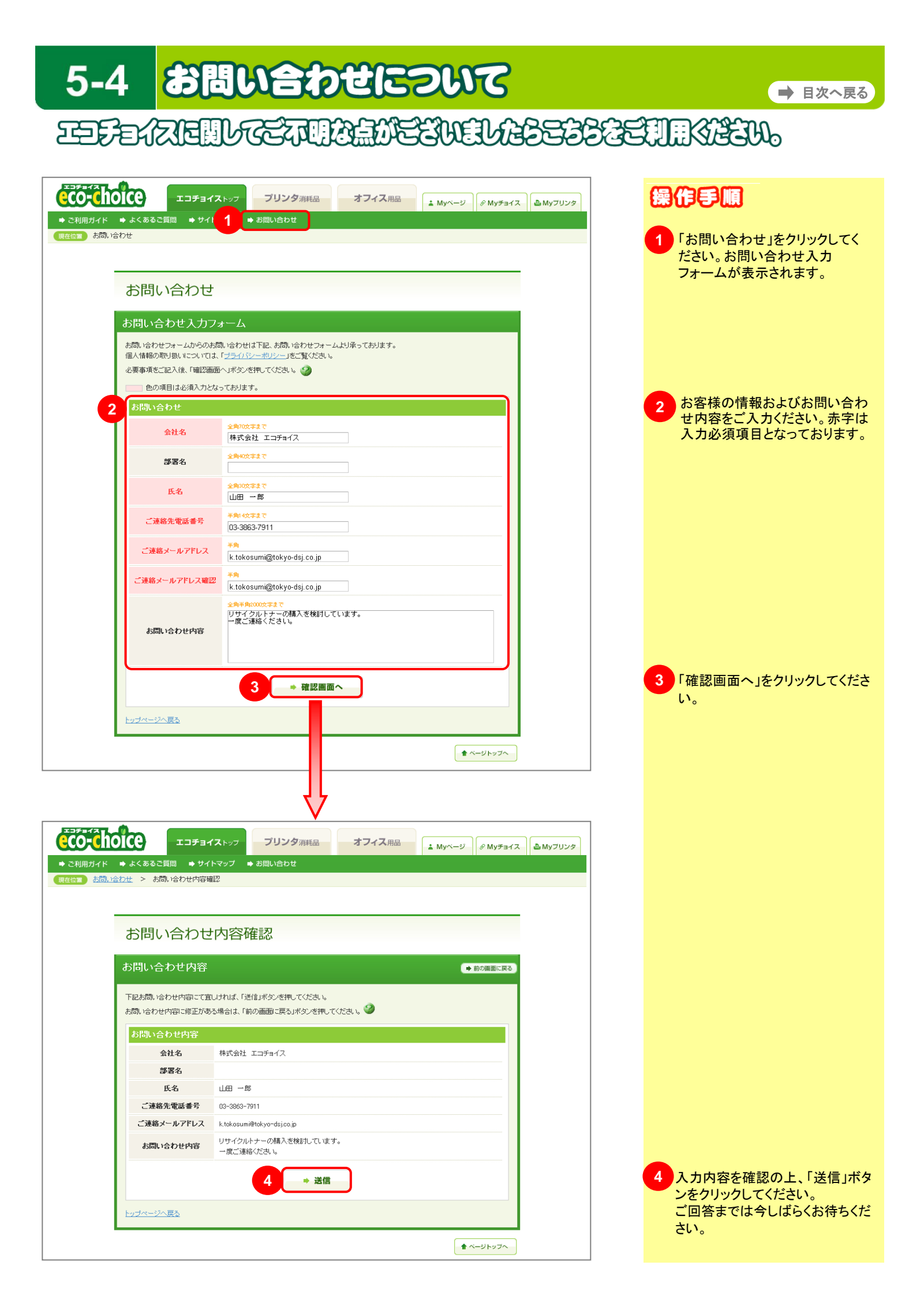

| 5-5 💈                                                                             | D-1-0                                                      | 中身を                                             | 確認                     | する                                                                 | ■ 目次へ戻る                                                                                                |
|-----------------------------------------------------------------------------------|------------------------------------------------------------|-------------------------------------------------|------------------------|--------------------------------------------------------------------|----------------------------------------------------------------------------------------------------|
|                                                                                   | BZAA                                                       | £D=1-00                                         | PEEH                   | JELE                                                               | ÊÊO                                                                                                    |
| よたモエコチョイスへ( C ログアウト)<br>CCOCCLOICCO<br>・ こ利用ガイド ・ よくあるご質問<br>現在何 コリン分消耗品トップ > フリン | 1 金<br>コチョイストップ ブリン<br>→ サイトマップ → お問い合わ<br>少検索結果一覧 > プリンタ田 | 商品数 1 g 合計注文数 2 g<br> タ消耗品 オフィス <br>かせ<br>注荷品一覧 | ta 合計全額 16.800 円<br>用品 | ③     戸 カートを確認            ・・・・・・・・・・・・・・・・・・・・・・・・・・・・・            | <ul> <li>保作手順</li> <li>「ログインメニュー」からログインし、商品をカートへ入れてください。</li> <li>現在のカートの状況が、画面上部に常に表示されます。</li> </ul> |
| カートを確認(                                                                           | 合計注文数                                                      | 小計(税抜き)                                         | 消費税                    | 合計金額(配送料別)                                                         | ページのトップの「カートを確認」<br>ボタンをクリックしてください。                                                                    |
| 1点                                                                                | 2点                                                         | 16,000円                                         | 800円                   | 16,800円<br><del>そ前の進む</del><br>金額                                  | 便利 買い物を続ける<br>お買い物を続けたい場合は、こち                                                                          |
| CANON<br>DS商品名 / I<br>提供価格 / 8                                                    | EP-62用トナー力・<br>EP-62 再生トナー<br>000円(税抜き)                    | ートリッジ                                           | 2箱                     | 税抜き)                                                               | 商品をカートに入れる前の画面に<br>戻ります。                                                                               |
| 合計商品数         1点         空 買い物を続ける                                                | 合計注文数<br>2点                                                | 小計(税抜き)<br>16,000円                              | 消費税<br>800円            | <ul> <li>合計金額(配送料別)</li> <li>16,800円</li> <li>4 ¥お会計へ進む</li> </ul> | 4 内容をご確認の上、「お会計へ進む」ボタンをクリックしてください。                                                                     |

## 5-6 購入履歴集計について

➡ 目次へ戻る

これまでの購入データごジランロードできる便利ご機能です。 ダウンロード項目を自由に選択できるので、購入データの管理にお役立ていただけます。

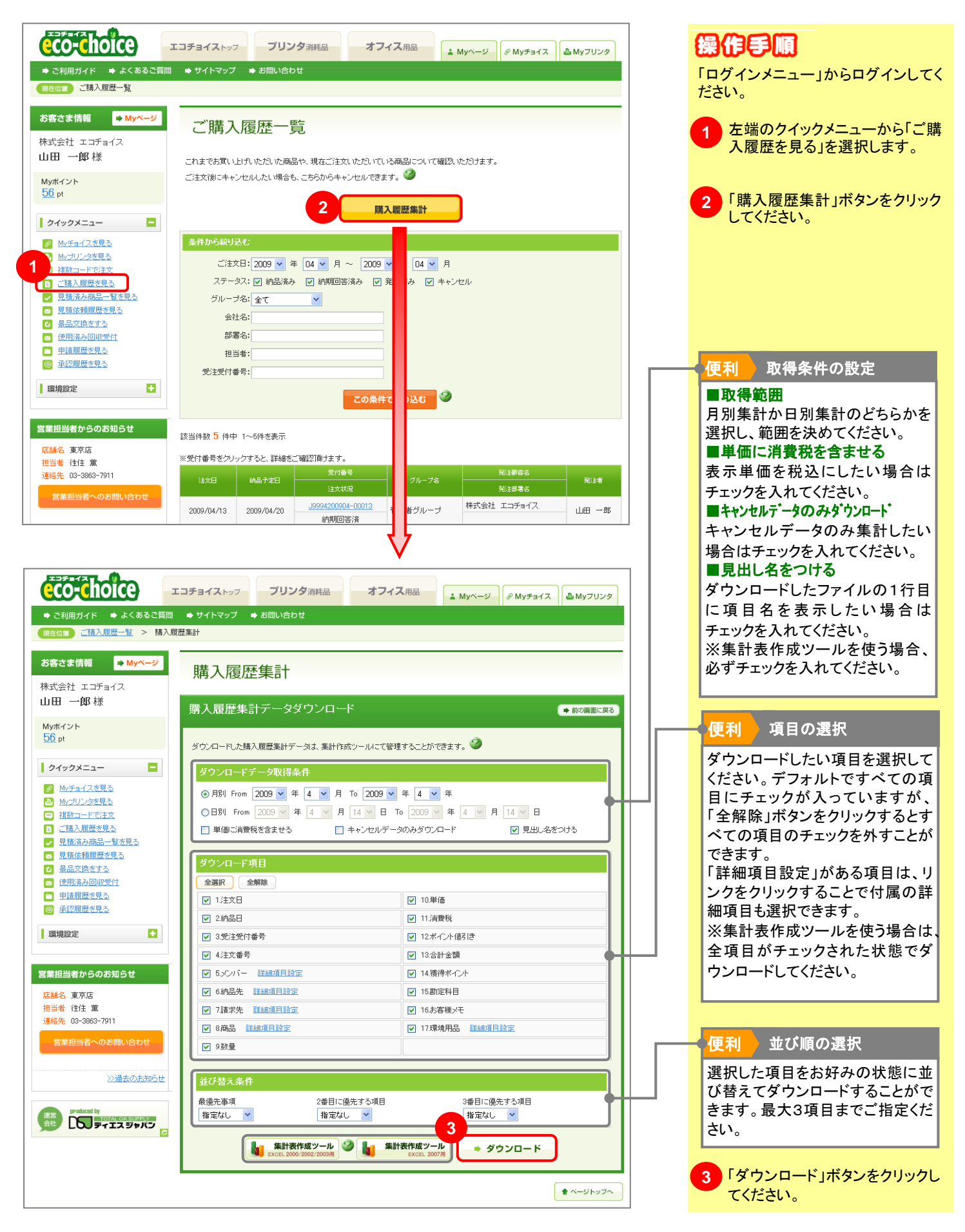

### ■ 集計表作成ツールのダウンロード方法

ダウンロードファイルは文字データのみのCSVファイルです。資料や集計に使うためにはお客様が編集を行う必要があります。 データの編集作業を簡潔に行いたい場合は、こちらのツールをお使い頂けます。 「集計表作成ツール」ボタンをクリックして、ツールと操作マニュアルをダウンロードしてください。

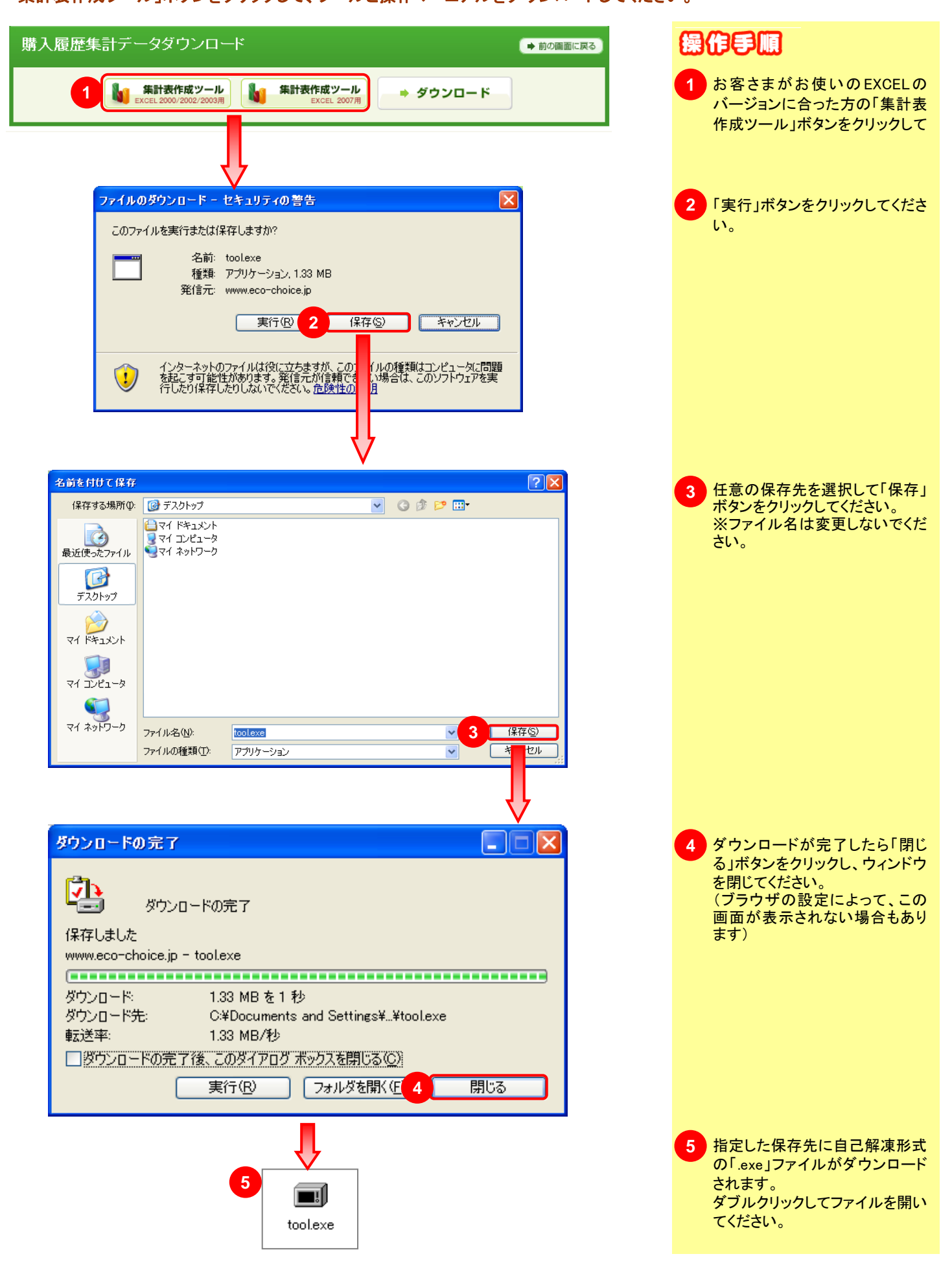

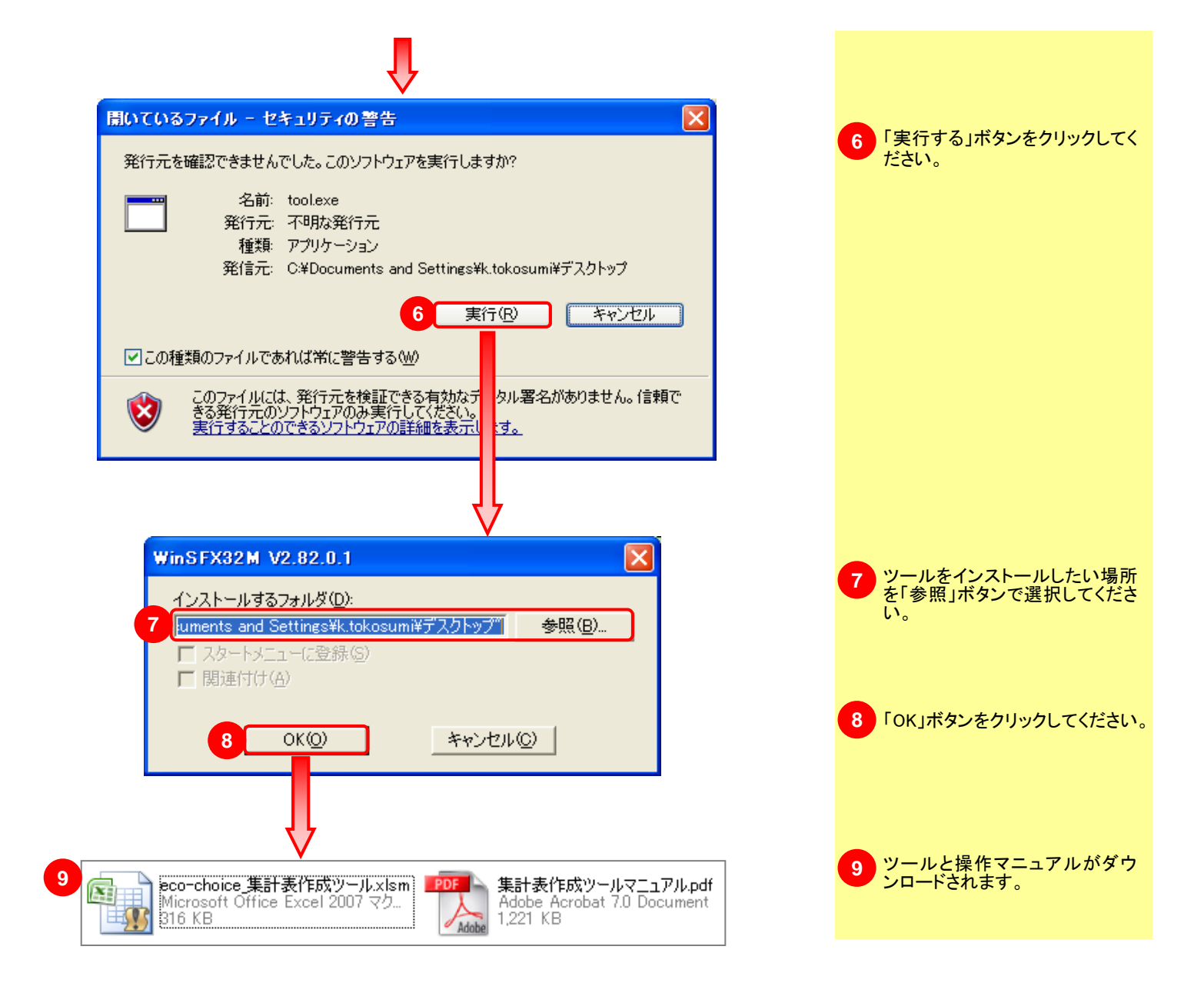

# 5-7 メンバー権限について

➡ 目次へ戻る

いたの意思を行う際に必要な道風についての詳細説明です。

「権限」と「利用可能権限」を個別に設定することで、各メンバーごとに実行できる操作に制限をかけるこ とができ、セキュリティレベルの向上が図れます。

| 環境設定                                                                                                    |                                                                                                    |                                                                                                    |                                                                                         | {                     | 操作手順                                                                                                    |
|----------------------------------------------------------------------------------------------------|----------------------------------------------------------------------------------------------------|----------------------------------------------------------------------------------------------------|-----------------------------------------------------------------------------------------|-----------------------|----------------------------------------------------------------------------------------------------|
| メンバー登録                                                                                                    |                                                                                                    |                                                                                                    | ● 前の画面に戻                                                                                | び<br>取<br>新<br>る<br>う | 景境設定の「メンバー設定」機能にて<br>新規メンバーの権限/利用可能権阻<br>₽設定できます。                                                                                                    |
| メンバー情報の登録を行います。<br>個人情報の取り扱いについて(<br>必要事項をご記入後、「確認通<br>色の項目は必須入力と<br>メンバー情報登録フォン<br>メンバーコード<br>(ログインID)<br>パスワード<br>パスワード確認 | す。<br>は、「 <u>プライバシーポリシー</u> 」をご<br>画へ」ボタンを押してください。<br>なっております。<br>ーム<br>半角英数32文字まで<br>「<br>半角英数32文字まで    | 覧ください。<br>②                                                                                           |                                                                                         |                       | <ul> <li>解説 権限について</li> <li>メンバー権限には「管理者」と「一般利用者」があり、権限によって注文サイト上で操作できる内容が変わります。</li> <li>管理者</li> <li>初期管理者を除く情報を閲覧・編集することが可能です。すべての利用可能権限にチェックを入れることができます。</li> <li>※承認/禁止カテゴリー/勘定科目/予算設定は、設定が使用状態でないと選択できません。</li> <li>一般利用者</li> </ul> |
| グループ名<br>会社名                                                                                                    | <ul> <li>管理者グループ </li> <li>全角700</li> <li>で</li> <li>株式会</li> <li>エコチョイス</li> </ul>                      | €部 ▼                                                                                                  |                                                                                         |                       | そのメンバー自身の情報のみ閲<br>覧・編集が可能です。権限を「一般<br>利用者」にするには管理者グルー                                                                                                    |
| 部署名                                                                                                    | 全角40文<br>で                                                                                               |                                                                                                    |                                                                                         |                       | フ以外のクルーフ設定が必要です<br>※グループ/共有/承認/禁止カ<br>テゴリー/予算設定は利用できま                                                                                                    |
| メンバー名                                                                                                    | 全角30文<br>で                                                                                               |                                                                                                    |                                                                                         |                       | せん。<br>※勘定科目設定は、設定が使用                                                                                                    |
| メールアドレス                                                                                                    | 半角100; まで                                                                                                |                                                                                                    |                                                                                         |                       | 小窓 Cないこ 送所 Cさよ どん。                                                                                                    |
| メールアドレス確認                                                                                                    | 半角1000 まで<br>                                                                                            |                                                                                                    |                                                                                         |                       | ■初期管理者<br>会員登録時に作成される最初の管                                                                                                    |
| 電話番号                                                                                                    | 半角英数に字まで                                                                                                 |                                                                                                    |                                                                                         |                       | 埋者です。このメンバーの削除・権<br>限変更はできません。                                                                                                    |
| 権限                                                                                                    | 管理者 💙                                                                                                    |                                                                                                    |                                                                                         |                       |                                                                                                    |
| 利用可能権限                                                                                                    | <ul> <li>○ 購入履歴</li> <li>✓ メンバー設定</li> <li>✓ MyChoice登録権限</li> <li>✓ 禁止力テゴリー設定</li> <li>納品先設定</li> </ul> | <ul> <li>✓ 購入履歴集計</li> <li>✓ グループ設定</li> <li>✓ Myプリンタ登録権限</li> <li>✓ 勘定科目設定</li> <li>請求先設定</li> </ul> | <ul> <li>✓ 承認</li> <li>✓ 共有設定</li> <li>✓ ボイント使用権限</li> <li>✓ 予算設定</li> <li>✓</li> </ul> |                       | <ul> <li>◎:閲覧・編集可</li> <li>○:自身の情報のみ閲覧・編集可</li> <li>×:選択不可</li> <li>:各設定が使用状態でないと<br/>選択不可</li> <li>:未選択時も閲覧のみ可</li> </ul>                                                                                                    |
| 権限                                                                                                    | 一般利用者 💙                                                                                                  |                                                                                                    |                                                                                         |                       | 管理一一般                                                                                                    |
| 利用可能権限                                                                                                    | <ul> <li>✓ 購入履歴</li> <li>✓ メンバー設定</li> <li>✓ MyChoice登録権限</li> <li>✓ 禁止力テゴリー設定<br/>納品先設定</li> </ul>      | <ul> <li>✓ 購入履歴集計</li> <li>✓ グループ設定</li> <li>✓ Myプリンタ登録権限</li> <li>✓ 勘定科目設定</li> <li>請求先設定</li> </ul> | <ul> <li>✓ 承認</li> <li>✓ 共有設定</li> <li>✓ ボイント使用権限</li> <li>✓ 予算設定</li> <li>✓</li> </ul> |                       | 者     利用者       購入履歴     〇     〇       購入履歴集計     〇     〇       承認     〇     ×       メンバー設定     〇     〇       グループ設定     〇     ×       共有設定     〇     ×                                                                                    |
| メールマガジンの配信                                                                                                    | ○ 許容する ⊙ 禁止する                                                                                            |                                                                                                    |                                                                                         |                       | Myチョイス登録 ◎ O                                                                                                    |
| ID・パスワードの配信                                                                                                    | ○ 配信する ⊙ 配信しない                                                                                           | 1 即日配信 💙                                                                                              |                                                                                         |                       | Myブリンタ登録 ◎ O                                                                                                    |
| <u>Myページへ戻る</u>                                                                                                    | <b>→</b> 3                                                                                               | 確認画面へ                                                                                                 |                                                                                         |                       | 禁止カテゴリー設定 ◎  ×<br>勘定科目設定 ◎  〇<br>予算設定   ◎  ×                                                                                                    |

## 5-8 旧エコチョイスからご利用のお客様へ

## IIFEXZEESSSEMPFEEEEEDTILLELELE

### 5-8-1. リニューアルされた主な機能

➡ 目次へ戻る

リニューアルとともにより使いやすく生まれ変わった機能があります。 下記の機能をお使い頂いていたお客さまはご確認をお願いいたします。

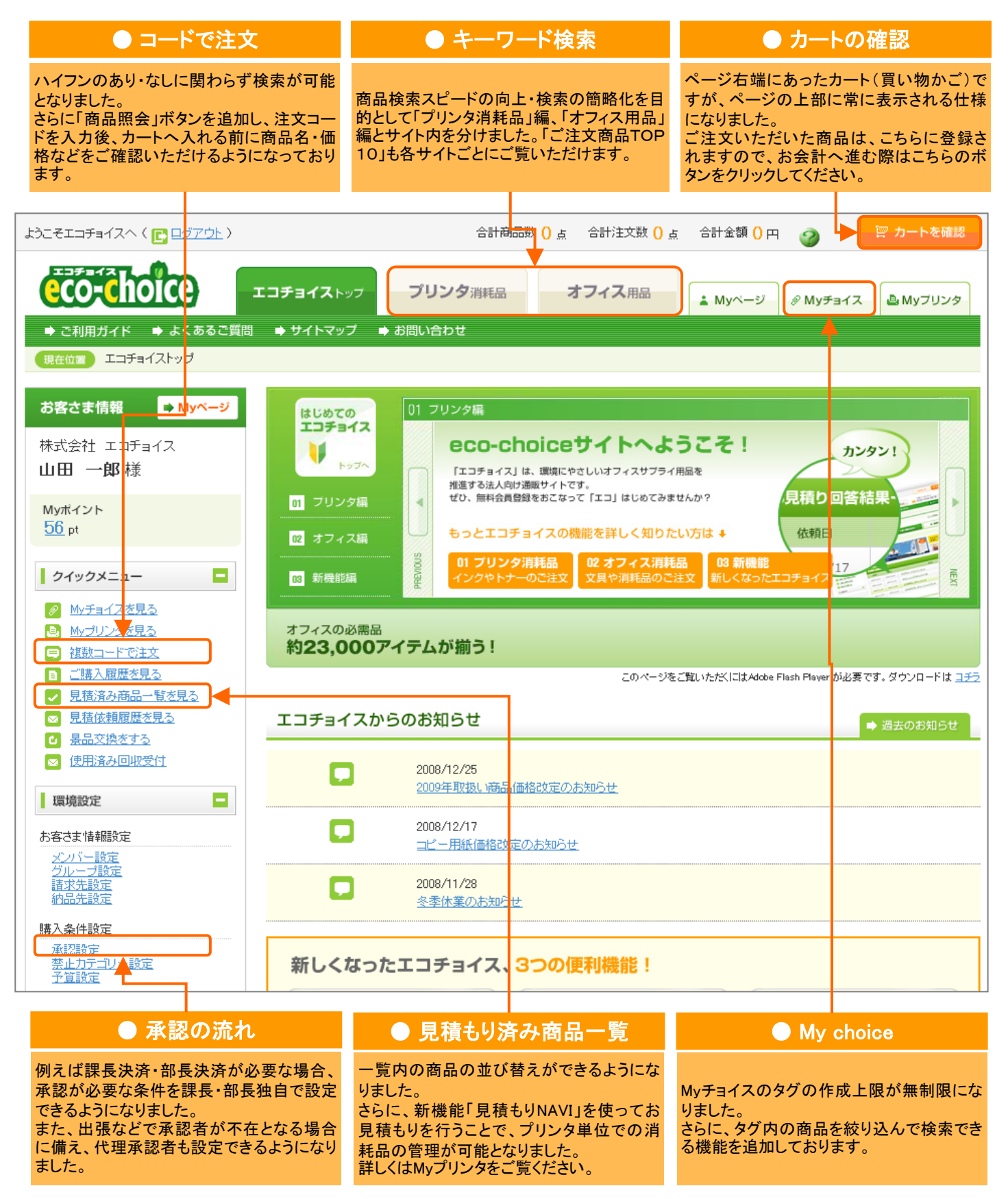

# 5-8 旧エコチョイスからご利用のお客様へ

## IIFEXZEESSEMPTEEEEELTUES-THUELELLE.

### 5-8-2. 廃止になった機能

➡ 目次へ戻る

旧エコチョイスでは存在しましたが、リニューアルとともに廃止された機能があります。 下記の機能をお使い頂いていたお客さまはご確認をお願い致します。

### ログイン時のメンバーID

新エコチョイスでは「メンバーID」の入力が不要です。 ※旧eco-choiceからご利用のお客様は、事前にメール配 信させて頂いた新ID・パスワードでログインしてください。 メンバー設定からのID・パスワード変更も可能です。

#### 会員様ログイン ログイン I D LoginID [半角] メンバー I D 0001 [半角] メンバーの方のみ入力 パスワード ●●●● [半角] ジンパーの方のみ入力 パスワード ●●●● [半角] マークイン・ マークイン・ マークイン・ マークイン・ マークイン・ マークイン・ マークイン・ マークイン・ マークイン・ マークイン・ マークイン・ マークイン・ マークイン・ 「キカ」 「キカ」 「キカ」

### カテゴリー検索/アクション検索

オフィス用品では新たに商品インデックス検索機能が加 わったため、カテゴリー検索・アクション検索は廃止となり ました。

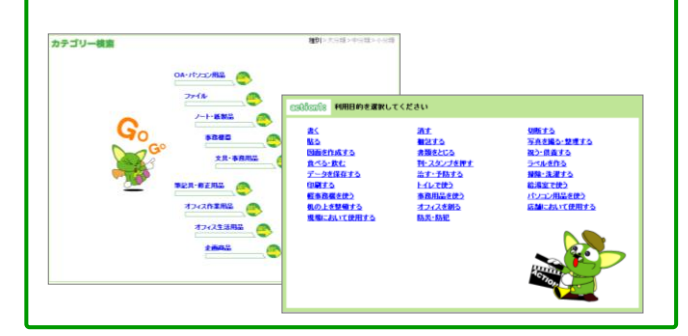

### 「メンバー設定」承認者権限

承認者となるために必要な権限でしたが廃止となりました。今後は権限「管理者」、利用可能権限「承認あり」とすることでご対応いただけます。

| メンバーID          | [必須]       | [4~10桁の半角英数字]                                                                                           |
|-----------------|------------|----------------------------------------------------------------------------------------------------|
| 部署名             |            | [余角]                                                                                                    |
| メンバー名           | [必須]       | [全角]                                                                                                    |
| パスワード           | [必須]       | [4~10桁の半角英数字]                                                                                           |
| 確認のためも<br>入力してく | う一度<br>ださい | [4~10桁の半角英数字]                                                                                           |
| E-mail          | [必須]       | [半角]                                                                                                    |
| 権限              | [必須]       | 発注者 ✔ ✔ 会計係                                                                                             |
| 利用可             | 能項目        | <ul> <li>○ 購入履歴</li> <li>□ (承辺代行)</li> <li>□ (メンバー設定を含む)</li> <li>○ 購入履歴集計</li> <li>□ メンバー設定</li> </ul> |
| ボイン             | ト権限        | ● あり ○ なし                                                                                               |
| 新民人             |            | 本設定                                                                                                    |

### 「My choice」振分け未設定一覧

より使いやすい機能を目指して、振分未設定一覧は廃止 となりました。Myチョイスへ商品をご登録の際は、タグの 作成が必須となります。

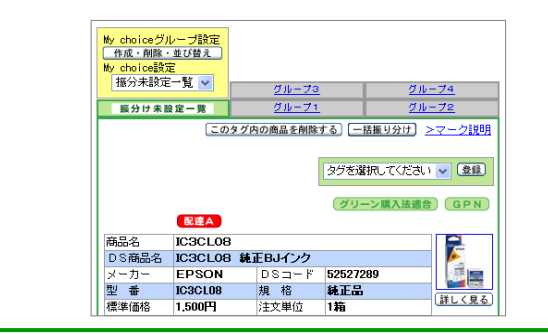

### 「予算設定」グループ間で共有

予算設定のグループ共有は廃止されました。予算を設定 すると、全体で設定予算が共有されます。

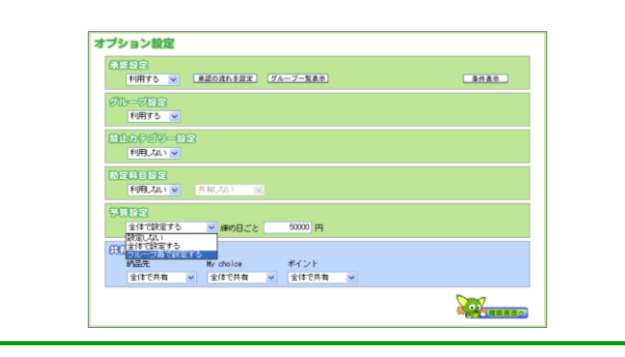

### 「メンバー設定」会計係権限

購入履歴(集計)で、全メンバーのデータ閲覧・ダウンロー ドが可能な権限でしたが廃止となりました。今後は権限を 「管理者」とすることでご対応いただけます。

| メンバーID          | [必須]        | [4~10桁の半角英数字]                                                                                           |
|-----------------|-------------|----------------------------------------------------------------------------------------------------|
| 部署名             |             | [全角]                                                                                                    |
| メンバー名           | [必須]        | [全角]                                                                                                    |
| パスワード           | [必須]        | [4~10桁の半角英数字]                                                                                           |
| 確認のためも<br>入力してく | うう一度<br>ださい | [4~10桁の半角英数字]                                                                                           |
| E-mail          | [必須]        | [半角]                                                                                                    |
| 権限              | [必須]        | 発注者 🗸 🗸 会計係                                                                                             |
| 利用=             | 丁能項目        | <ul> <li>○ 購入履歴</li> <li>□ (承認代行)</li> <li>□ (メンバー設定を含む)</li> <li>○ 購入履歴集計</li> <li>□ メンバー設定</li> </ul> |
| ボイン             | /ト権限        | ● あり ○ なし                                                                                               |
| 所属会             | ラループ        | 未設定                                                                                                    |